# VectorStar<sup>™</sup> ME7838 Series 2-Port Broadband/Banded mmWave VNA System

High Performance Modular Broadband/Banded mmWave Vector Network Analyzer (VNA) Measurement System

ME7838A/AX mmWave VNA System, 70 kHz to 125 GHz ME7838D mmWave VNA System, 70 kHz to 145 GHz ME7838E/EX mmWave VNA System, 70 kHz to 110 GHz ME7838G mmWave VNA System, 70 kHz to 220 GHz

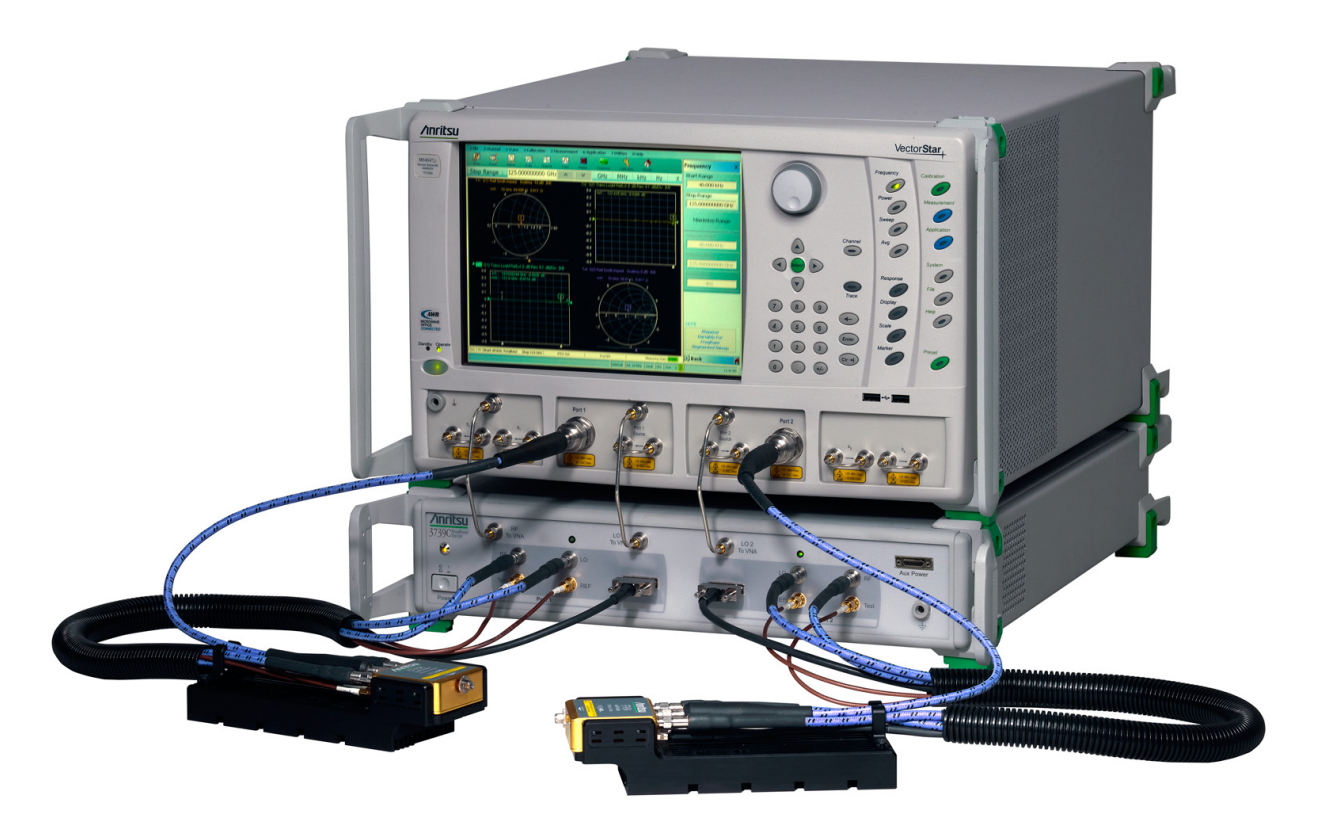

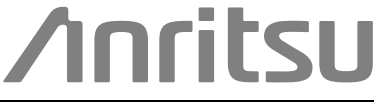

## **Table of Contents**

### Chapter 1 — System Overview

| 1-1  | Introduction                                                                          |
|------|---------------------------------------------------------------------------------------|
| 1-2  | ME7838 Series Main Components 1-1                                                     |
|      | Broadband System Components                                                           |
|      | Banded System Components 1-1                                                          |
| 1-3  | System Component Identification 1-2                                                   |
|      | ME7838 Series Front Panel Identification                                              |
|      | ME7838 Series Rear Panel Identification                                               |
| 4 4  | MET2222 Series Configuration Dort Numbers                                             |
| 1-4  |                                                                                       |
| 1-5  | 3656C W1 1 mm Calibration/Verification Kit with Performance Verification Software 1-8 |
| 1-6  | 3659 0.8 mm Calibration/Verification Kit with 2300-580-R PVS 1-8                      |
| 1-7  | Related Documentation                                                                 |
|      | VectorStar MS464xB Series Vector Network Analyzers                                    |
|      | VectorStar ME7838 Series 2-Port BR/mmWave VNA Measurement System                      |
|      | VectorStar ME7838 Series Multiport BB/mmWave VNA Measurement System                   |
|      | VectorStar MN469xC Series Multiport VNA Measurement System                            |
|      | Calibration, Verification, and System Performance Verification                        |
|      | Updates to Manuals                                                                    |
|      | Performance Specifications                                                            |
| 1-8  | Contacting Anritsu                                                                    |
| Cha  | pter 2 — ME7838 Series System Assembly                                                |
| 2-1  | Introduction                                                                          |
| 2-2  | Assembly Notes                                                                        |
| 2-3  | Required Tools                                                                        |
| 2-4  | Unpacking the Instruments                                                             |
| 2-5  | Rear Panel Connections – MS464xA VNA and Test Set                                     |
| 2-6  | Rear Panel Connections – MS464xB VNA and Test Set 2-6                                 |
| 2-7  | Optional - Rear Panel VNA GPIB Connection                                             |
| 2-8  | Front Panel Connections                                                               |
| 2-9  | mmWave Module Connections                                                             |
|      | Inverting the Module                                                                  |
| 2-10 | OML/VDI Module Connections                                                            |
| Cha  | pter 3 — ME7838A/AX Initial System Checkout                                           |
| 3-1  | Introduction                                                                          |
| 3-2  | Power Up Procedure                                                                    |

| 3-4 | MS464xA VNA Broadband/Banded Configuration             |
|-----|--------------------------------------------------------|
|     | Receiver Configuration for Broadband 3-2               |
|     | 3739 Setup for Broadband                               |
|     | Frequency Setup                                        |
|     | Receiver Configuration for Multiple Source             |
|     | 3739 Setup for Banded Modules                          |
|     | 3739 Setup for OML/VDI Selection                       |
|     | OML Band Selection                                     |
|     | VDI Band Selection                                     |
| 3-5 | MS464xB VNA Broadband/Banded Configuration             |
|     | Receiver Configuration for Broadband                   |
|     | 3739 Setup for Broadband                               |
|     | Frequency Setup                                        |
|     | Receiver Configuration for Multiple Source             |
|     | 3739 Setup for Banded Modules                          |
|     | 3739 Setup for OML/VDI Selection                       |
|     | OML Band Selection                                     |
|     | VDI Band Selection                                     |
| 3-6 | ME7838A/AX Configuration Verification – BB/mmW Modules |
| Cha | pter 4 — ME7838D Initial System Checkout               |
| 4-1 | Introduction                                           |
| 4-2 | Power Up Procedure                                     |
| 4-3 | VNA Preset Procedure 4-1                               |
| A_A | MS464xA VNA Broadband/Banded Configuration 4-2         |
|     | Receiver Configuration for Broadband                   |
|     | 3739 Setup for Broadband 4-3                           |
|     | Frequency Setup                                        |
|     | Receiver Configuration for Multiple Source             |
|     | 3739 Setup for Banded Modules                          |
|     | 3739 Setup for OML/VDI Selection                       |
|     | OML Band Selection                                     |
|     | VDI Band Selection                                     |
| 4-5 | MS464xB VNA Broadband/Banded Configuration 4-10        |
|     | Receiver Configuration for Broadband                   |
|     | 3739 Setup for Broadband                               |
|     | Frequency Setup                                        |
|     | Receiver Configuration for Multiple Source             |
|     | 3739 Setup for Banded Modules                          |
|     | 3739 Setup for OML/VDI Selection                       |
|     | OML Band Selection                                     |
|     | VDI Band Selection                                     |
| 4-6 | ME7838D Configuration Verification – BB/mmW Modules    |

## Chapter 5 — ME7838G Initial System Checkout

| 5-1 | Introduction                                                                                                    |
|-----|----------------------------------------------------------------------------------------------------|
| 5-2 | Power Up Procedure                                                                                                    |
| 5-3 | VNA Preset Procedure                                                                                                    |
| 5-4 | MS464xB VNA Broadband/Banded Configuration5-2Receiver Configuration for Broadband5-23739 Setup for Broadband5-3Frequency Setup5-4Receiver Configuration for Multiple Source5-53739 Setup for Banded Modules5-63739 Setup for OML/VDI Selection5-7OML Band Selection5-8                                                                                                    |
| 5 5 | VDI Ballo Selection                                                                                                    |
| 0-0 |                                                                                                    |
| Cha | pter 6 — ME/838E/EX Initial System Checkout                                                                                                    |
| 6-1 | Introduction                                                                                                    |
| 6-2 | Power Up Procedure                                                                                                    |
| 6-3 | VNA Preset Procedure                                                                                                    |
| 6-4 | MS464xB VNA Broadband/Banded Configuration       6-2         Receiver Configuration for Broadband       6-2         3739 Setup for Broadband       6-3         Frequency Setup       6-4         Receiver Configuration for Multiple Source       6-5         3739 Setup for Banded Modules       6-6         3739 Setup for OML/VDI Modules       6-7         OML Band Selection       6-8         VDI Band Selection       6-9 |
| 6-5 | ME7838E/EX Configuration Verification – BB/mmW Modules                                                                                                    |
| Арр | endix A — ME7838 Series Specifications                                                                                                    |
| A-1 | ME7838 2-Port Broadband/Banded VNA System Specifications                                                                                                    |

## Chapter 1 — System Overview

## 1-1 Introduction

This manual provides instructions for setup and initial test of the VectorStar<sup>™</sup> ME7838 Series Broadband/Banded mmWave Vector Network Analyzer (VNA) System. The ME7838 Series consists of the ME7838A/AX, ME7838D, ME7838G, and ME7838E/EX system models.

## 1-2 ME7838 Series Main Components

#### **Broadband System Components**

The ME7838 Broadband system consists of the following components:

- MS4647A/B VNA with Option 007 (Receiver Offset), Option 070 (70 kHz Low End Frequency Extension), Option 08x (Modular Broadband System – Refer to Applicable TDS) (MS4647B VNA required for the ME7838A/AX, ME7838E/EX and ME7838G systems)
- 3739B or 3739C Broadband Test Set
- Front and rear panel cables
- A pair of the following mmWave modules:
  - MA25300A Broadband mmWave Module
  - MA25400A Broadband mmWave Module
  - 3743A/AX Broadband mmWave Module
  - 3743E/EX Broadband mmWave Module

#### **Banded System Components**

The ME7838 Banded mmWave system consists of the following:

- MS4644A/B, MS4645A/B, or MS4647A/B or VNA with Option 08x (Modular Broadband System Option Refer to Applicable TDS) (MS464xB VNA required for the ME7838A/AX, ME7838E/EX, and ME7838G-based systems)
- 3739B or 3739C Broadband Test Set
- Front and rear panel cables
- A pair of the following mmWave modules:
  - 3744A-EE Banded mmWave Module
  - 3744E-EE Banded mmWave Module
  - 3744A-EW Banded mmWave Module
  - 3744E-EW Banded mmWave Module
  - OML/VDI mmWave Modules

## **1-3** System Component Identification

Below, Figure 1-1 shows the major ME7838A/AX components set up on a bench top.

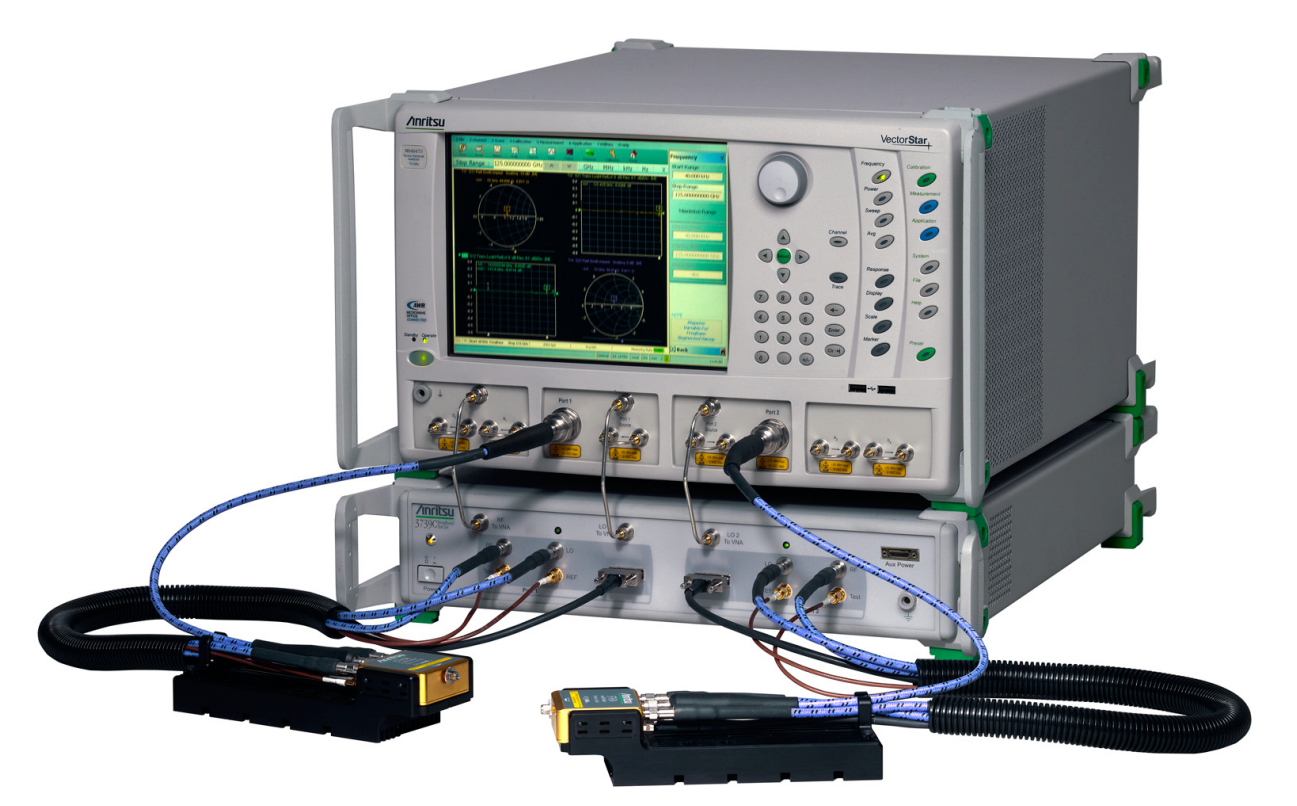

3739C Broadband Test Set (on bottom), MS4647B VNA with Option 081, and 3743A/AX mmWave Modules **Figure 1-1.** ME7838A/AX Modular Broadband mmWave VNA System

#### **ME7838 Series Front Panel Identification**

The 3739B/C Broadband Test Set has front panel connectors and controls which connect to the MS4647A/B VNA as shown in Figure 1-2.

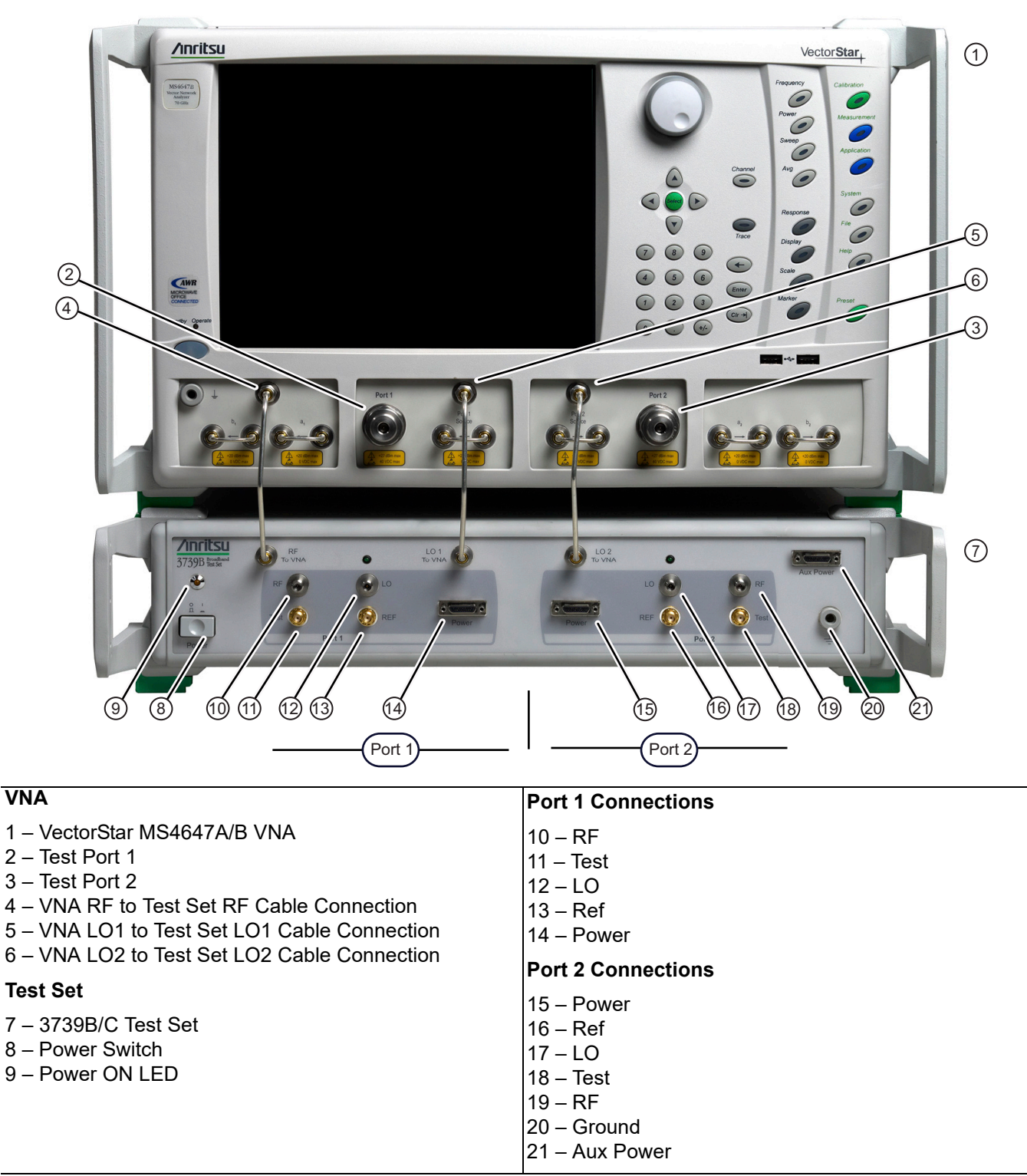

Figure 1-2. 3739C Test Set to MS4647A/B VNA – Front Panel Connectors (shown is MS4647B)

#### **ME7838 Series Rear Panel Identification**

The 3739B/C Broadband Test Set has rear panel connectors and controls which connect to the MS4647A/B VNA. Figure 1-3 shows an ME7838 System using an MS464xB VNA.

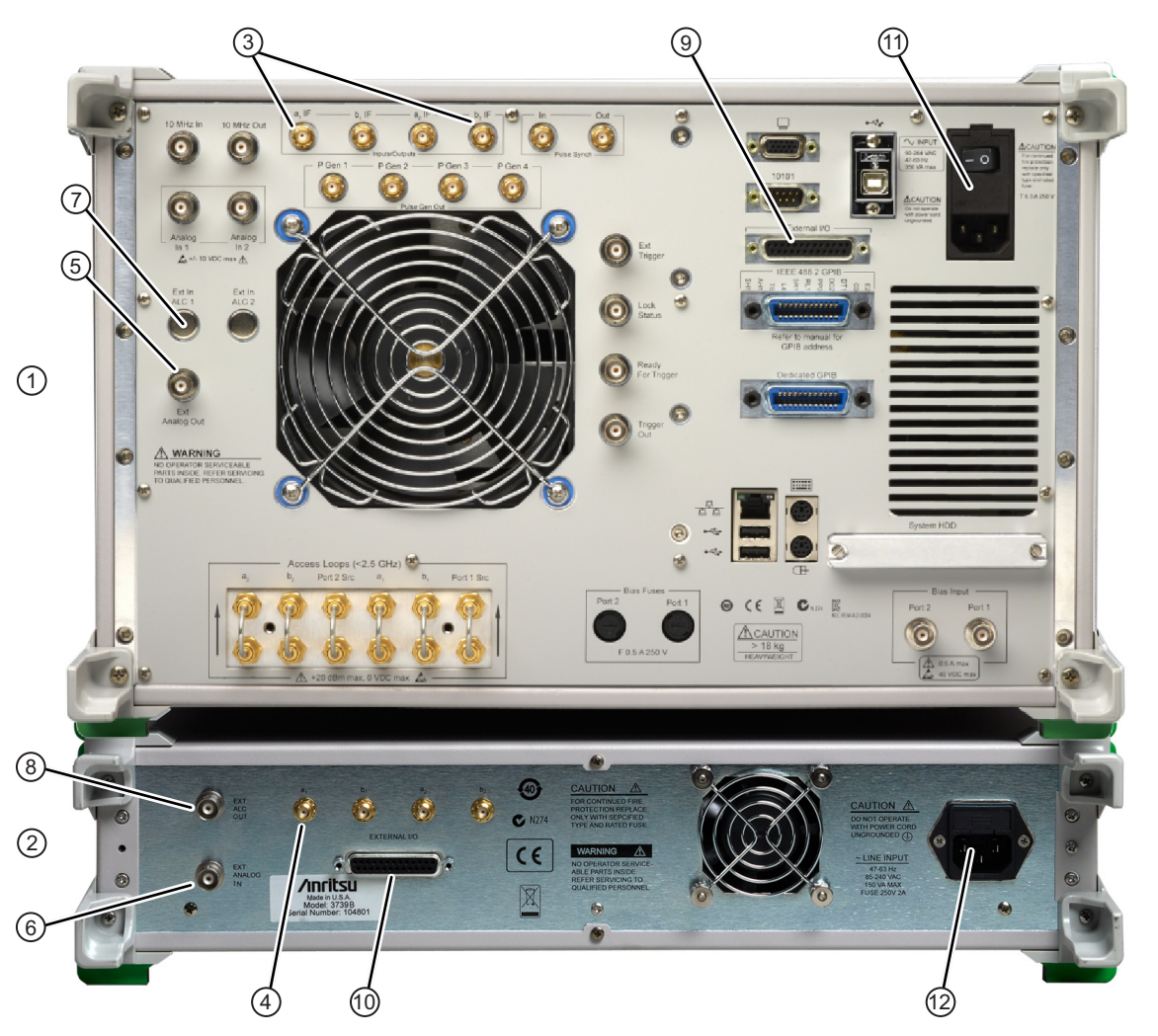

| VectorStar MS4647A/B and 3739B/C Test Set                                                                             | BNC Connections                                                                                  |
|----------------------------------------------------------------------------------------------------|--------------------------------------------------------------------------------------------------|
| 1 – VectorStar MS4647A or MS4647B VNA                                                                                 | 5 – VNA External Analog Out                                                                      |
| 2 – 3739B/C Broadband Test Set                                                                                        | 6 – Test Set External Analog In                                                                  |
| IF Inputs/Outputs                                                                                                    | 7 – VNA External Automatic Level Control (ALC1)                                                  |
| 3 – VNA IF Inputs – From left to right:<br>a1 IF Input, b1 IF Input, a2 IF Input, b2 IF Input                         | 8 – Test Set External ALC Out                                                                    |
|                                                                                                    | I/O Connections                                                                                  |
| <ul> <li>4 – 3739B/C Test Set IF Outputs – From left to right:</li> <li>a1 IF Output</li> <li>b1 IF Output</li> </ul> | 9 – VNA External I/O – Below, the IEEE 488.2 GPIB connector for VNA control over a GPIB network. |
| • a2 IF Output                                                                                                    | 10 – Test Set External I/O                                                                       |
| • b2 IF Output                                                                                                    | Power Connections                                                                                |
|                                                                                                    | 11 – VNA AC Power Input Module                                                                   |
|                                                                                                    | 12 – Test Set AC Power Input Module                                                              |
|                                                                                                    |                                                                                                  |

Figure 1-3. 3739C Test Set to MS4647A/B VNA – Rear Panel Connectors (shown is MS4647B)

#### mmWave Modules

The MA25300A, MA25400A, 3743A/AX, and 3743E/EX connect to the 3739B/C Test Set ports and to Test Port 1 and Test Port 2 on the MS4647A/B VNA. The 3744A/E-xx modules connect only to the ports on the 3739B/C Test Set.

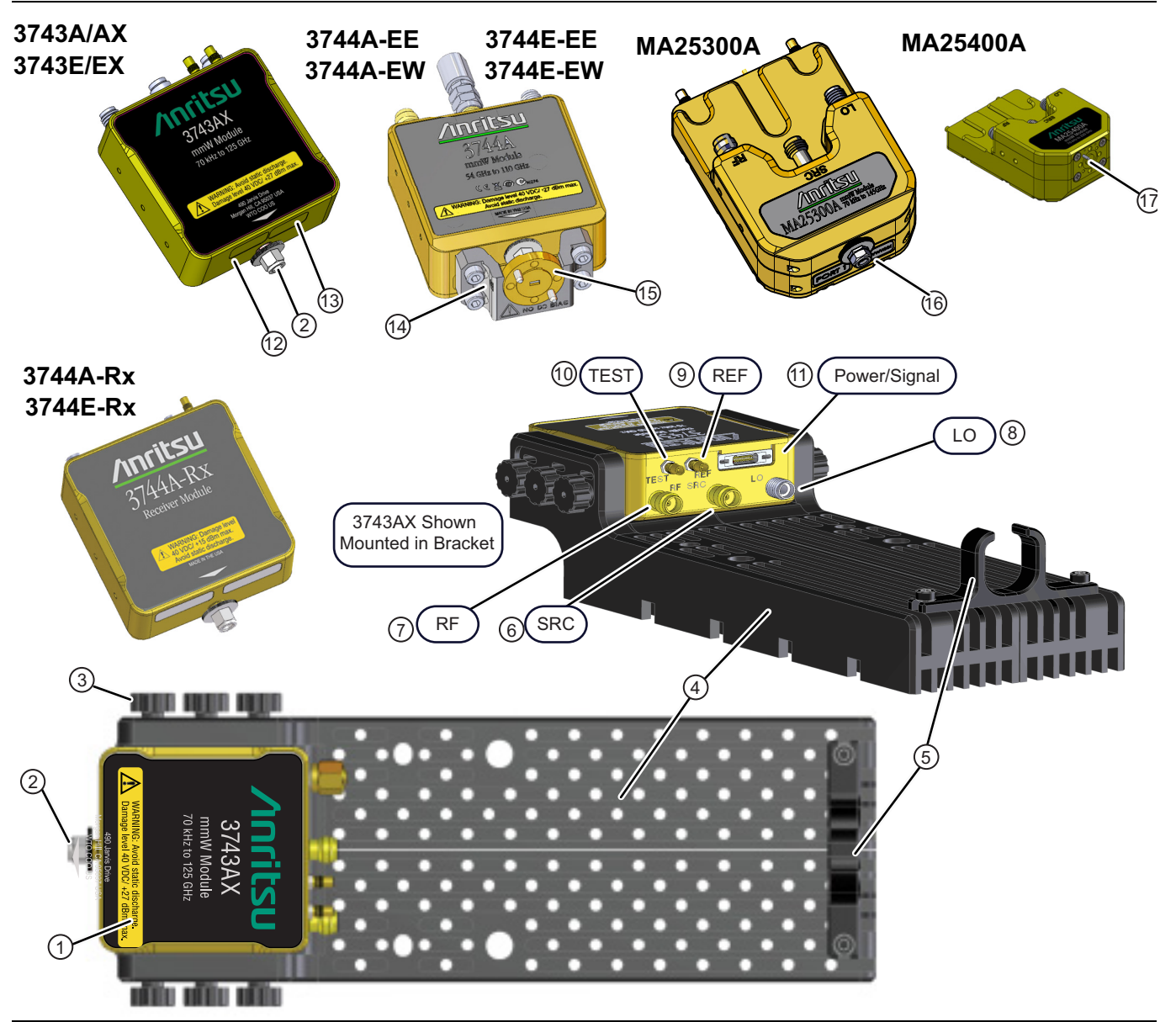

Figure 1-4. mmWave Module in Bracket (1 of 2)

| 1 – 3743A/AX mmWave Module in Bracket                                                              | 8 – LO K connector                            |
|----------------------------------------------------------------------------------------------------|-----------------------------------------------|
| 2 – W Connector                                                                                    | 9 – REF SSMC connector                        |
| 3 – Knurled M3 × 8 mm Mounting Screws; 3 per side                                                  | 10 – TEST SSMC connector                      |
| (2 per side on MA25300A and MA25400A)                                                              | 11 – Power/Signal latching Bi-Lobe™ connector |
| 4 – Module Mounting Bracket (different brackets are used for the MA25300A and for the MA25400A not | 12 – Factory Calibrated Port Assignment Label |
| shown)                                                                                             | 13 – Module Serial Number Label               |
| 5 – Module Power/Signal Cable Restraint                                                            | 14 – Waveguide Adapter Bracket                |
| 6 – SRC V connector                                                                                | 15 – WR-10 or WR-12 Waveguide to 1 mm Adapter |
| 7 – RF V connector                                                                                 | 16 – 0.8 mm connector                         |
|                                                                                                    | 17 – 0.6 mm flange connector                  |

Figure 1-4. mmWave Module in Bracket (2 of 2)

The left-side and right-side mmW modules are identical. The modules have the same connector orientation and sequence and can be used on either port. There is no module right-hand or left-hand orientation.

**Note** However, in the as-shipped configuration (except for the 3744A/E-Rx Module) each module is calibrated for a specific VNA serial number and a specific VNA Test Port. The module labels indicate the calibrated port assignment. Degradation in system performance will result if the mmW modules are installed opposite of the calibrated port assignment indicated on their label.

## 1-4 ME7838 Series Configuration Part Numbers

The ME7838 Series VNA system as-shipped configuration uses different combinations of the components listed in the table below. Additional configuration information is available in the relevant technical data sheet.

| Applicable<br>ME7838 System       | Part Number                       | Name                                         | Specifications                            |  |
|-----------------------------------|-----------------------------------|----------------------------------------------|-------------------------------------------|--|
|                                   |                                   | VNA Configuration                            |                                           |  |
| ME7838A<br>ME7838D                | MS4647A/B                         | VectorStar Vector Network Analyzer (VNA)     | Refer to Applicable TDS                   |  |
| ME7838AX<br>ME7838E/EX<br>ME7838G | MS4647B                           | VectorStar Vector Network Analyzer<br>(VNA)  | Refer to Applicable TDS                   |  |
| All                               | MS464xA/B-007                     | Receiver Offset Option                       | Refer to Applicable TDS                   |  |
| All                               | MS464xA/B-002                     | Time Domain Option                           | Refer to Applicable TDS                   |  |
| All                               | MS464xA/B-070                     | 70 kHz Low End Frequency Extension<br>Option | Refer to Applicable TDS                   |  |
| All                               | MS464xA/B-08X                     | Broadband System Options                     | Refer to Applicable TDS                   |  |
| All                               | 3739B or 3739C                    | Broadband Test Set                           | With front/rear panel<br>interface cables |  |
|                                   | MS464xA/B VNA Front Panel Options |                                              |                                           |  |

| Table 1-1. | ME7838 Series Modular Broadband/mmWave VNA System Components ( | 1 of 3) |
|------------|----------------------------------------------------------------|---------|
|------------|----------------------------------------------------------------|---------|

| All | MS464xA/B-051 | Direct Access Loops      | Refer to Applicable TDS |
|-----|---------------|--------------------------|-------------------------|
| All | MS464xA/B-061 | Active Measurement Suite | Refer to Applicable TDS |
| All | MS464xA/B-062 | Active Measurement Suite | Refer to Applicable TDS |

| Table 1-1. | ME7838 Series Modular Broadband/mmWave VNA System Components (2 | 2 of 3) | ) |
|------------|-----------------------------------------------------------------|---------|---|
|            |                                                                 |         |   |

| Applicable<br>ME7838 System | Part Number  | Name                                                                                                    | Specifications                               |
|-----------------------------|--------------|----------------------------------------------------------------------------------------------------|----------------------------------------------|
|                             |              | Millimeter Wave Modules                                                                                                    |                                              |
| ME7838D                     | MA25300A     | Broadband mmWave Module                                                                                                    | 70 kHz to 145 GHz                            |
| ME7838G                     | MA25400A     | Broadband mmWave Module                                                                                                    | 70 kHz to 220 GHz                            |
| ME7838A/AX                  | 3743A/AX     | Broadband mmWave Module                                                                                                    | 70 kHz to 125 GHz                            |
| ME7838E/EX                  | 3743E/EX     | Broadband mmWave Module                                                                                                    | 70 kHz to 110 GHz                            |
| All                         | 3744A-EE     | Banded mmWave Module                                                                                                    | 56 GHz to 95 GHz                             |
| All                         | 3744A-EW     | Banded mmWave Module                                                                                                    | 65 GHz to 110 GHz                            |
| All                         | 3744E-EE     | Banded mmWave Module                                                                                                    | 56 GHz to 95 GHz                             |
| All                         | 3744E-EW     | Banded mmWave Module                                                                                                    | 65 GHz to 110 GHz                            |
| All                         | 3744A-Rx     | Receiver Module                                                                                                    | 30 GHz to 125 GHz                            |
| All                         | 3744E-Rx     | Receiver Module                                                                                                    | 30 GHz to 110 GHz                            |
|                             | •            | ME7838G Accessory Kit                                                                                                    |                                              |
| ME7838G                     | 2000-1956-R  | Accessory Kit, ME7838G                                                                                                    | 33GG50 Thru and 33WG50<br>(W1 male) adapters |
|                             | •            | Waveguide Adapter Kits                                                                                                    |                                              |
| All                         | -            | Waveguide Accessory Kit <sup>a</sup> , 3744A-EE and                                                                                 | 1 3744A-EW                                   |
| All                         | SM6540       | Waveguide Adapter Kit, V Band                                                                                                    | WR-15                                        |
| All                         | 35WR12WF-EE  | Waveguide Adapter Kit, E Band                                                                                                    | WR-12                                        |
| All                         | 35WR10WF-EW  | Waveguide Adapter Kit, W Band                                                                                                    | WR-10                                        |
| All                         | ME7838-SS020 | On-Site System Assembly and<br>Verification                                                                                         | Refer to Applicable TDS                      |
|                             |              | Interconnect Cable Part Numbers                                                                                                    |                                              |
| All                         | 3-67357-13   | Semi-Rigid (KM-KM) Cables                                                                                                    | Standard (Non-Rack Mount)                    |
| All                         | 3-67357-67   | Semi-Rigid (KM-KM) Cables                                                                                                    | 3739B/C-001 Rack Mount<br>Option             |
| All                         | 3-75685-1    | mmWave Module Interface Cables<br>(for MA25300, MA25400A, 3743A/AX,<br>3743E/EX, 3744A-EE, 3744A-EW,<br>3744E-EE, 3744E-EW modules) | Refer to Applicable TDS                      |
|                             |              | Group of 5 cables for each port                                                                                                    |                                              |
| All                         |              | OML Module Interface Cables                                                                                                    | Refer to Applicable TDS                      |
| ,                           | 3-75685-2    | Group of 4 cables for each port                                                                                                    | · · · · · · · · · · · · · · · · · · ·        |
| All                         | 0,0000 2     | VDI Module Interface Cables                                                                                                    | Refer to Applicable TDS                      |
|                             |              | Group of 4 cables for each port                                                                                                    |                                              |
| All                         | 3-75685-3    | mmWave Module Interface Cables<br>(for 3744A-Rx and 3744E-Rx modules)                                                               | Refer to Applicable TDS                      |
|                             | 1            | Group of a capies for othe port                                                                                                    |                                              |

| Applicable<br>ME7838 System | Part Number            | Name                                       | Specifications                                  |
|-----------------------------|------------------------|--------------------------------------------|-------------------------------------------------|
|                             |                        | Phase Stable Cable Option                  |                                                 |
| All                         | 806-206-R <sup>b</sup> | 1.85 mm Interconnect Cable                 | 70 cm (24 inches)<br>V (m) to V (f)<br>2 cables |
| All                         | 806-209-R <sup>b</sup> | 1.85 mm Interconnect Cable                 | 91 cm (36 inches)<br>V (m) to V (f)<br>2 cables |
| All                         | 806-396-R <sup>b</sup> | 1.85 mm Phase Stable Interconnect<br>Cable | 91 cm (36 inches)<br>V (m) to V (f)<br>2 cables |

 Table 1-1.
 ME7838 Series Modular Broadband/mmWave VNA System Components (3 of 3)

a. The Waveguide Accessory Kit comes without the adapter bracket, the waveguide to coax adapter, and the V210 termination. These items come already attached to the 3744A-EE, 3744A-EW, 3744E-EE and 3744E-EW modules.

b. Coaxial Cables 806-xxx-R are not included or required when using the 3744A-EE, 3744A-EW modules, or the 3744A-Rx and 3744E-Rx Receiver Module.

## 1-5 3656C W1 1 mm Calibration/Verification Kit with Performance Verification Software

The 3656C W1 (1 mm) Calibration and Verification Kit with 2300-616-R Performance Verification Software is recommended in applications using 1 mm coaxial cable. The kit comes with the calibration/verification hardware and the system performance verification software (PVS). For additional information, see:

• VectorStar 3656C W1 Calibration/Verification Kit and 2300-616-R PVS User Guide – 10410-00784

## 1-6 3659 0.8 mm Calibration/Verification Kit with 2300-580-R PVS

The 3659 0.8 mm Calibration and Verification Kit with 2300-580-R Performance Verification Software is recommended in applications using 0.8 mm coaxial cable. The kit comes with the calibration/verification hardware and the system performance verification software (PVS). For additional information, see:

• VectorStar 3659 0.8 mm Calibration/Verification Kit and 2300-580-R PVS User Guide – 10410-00327

The 0.8 mm verification process can be used with the ME7838G system up to 145 GHz with 33.8G50 adapters on both modules.

## 1-7 Related Documentation

Updated product information and documentation can be found on your product page:

https://www.anritsu.com/test-measurement/products/ms4640b-series

https://www.anritsu.com/test-measurement/products/me7838

On this web page, you can select various tabs for more information about your instrument. Included is a Library tab that contains links to all the latest technical documentation related to this instrument.

#### VectorStar MS464xB Series Vector Network Analyzers

- MS464xB Series VNA Technical Data Sheet 11410-00611
- MS464xB Series VNA Operation Manual 10410-00317
- MS464xB Series VNA Measurement Guide 10410-00318
- MS464xB Series VNA User Interface Reference Manual 10410-00319
- MS464xB Series VNA Maintenance Manual 10410-00320
- MS464xB Series VNA Programming Manual 10410-00322
- MS464xB Series VNA Programming Manual Supplement 10410-00323
- MS464xB Series VNA User Help System 10450-00040

#### VectorStar MS464xA Series Vector Network Analyzer

- MS464xA Series VNA Technical Data Sheet 11410-00432
- MS464xA Series VNA Operation Manual (OM) 10410-00266
- MS464xA Series VNA Measurement Guide (MG) 10410-00269
- MS464xA Series VNA Programming Manual (PM) 10410-00267
- MS464xA Series VNA Help System (OM, PM, and MG) 10450-00008
- MS464xA Series VNA Maintenance Manual (MM) 10410-00268

#### VectorStar ME7838 Series 2-Port BB/mmWave VNA Measurement System

- ME7838A Modular BB/mmWave Technical Data Sheet (TDS) 11410-00593
- ME7838AX/A4X Modular BB/mmWave Technical Data Sheet (TDS) 11410-02825
- ME7838D Modular BB/mmWave Technical Data Sheet (TDS) 11410-00778
- ME7838E Modular BB/mmWave Technical Data Sheet (TDS) 11410-00767
- ME7838EX/E4X Modular BB/mmWave Technical Data Sheet (TDS) 11410-02827
- ME7838G Modular BB/mmWave Technical Data Sheet (TDS) 11410-01060
- ME7838A/AX Modular BB/mmWave Quick Start Guide (QSG) 10410-00292
- ME7838D/G Modular BB/mmWave Quick Start Guide (QSG) 10410-00732
- ME7838E/EX Modular BB/mmWave Quick Start Guide (QSG) 10410-00729
- ME7838 Series Modular BB/mmWave Installation Guide (IG) 10410-00293
- VectorStar Broadband/Banded mmWave Modules Reference Manual (RM) 10410-00311
- ME7838 Series Modular BB/mmWave Maintenance Manual (MM) 10410-00306

#### VectorStar ME7838 Series Multiport BB/mmWave VNA Measurement System

- ME7838A4 4-Port Broadband VNA Technical Data Sheet (TDS) 11410-00704
- ME7838AX/A4X Modular BB/mmWave VNA Technical Data Sheet (TDS) 11410-02825
- ME7838D4 4-Port Broadband VNA Technical Data Sheet (TDS) 11410-01099
- ME7838E4 4-Port Broadband VNA Technical Data Sheet (TDS) 11410-01100
- ME7838EX/E4X Modular BB/mmWave VNA Technical Data Sheet (TDS) 11410-02827

- ME7838G4 Modular BB/mmWave VNA Technical Data Sheet (TDS) 11410-01196
- ME7838A4/A4X Multiport Broadband VNA Quick Start Guide (QSG) 10410-00735
- ME7838D4/G4 Multiport Broadband VNA Quick Start Guide (QSG) 10410-00770
- ME7838E4/E4X Multiport Broadband VNA Quick Start Guide (QSG) 10410-00771
- + ME7838x4 Series Multiport BB/mmWave Installation Guide (IG) 10410-00734
- ME7838x4 Series Multiport Modular BB/mmWave Maintenance Manual (MM) 10410-00736

#### VectorStar MN469xC Series Multiport VNA Measurement System

- MN469xC Series Multiport VNA Measurement System Technical Data Sheet 11410-00777
- MN469xC Series Multiport Test Set Installation Guide 10410-00737
- MN469xC Series Multiport Test Set Quick Start Guide 10410-00738
- MN469xC Series Multiport Test Set Maintenance Manual 10410-00730

#### Calibration, Verification, and System Performance Verification

- 36585K and 36585V Precision Auto Calibrator (AutoCal<sup>™</sup>) Module Reference Manual 10410-00279
- 3650A, 3652A, and 3654D Mechanical Calibration Kit Reference Manual 10410-00278
- 366X-1 Verification Kits (3666-1 3.5mm Connectors, 3668-1 K Connectors, 3669B-1 V Connectors) and 2300-527 Performance Verification Software (PVS) User Guide – 10410-00270
- 366X-1 Verification Kit and 2300-527 PVS Quick Start Guide 10410-00285
- 3656B W1 (1 mm) Calibration/Verification Kit and 2300-584-R System Performance Verification Software User Guide – 10410-00278
- 3656C W1 (1 mm) Calibration/Verification Kit and 2300-616-R System Performance Verification Software User Guide – 10410-00784
- 3659 Calibration/Verification Kit and 2300-580-R System Performance Verification Software User Guide – 10410-00327

### **Updates to Manuals**

For updates to any of the VectorStar Series VNA documentation, visit Anritsu's Web site at:  $\table{http://www.anritsu.com}$ 

### **Performance Specifications**

System performance specifications for VectorStar ME7838 Series Broadband/Banded Systems are contained in the applicable Technical Data Sheet (TDS) They are available at http://www.anritsu.com. Refer to Appendix A — ME7838 Series Specifications for applicable TDS numbers.

## 1-8 Contacting Anritsu

To contact Anritsu, please visit:

#### http://www.anritsu.com/contact.asp

From here, you can select the latest sales, service and support contact information in your country or region, provide online feedback, complete a Talk to Anritsu form to get your questions answered, or obtain other services offered by Anritsu.

## Chapter 2 — ME7838 Series System Assembly

## 2-1 Introduction

This chapter describes unpacking, assembly, and cabling procedures for the VectorStar ME7838 Series Broadband/mmWave VNA Measurement System. The major system components of this system are:

- VectorStar MS464xA or MS464xB VNA System (B series VNA required for ME7838A/AX, ME7838E/EX and ME7838G-based systems)
- 3739B or 3739C Broadband Test Set
- mmWave Modules (2 each)
- Optional OML or VDI Frequency Extension Modules (2 each)
- VNA to Test Set to Module Connection Cables
- Phase Stable RF Connection Cables (2 each) (used with 3743A/AX and 3743E/EX, MA25300A, and MA25400A modules only).

Since the ME7838A and ME7838D supports both the MS464xA and MS464xB VNAs, this chapter has a rear panel cable connection section for each:

- Section 2-5 "Rear Panel Connections MS464xA VNA and Test Set" on page 2-4
- Section 2-6 "Rear Panel Connections MS464xB VNA and Test Set" on page 2-6

## 2-2 Assembly Notes

The following general assembly notes apply to the unpacking, installation, and assembly procedures:

• Heavy

The VectorStar VNA instrument is quite heavy. Use at least two people when lifting the VNA.

• Fragile RF Cables and Cable Loops

The VNA instrument has fragile RF cables (such as the **Cable Loops**) connected to both the front and rear panels. Be careful not to bend these cables when handling the instrument.

• V, K, SMA, and 3.5 mm RF Connectors

Best practices recommend using an **Anritsu 01-201 Torque End Wrench** to tighten the 8 mm (5/16") ME7838 V, K, and SMA/3.5 mm connectors. The correct torque setting is 0.9 N m (8 lbf in).

Use the torque wrench with an open end backing wrench. Best practices recommend using an Anritsu 01-204 8 mm (5/16") End Wrench.

#### • W1 RF Connectors

Best practices recommend using an **Anritsu 01-504 Torque End Wrench** to tighten the 6 mm nut on W1 connectors. The correct torque setting is 0.45 N m (4 lbf in).

Use a 6 mm end wrench with the torque wrench above. Best practices recommend using an **Anritsu** 01-505 6 mm/7mm Open End Wrench.

#### • 0.8 mm RF Connectors

Best practices recommend using an Anritsu 01-524 Torque End Wrench to tighten the 6 mm nut on 0.8 mm connectors. The correct torque setting is 0.45 N m (4 lbf in).

Use a 6 mm end wrench with the torque wrench above. Best practices recommend using an **Anritsu** 01-525 6 mm/7mm Open End Wrench.

#### • 0.6 mm Flange RF Connectors

Best practices recommend using an Anritsu 01-530-R Hex Drive Torque Wrench to tighten the mounting bolts for the flange assembly. The correct torque setting is 6 cN m (0.5 lbf in).

Certain devices that mate with the 0.6 mm flange RF connector (e.g., the 33GG50 through and on-wafer probes) have a male center pin that can move laterally if bumped. Check that this pin is roughly centered (using a magnifying loupe, such as the one in the ME7838G accessory kit, or a microscope) before mating to the MA25400A module.

#### SSMC Connectors

For the 3743A/AX, MA25300A, and MA25400A Modules, the **TEST** and **REF** connectors are SSMC-type connectors. Best practices recommend using an **Anritsu 01-529-R 4 mm (5/32") Torque End Wrench** set to 0.17 N m (1.5 lbf in).

Alternatively, use a 4 mm (5/32") end wrench and carefully hand tighten to less than 0.17 N m (1.5 lbf in).

#### Knurled-Head Thumbscrews on Module Mounting Brackets

In the as-shipped module bracket configuration, each module is held into its bracket by knurled head thumbscrews, with two (2) M3  $\times$  8 mm on each side of the MA25300A and MA25400A modules and with three (3) M2  $\times$  8 mm on each side of all other module models. Only use hand tightening for these screws. If the module is installed in a user-provided bracket, use hand tightening and make sure that between 5 and 6 mm of screw threads are engaged in the module body. Do not bottom out screws. Do not over torque.

Note While the MA25300A and MA25400A use the same screw threads, the head is smaller for the MA25400A (and can be used with the MA25300A bracket).

#### mmWave Module Operating Environment

The following notes should be considered before operating the MA25300A, MA25400A, 3743x, 3744x-Ex, and 3744x-Rx mmWave Modules:

The modules require use of heatsink with adequate air circulation. Thermal heat sinking similar to the supplied mounting brackets of the mmWave Module should be considered in custom mounting applications.

Each MA25300A Module consumes a maximum of 12 watts.

Each MA25400A Module consumes a maximum of 12 watts.

Each 3743x Module consumes a maximum of 12 watts.

Each 3744x-EE and 3744x-EW Module consumes a maximum of 12 watts.

Each 3744x-Rx Module consumes a maximum of 7 watts.

The primary heat sinking path for the module is on the two external side surfaces used to mount to the support brackets.

With the attached cable mounting brackets, the case temperature rise is approximately 15 °C to 20 °C above ambient.

| Note | For instructions on waveguide alignment on the 3744x-xx series mmWave modules, refer to 10410-00311, VectorStar® Broadband/Banded mmWave Modules Reference Manual. |
|------|----------------------------------------------------------------------------------------------------|
|      |                                                                                                    |

**Caution** To avoid connector damage or inaccurate measurements, before making any connections, ensure the connectors are clean, undamaged, and meet pin depth specification. Observe connector torque requirements where indicated in this guide.

## 2-3 Required Tools

- Anritsu 01-201 8mm (5/16 in) Torque Wrench or equivalent rated at 0.9 N  $\cdot$  m (8 lbf in) for SMA, K, and V connectors
- Anritsu 01-204 8 mm (5/16 in) End Wrench
- Anritsu 01-504 6 mm Torque End Wrench or equivalent rated at 0.45~N~m~(4~lbf~in)
- Anritsu 01-505 6 mm/7mm Open End Wrench
- Anritsu 01-524 Torque End Wrench or equivalent rated at  $0.45~N~{\rm m}~(4~lbf~{\rm in})$  for 0.8~mm connectors
- Anritsu 01-525 6 mm/7mm Open End Wrench
- Anritsu 01-529-R 4 mm Torque Wrench or equivalent rated at 0.17 N m (1.5 lbf in) for SSMC connectors
- Anritsu 01-530-R Hex Drive Torque Wrench
- 4 mm (5/32 in) End Wrench for mmWave Module SSMC connectors
- Small flat-blade screwdriver
- Phillips screwdriver

## 2-4 Unpacking the Instruments

A fully loaded MS4647A/B VNA unit weighs approximately 22 kg (50 pounds) and must be installed by at least two people.

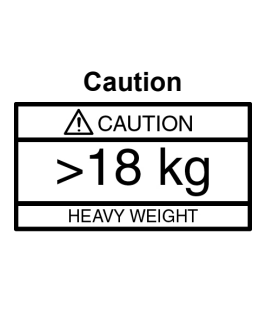

If mounting on a workbench surface, first position the 3739B/C Broadband Test Set with access to its front and rear panels.

If mounting into rack or console, make sure the 3739B/C Test Set has been installed, and that the rack/console is carefully positioned on a flat and level surface. If equipped, make sure any casters are locked. Use two people to lift the VNA unit and two to guide it into its shelf rails.

The test loops on the front and rear panels of the VNA are delicate. Be careful not to bump or bend the test loops.

Unpack the various components and set aside in a clean static-free environment. Note that the Millimeter-Wave Modules come in separate shipping containers.

## 2-5 Rear Panel Connections – MS464xA VNA and Test Set

In this section, connect the **IF** flexible coaxial cables, the **External Analog** and **ALC** BNC cables, and the **External I/O** DB-25 cable between the MS464xA VNA and 3739B/C Test Set as shown below in Figure 2-1 and Table 2-1.

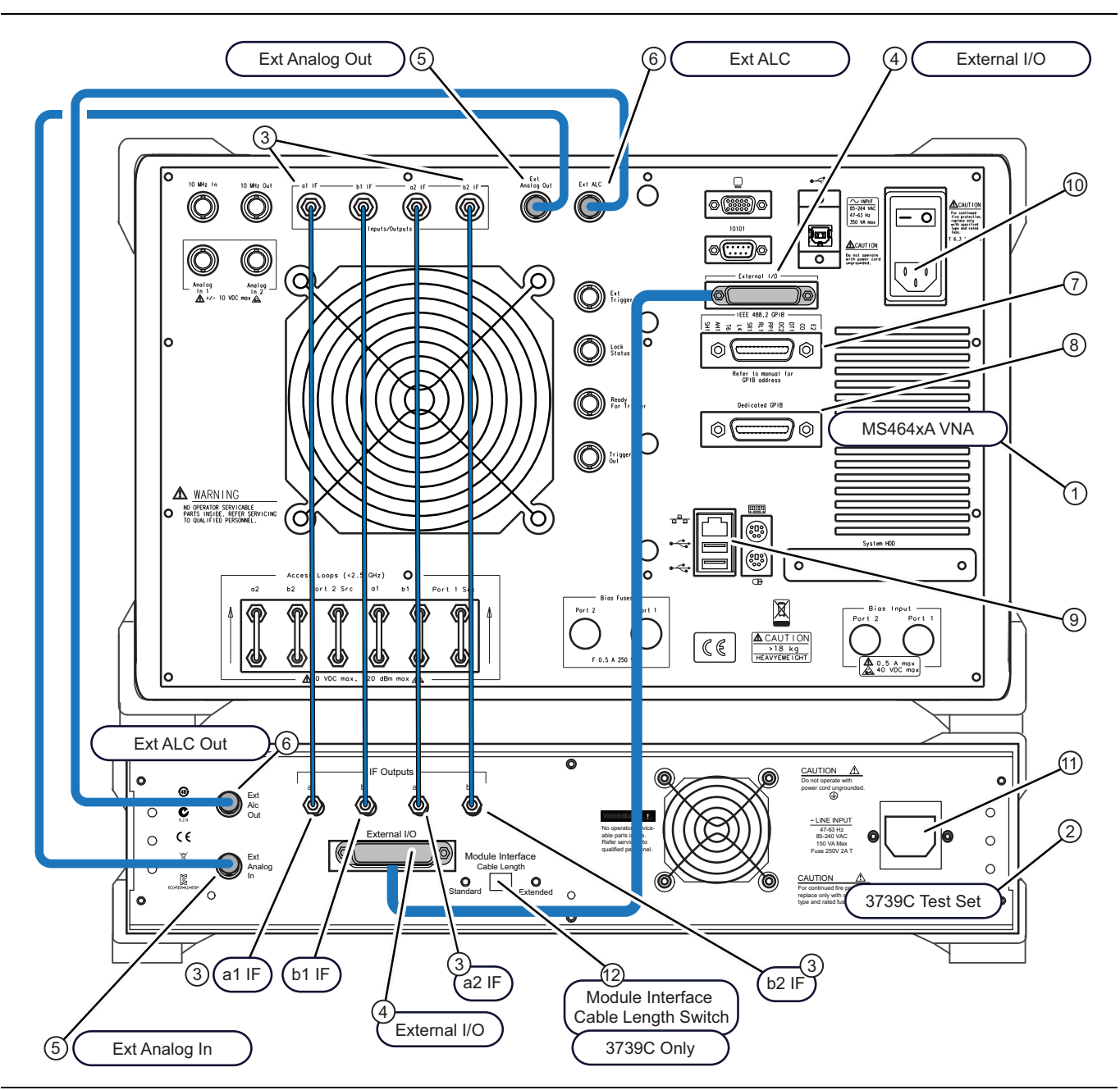

Figure 2-1. ME7838 Broadband/mmWave VNA System – Rear Panel Cables (MS464xA VNA)

**Caution** After attaching the power cords to the VNA and the Test Set, *do not* yet plug the power cords into main AC power source.

Caution To avoid connector damage or inaccurate measurements, before making any connections, ensure the connectors are clean, undamaged, and meet pin depth specification. Observe connector torque requirements where indicated in this guide.

| Part Number                                | Index | Description                                                           | From VNA Location                                                           | To 3739B/C Test Set<br>Location |
|--------------------------------------------|-------|-----------------------------------------------------------------------|-----------------------------------------------------------------------------|---------------------------------|
| MS464xA VNA                                | 1     |                                                                       |                                                                             |                                 |
| 3739B/C Test Set                           | 2     |                                                                       |                                                                             |                                 |
|                                            |       | IF Interface Cables                                                   | a1 IF                                                                       | a1 IF                           |
|                                            |       |                                                                       | b1 IF                                                                       | b1 IF                           |
| 3-73598-1 <sup>a</sup><br>(5 cable bundle) | 3     |                                                                       | a2 IF                                                                       | a2 IF                           |
|                                            |       |                                                                       | b2 IF                                                                       | b2 IF                           |
|                                            | 4     | External I/O Cable <sup>b</sup>                                       | External I/O                                                                | External I/O                    |
| 3-806-225                                  | 5     | BNC (M-M) Cable                                                       | VNA Ext Analog Out                                                          | Test Set EXT ANALOG             |
| 3-806-225                                  | 6     | BNC (M-M) Cable                                                       | VNA Ext ALC                                                                 | Test Set EXT ALC OUT            |
| GPIB Cable<br>(Not supplied)               | 7     | Cable for program-<br>matic control                                   | IEEE 488.2 GPIB (for remote controlling ME7838)                             |                                 |
| GPIB Cable<br>(Not supplied)               | 8     | Cable for program-<br>matic control                                   | Dedicated GPIB (For control-<br>ling peripherals such as Power NA<br>Meter) |                                 |
| Ethernet Cable<br>(Not supplied)           | 0     | Cable for program-<br>matic control                                   | Ethernet Port                                                               | NA                              |
| USB Type B Cable<br>(Not supplied)         | - 9   | Cable for program-<br>matic control                                   | USB Port (2)                                                                | NA                              |
| _                                          | 10    | AC Power Cord <sup>c</sup>                                            | AC Power Input                                                              | NA                              |
| _                                          | 11    | AC Power Cord <sup>c</sup>                                            | NA                                                                          | AC Power Input                  |
| _                                          | 12    | Module Interface Cable Length Switch (Included with Option 3739C-003) |                                                                             |                                 |

| Table 2-1. ME7838 Cable Rear Panel Connection |
|-----------------------------------------------|
|-----------------------------------------------|

a. Tighten each cable in this group using an 8 mm (5/16 in) torque end wrench set to 0.9 N·m (8 lbf·in).

b. Tighten the connector screws with a flat blade screwdriver.

c. Do not yet connect to AC power cords to the AC source.

## 2-6 Rear Panel Connections – MS464xB VNA and Test Set

In this section, connect the **IF** flexible coaxial cables, the **External Analog** and **ALC** BNC cables, and the **External I/O** DB-25 cable between the MS464xB VNA and 3739B/C Test Set as shown in Figure 2-2 and Table 2-2.

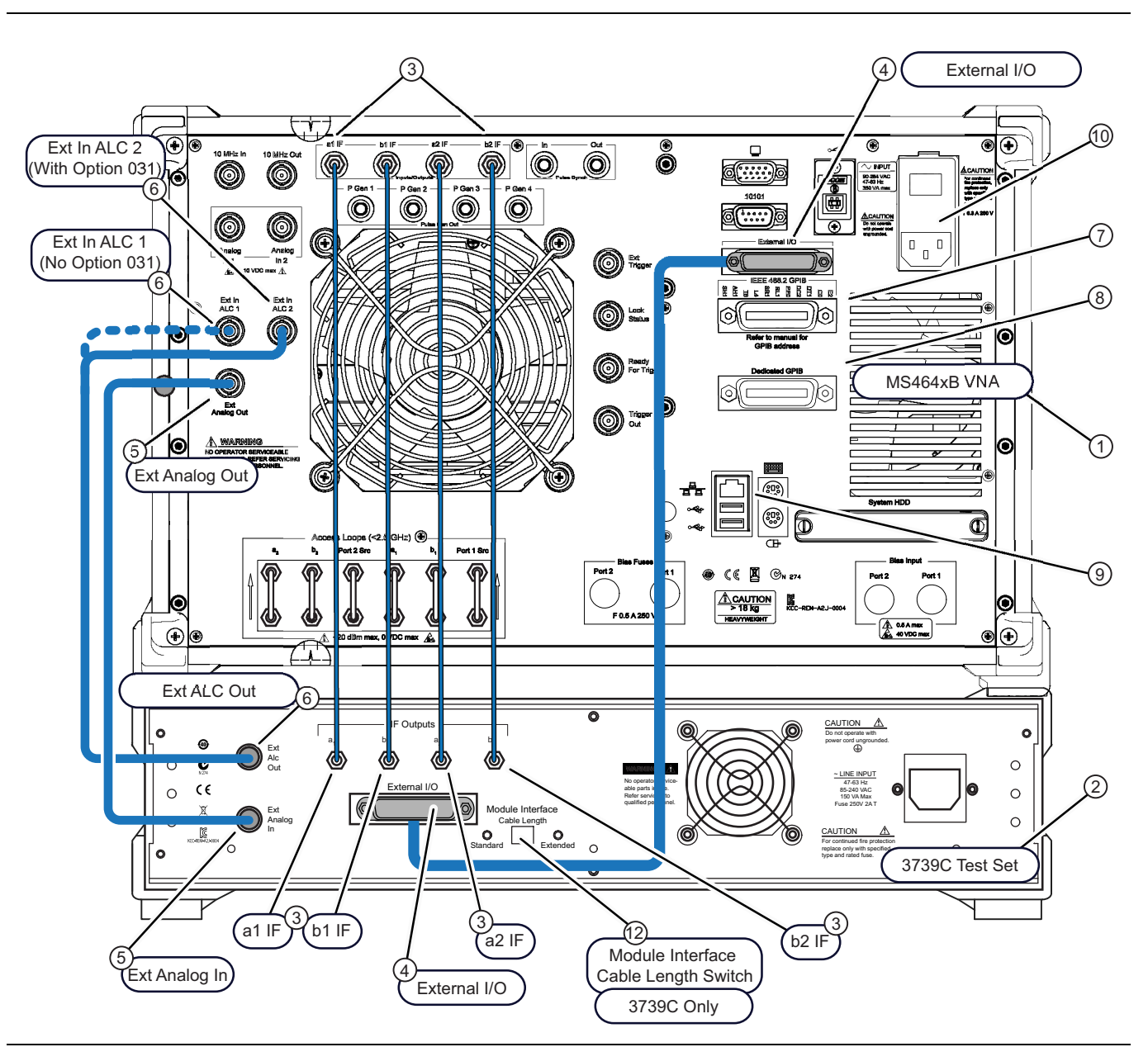

Figure 2-2. ME7838 Broadband/mmWave VNA System – Rear Panel Cables (MS464xB VNA)

| Caution | After attaching the power cords to the VNA and the Test Set, <i>do not</i> yet plug the power cords into main AC power source.                                                                                                    |
|---------|----------------------------------------------------------------------------------------------------|
| Caution | To avoid connector damage or inaccurate measurements, before making any connections, ensure the connectors are clean, undamaged, and meet pin depth specification. Observe connector torque requirements where indicated in this guide. |

| Part Number                                             | Index | Description                                                           | From VNA Location                                                      | To 3739B/C Test Set<br>Location |
|---------------------------------------------------------|-------|-----------------------------------------------------------------------|------------------------------------------------------------------------|---------------------------------|
| MS464xB VNA                                             | 1     |                                                                       |                                                                        |                                 |
| 3739B/C Test Set                                        | 2     |                                                                       |                                                                        |                                 |
|                                                         |       | IF Interface Cables                                                   | a1 IF                                                                  | a1 IF                           |
|                                                         |       |                                                                       | b1 IF                                                                  | b1 IF                           |
| 3-73598-1 <sup>a</sup><br>(5 cable bundle)              | 3     |                                                                       | a2 IF                                                                  | a2 IF                           |
|                                                         |       |                                                                       | b2 IF                                                                  | b2 IF                           |
|                                                         | 4     | External I/O Cable <sup>b</sup>                                       | External I/O                                                           | External I/O                    |
| 3-806-225                                               | 5     | BNC (M-M) Cable                                                       | Ext Analog Out                                                         | Test Set EXT ANALOG             |
| 2 000 005                                               | 6     |                                                                       | Ext In ALC 1 (without Option 031)                                      |                                 |
| 3-800-225                                               | o     | BNC (M-M) Cable                                                       | Ext In ALC 2 (with Option 031)                                         | Test Set EXT ALC OUT            |
| GPIB Cable<br>(Not supplied)                            | 7     | Cable for program-<br>matic control                                   | IEEE 488.2 GPIB (for remote con-<br>trolling ME7838) NA                |                                 |
| GPIB Cable<br>(Not supplied)                            | 8     | Cable for program-<br>matic control                                   | Dedicated GPIB (For controlling<br>peripherals such as Power Meter) NA |                                 |
| Ethernet Cable<br>(Not supplied)                        | 0     | Cable for program-<br>matic control                                   | Ethernet Port                                                          | NA                              |
| USB Type B Cable<br>(Not supplied) 9 Cable f<br>matic c |       | Cable for program-<br>matic control                                   | USB Port (2)                                                           | NA                              |
|                                                         | 10    | AC Power Cord <sup>c</sup>                                            | AC Power Input                                                         | NA                              |
| _                                                       | 11    | AC Power Cord <sup>c</sup>                                            | NA                                                                     | AC Power Input                  |
| _                                                       | 12    | Module Interface Cable Length Switch (Included with Option 3739C-003) |                                                                        |                                 |

Table 2-2. ME7838 Cable Rear Panel Connections – MS464xB VNA

a. Tighten each cable in this group using an 8 mm (5/16 in) torque end wrench set to 0.9 N·m (8 lbf·in).

b. Tighten the connector screws with a flat blade screwdriver.

c. Do not yet connect to AC power cords to the AC source.

## 2-7 Optional - Rear Panel VNA GPIB Connection

If the VNA is to be controlled over a GPIB network by a PC or other GPIB controller, install the GPIB cable to the **IEEE 488.2 GPIB** rear panel connector. Figure 2-3 shows an MS464xA rear panel. This connection is the same on both the MS464xA and MS464xB VNA.

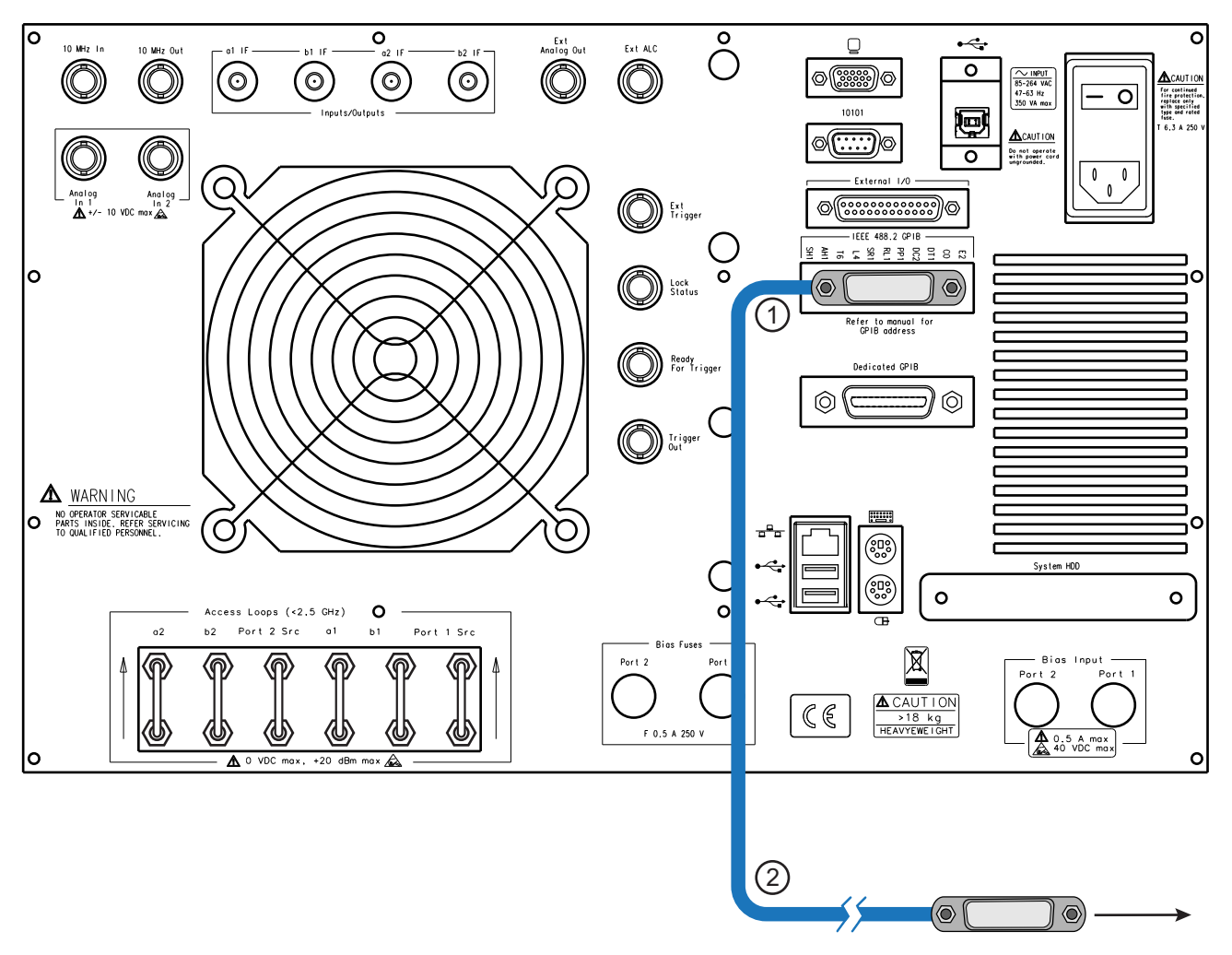

1 – VNA Rear Panel – IEEE 488.2 GPIB Port – For operational control of VNA by external GPIB Controller.

2 – GPIB Connector and Cable – To GPIB network and GPIB Controller.

Figure 2-3. Optional – MS764xA/B Rear Panel – IEEE 488.2 GPIB Port – Cable Connection

## 2-8 Front Panel Connections

Make the cable connections between the VNA and the Test Set and install the cable assemblies for Test Port 1 and Test Port 2 on the Test Set front panel as described in Figure 2-4 and in Table 2-3. The cable ends will be connected later to the mmWave Modules or OML/VDI Modules.

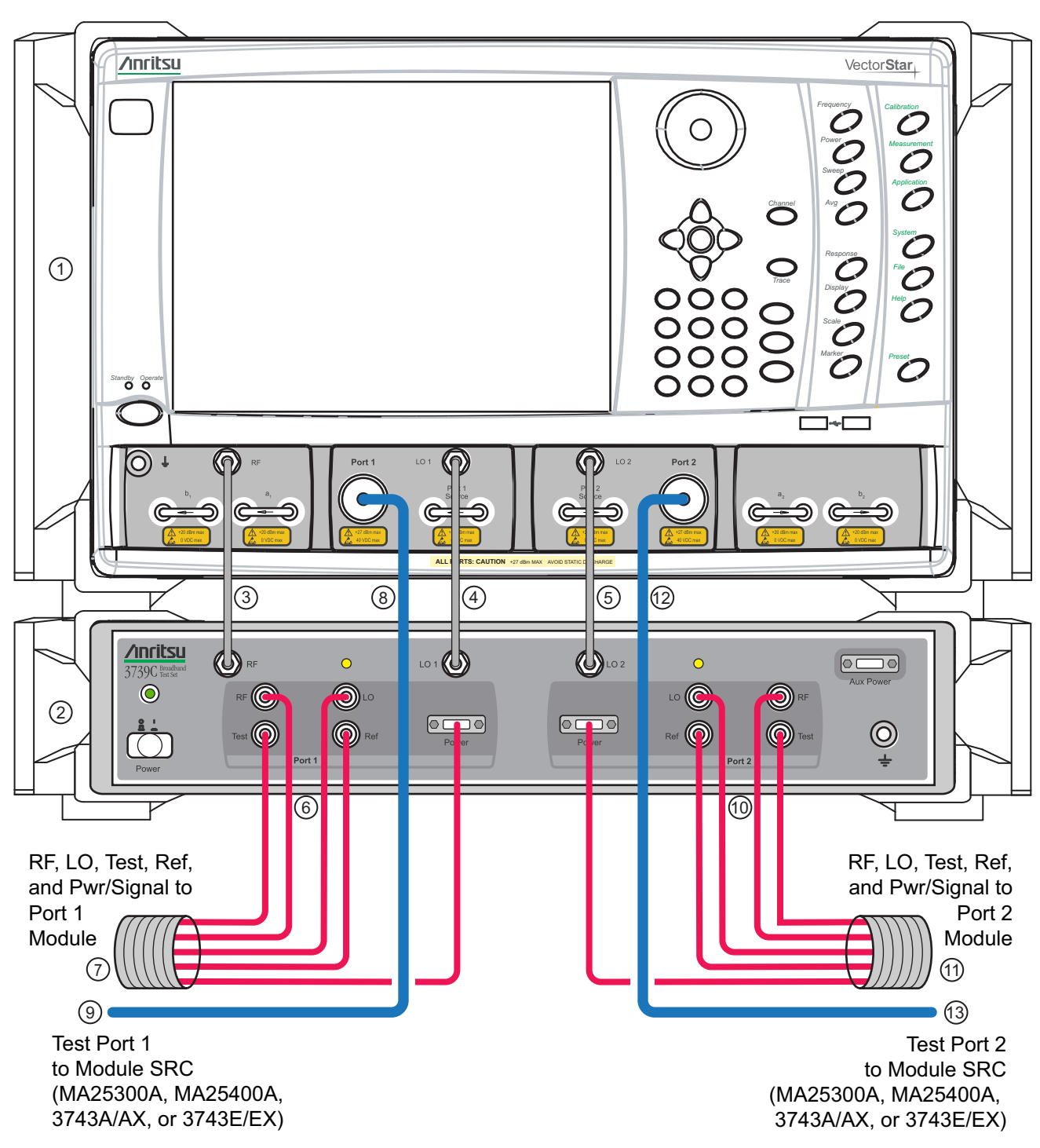

Example MS464xA VNA equipped with Option 051, 061, or 062 with included Front Panel Loops

**Note:** The cables for Test Port 1 to Module SRC (key 8 to 9) and Test Port 2 to Module SRC (key12 to13) are not used with mmWave modules 3744x-EE, 3744x-EW, or 3744x-Rx.

Figure 2-4. Front Panel Cables between 3739B/C Test Set, MS464xA/B VNA, and Modules

| Part Number                                      | Index         | Description                                                                                                    | Connection Connection<br>From To              |                                            |
|--------------------------------------------------|---------------|----------------------------------------------------------------------------------------------------|-----------------------------------------------|--------------------------------------------|
| MS464xA/B                                        | 1             | MS464xA or MS464xB VNA                                                                                                    | NA                                            | NA                                         |
| 3739B/C                                          | 2             | 3739B or 3739C Test Set                                                                                                    | NA                                            | NA                                         |
| 3-67357-xx<br>(See Note 1)                       | 3             | <ul> <li>Semi-Rigid (KM-KM) Cable</li> <li>Tighten using an 8 mm (5/16 in) torque end wrench set to 0.9 N·m (8 lbf·in).</li> </ul> | VNA RF                                        | Test Set RF                                |
| 3-67357-xx<br>(See Note 1)                       | 4             | <ul> <li>Semi-Rigid (KM-KM) Cable</li> <li>Tighten using an 8 mm (5/16 in) torque end wrench set to 0.9 N·m (8 lbf·in).</li> </ul> | VNA LO1                                       | Test Set LO1                               |
| 3-67357-xx<br>(See Note 1)                       | 5             | <ul> <li>Semi-Rigid (KM-KM) Cable</li> <li>Tighten using an 8 mm (5/16 in) torque end wrench set to 0.9 N·m (8 lbf·in).</li> </ul> | VNA LO2                                       | Test Set LO2                               |
| 3-75685-1 <sup>a</sup>                           | 6-7,<br>10-11 | mmWave Module Interface Cables<br>(for all BB/mmW modules except 3744A/E-Rx)<br>Group of 5 cables for each port                    | Test Set<br>(Port 1, Port 2)                  | Module<br>(Port 1, Port 2)                 |
|                                                  |               | Tighten at Test Set using an 8 mm (5/16 in)<br>torque end wrench set to 0.9 N⋅m (8 lbf⋅in).                                        | RF, LO, Test, Ref,<br>Power/Signal            | RF, LO, Test, Ref,<br>Power/Signal         |
|                                                  |               | OML Module Interface Cables<br>Group of 4 cables for each port                                                                     | Test Set<br>(Port 1, Port 2)                  | Module<br>(Port 1, Port 2)                 |
| 3-75685-2 <sup>a</sup><br>3-75685-3 <sup>a</sup> |               | Tighten at Test Set using an 8 mm (5/16 in)<br>torque end wrench set to 0.9 N⋅m (8 lbf⋅in).                                        | RF, LO, Test, Ref                             | RF, LO, Test IF,<br>Ref IF                 |
|                                                  |               | VDI Module Interface Cables<br>Group of 4 cables for each port                                                                     | Test Set<br>(Port 1, Port 2)                  | Module<br>(Port 1, Port 2)                 |
|                                                  |               | Tighten at Test Set using an 8 mm (5/16 in)<br>torque end wrench set to 0.9 N⋅m (8 lbf⋅in).                                        | RF, LO, Test, Ref                             | RF Input, LO<br>Input, Meas. IF,<br>Ref IF |
|                                                  |               | mmWave Module Interface Cables<br>(for 3744A/E-Rx modules) Group of 3 cables                                                       | Test Set<br>(Port 1, Port 2)                  | Module<br>(Port 1, Port 2)                 |
|                                                  |               | Tighten at Test Set using an 8 mm (5/16 in)<br>torque end wrench set to 0.9 N⋅m (8 lbf⋅in).                                        | LO, Test,<br>Power/Signal                     | LO, Test,<br>Power/Signal                  |
| 806-xxx-R <sup>a,b</sup><br>(See Note 2)         | 8-9,<br>12-13 | Coaxial Cable<br>(for MA25300A, MA25400A, 3743A/AX, and<br>3743E/EX)                                                               | VNA<br>(Port 1, Port 2)                       | Module SRC                                 |
|                                                  |               | Tighten at VNA using an 8 mm (5/16 in) torque end wrench set to $0.9 \text{ N} \cdot \text{m}$ (8 lbf·in).                         | (Port 1, Port 2)                              |                                            |
|                                                  | Cable         | Selection Notes                                                                                                    |                                               |                                            |
|                                                  |               | Cable Selection                                                                                                    | Description                                   |                                            |
| Note 1                                           |               | 3-67357-13                                                                                                    | Standard (Non-Rack Mount)                     |                                            |
|                                                  |               | 3-67357-67                                                                                                    | 3739B/C-001 Rack                              | Mount Option                               |
|                                                  | 1             | Cable Selection                                                                                                    | Description                                   |                                            |
|                                                  |               | 806-206-R                                                                                                    | 24 in, 1.85 mm M-F coaxial cable              |                                            |
| Note 2                                           |               | 806-209-R 36 in, 1.85 mm M-F coa                                                                                                   |                                               | coaxial cable                              |
|                                                  |               | 806-396-R                                                                                                    | 36 in, 1.85 mm M-F phase stable coaxial cable |                                            |

| Table 2-3.         ME7838 Cable Interconnect Part Numbers and Location |
|------------------------------------------------------------------------|
|------------------------------------------------------------------------|

a. Do not yet connect the cable ends to the mmWave modules. Module connection instructions follow this section.

b. The 806-xxx-R Coaxial Cables are not included or required when using the 3744A-EE, 3744A-EW, 3744E-EE, 3744E-EW mmWave modules, or the 3744x-Rx Receiver Module.

Note

## 2-9 mmWave Module Connections

Connect the 3739B/C Broadband Test Set cables to the modules as shown below, observing the correct torque limits for each connector. See Figure 2-5, Figure 2-6, and Table 2-5.

It is easier to first connect the cables to the module and then mount the module in its bracket. Observe torque instructions where indicated.

Each module (except the 3744A-Rx and 3744E-Rx) is characterized for absolute power for a specific VNA Serial Number and VNA Test Port as designated on the module port assignment label (see item 10 in Figure 2-5 - Port Designation). Ensure the module matches the correct VNA and Test Set port.

If an alternative 3743 series mmWave module is used there will be approximately 1 dB of absolute power inaccuracy which can be corrected by performing a power calibration.

For more detailed information on the modules including DUT Waveguide (WG) connection alignment and custom bracket mounting, refer to 10410-00311-VectorStar Broadband/Banded Millimeter-Wave Modules

- 1. Remove the module from its heatsink bracket.
- 2. Install the cable assembly to the module and then reinstall the module in the bracket.
- 3. Route the cable assembly through the cable restraint.

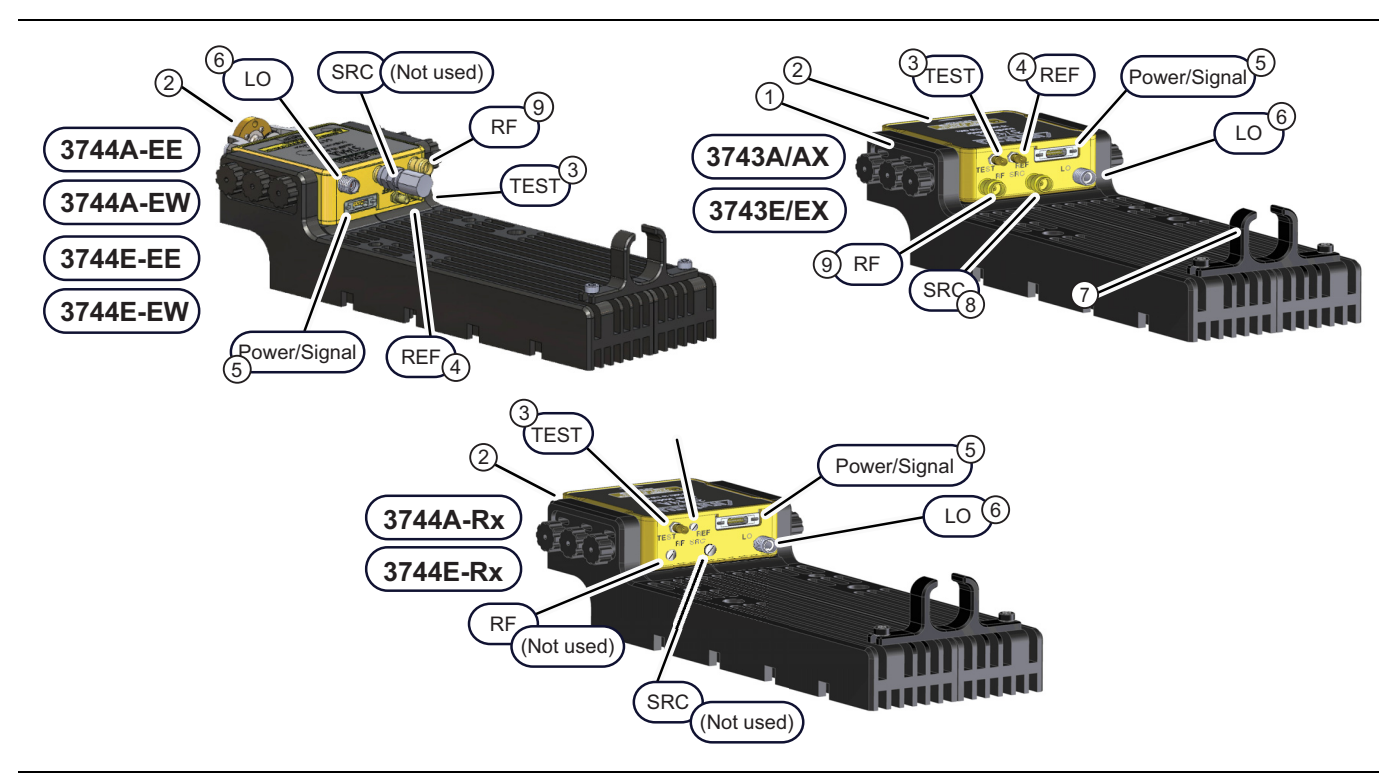

Figure 2-5. mmWave Module Connections—374x Modules

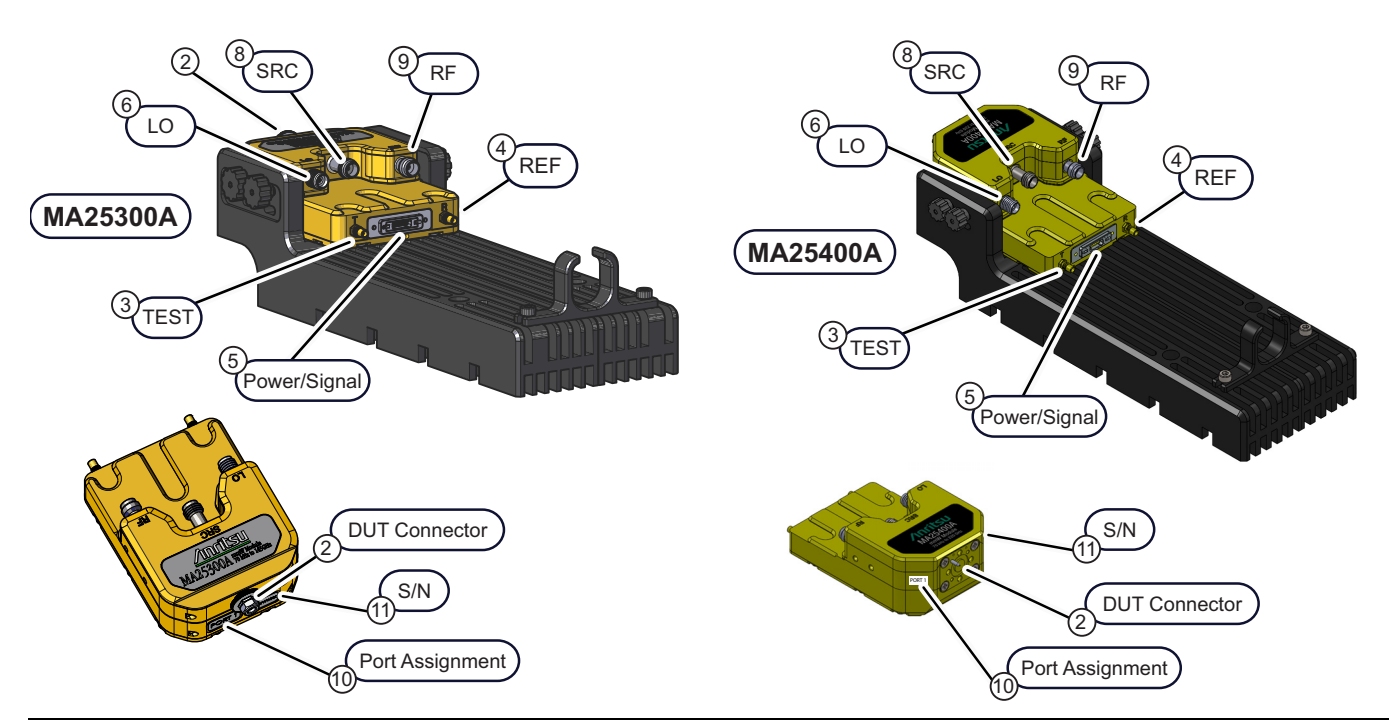

| Figure 2-6. | mmWave Module Connections- | –MA25300A and MA25400A modules |
|-------------|----------------------------|--------------------------------|
|-------------|----------------------------|--------------------------------|

| Table 2-4. | mmWave Module Connections |
|------------|---------------------------|
|------------|---------------------------|

| Cable P/N                                                                                                    | Index                                                                                                    | Description                                                                                                    |  |
|----------------------------------------------------------------------------------------------------|----------------------------------------------------------------------------------------------------|----------------------------------------------------------------------------------------------------|--|
| N/A                                                                                                    | 1                                                                                                    | mmWave Module in bracket                                                                                                    |  |
|                                                                                                    | •                                                                                                    | <ul> <li>0.8 mm Connector (MA25300A module)</li> <li>Tighten using a torque end wrench and a plain end wrench</li> <li>6 mm Torque End Wrench set to 0.45 N·m (4 lbf·in). Recommended is Anritsu 01-524.</li> <li>6 mm / 7 mm Open End Wrench. Recommended is Anritsu 01-525.</li> </ul>                         |  |
| DUT<br>Connector<br>2<br><b>W1</b> - 1 mm Conn<br>• Tighten using a<br>01-530-R.<br>• W1 - 1 mm Conn<br>• Tighten using a<br>• 6 mm Torque E<br>• 6 mm / 7 mm C<br><b>WR-10 or WR-12</b><br>• Use Waveguide<br>• Tighten using a<br>• 6 mm Torque E<br>• 6 mm Torque E | <ul> <li>0.6 mm Flange Connector (MA25400A module)</li> <li>Tighten using a hex torque wrench set to 6 cN⋅m (0.5 lbf-in). Recommended is Anritsu 01-530-R.</li> </ul>                                                                                                    |                                                                                                    |  |
|                                                                                                    | 2                                                                                                    | <ul> <li>W1 - 1 mm Connector (3743A/AX, 3743E/EX, 3744x-Rx modules)</li> <li>Tighten using a torque end wrench and a plain end wrench</li> <li>6 mm Torque End Wrench set to 0.45 N·m (4 lbf·in). Recommended is Anritsu 01-504.</li> <li>6 mm / 7 mm Open End Wrench. Recommended is Anritsu 01-505.</li> </ul> |  |
|                                                                                                    | <ul> <li>WR-10 or WR-12 to 1 mm connector (3744A-EE, 3744A-EW, 3744E-EE, 3744E-EW)</li> <li>Use Waveguide Adapter Toolkits (3-74394-2, 3-74394-3, or 3-74394-4).</li> <li>Tighten using a torque end wrench and a plain end wrench.</li> <li>6 mm Torque End Wrench set to 0.45 N·m (4 lbf·in). Recommended is Anritsu 01-504.</li> <li>6 mm / 7 mm Open End Wrench. Recommended is Anritsu 01-505.</li> </ul> |                                                                                                    |  |

| Cable P/N                                                                              | Index | Description                                                                                                    |  |
|----------------------------------------------------------------------------------------|-------|----------------------------------------------------------------------------------------------------|--|
|                                                                                        | 3     | <ul> <li>TEST - SSMC Connector (Connected on all Modules)</li> <li>Tighten using a 4 mm (5/32 in) torque end wrench set to less than 0.17 N·m (1.5 lbf·in).</li> <li>Recommended is Anritsu 01-529-R torque wrench.</li> </ul>                             |  |
| 3-75685-1 <sup>a</sup><br>or<br>3-75685-3                                              |       | <ul> <li>REF - SSMC Connector (Connected on all Modules except 3744A-Rx and 3744E-Rx)</li> <li>Tighten using a 4 mm (5/32 in) torque end wrench set to less than 0.17 N·m (1.5 lbf·in).</li> <li>Recommended is Anritsu 01-529-R torque wrench.</li> </ul> |  |
| b,c                                                                                    | 5     | Power/Signal Latching Bi-Lobe™ Connector (Connected on all modules)                                                                                                    |  |
|                                                                                        | 6     | <ul> <li>LO - K Connector (Connected on all Modules)</li> <li>Tighten using an 8 mm (5/16 in) torque end wrench set to 0.9 N·m (8 lbf·in).</li> <li>Recommended is Anritsu 01-201.</li> </ul>                                                              |  |
|                                                                                        | 7     | Module Power and I/O Cable Restraint                                                                                                    |  |
| 806-206-R <sup>d</sup><br>or<br>806-209-R <sup>d</sup><br>or<br>806-396-R <sup>d</sup> | 8     | <ul> <li>SRC - V Connector (Connected on MA25300A, MA25400A, 3743A/AX, and 3743E/EX only)</li> <li>Tighten using an 8 mm (5/16 in) torque end wrench set to 0.9 N·m (8 lbf·in).</li> <li>Recommended is Anritsu 01-201.</li> </ul>                         |  |
| 3-75685-1 <sup>a</sup>                                                                 | 9     | <ul> <li>RF - V Connector (Connected on all Modules except 3744A-Rx and 3744E-Rx)</li> <li>Tighten using an 8 mm (5/16 in) torque end wrench set to 0.9 N·m (8 lbf·in).</li> <li>Recommended is Anritsu 01-201.</li> </ul>                                 |  |
| N/A                                                                                    | 10    | Factory Calibrated Port Assignment Label                                                                                                    |  |
| N/A                                                                                    | 11    | Module Serial Number Label                                                                                                    |  |

#### Table 2-4. mmWave Module Connections

a. Cable assembly 3-75685-1 is used on MA25300A, MA25400A, 3743A/AX, 3743E/EX, 3744A-EE, 3744A-EW, 3744E-EW, and 3744E-EW modules.

b. The REF cable is not used in the 3-75685-3 cable assembly.

c. Cable assembly 3-75685-3 is used on 3744A-Rx and 3744E-Rx modules.

d. The 806-xxx-R Coaxial Cables are used only with the MA25300A, MA25400A, 3743A/AX, and 3743E/EX modules.

#### **Inverting the Module**

If necessary, a module can be turned over in the bracket to change the height of the DUT connector. To turn the module over:

- **1.** Remove the six Knurled Head M2 × 8 mm thumbscrews (four M3 x 8 mm on the MA25300A or MA25400A); note that screws with smaller thumbwheels are needed with the MA25400A.
- **2.** Turn the module over.
- **3.** Install the cable assembly.
- 4. Install into the bracket and then install the thumbscrews.

## 2-10 OML/VDI Module Connections

Connect the front panel cables between the 3739B or 3739C Test Set, and the OML or VDI frequency extension modules as shown in Figure 2-7, Figure 2-8, and Figure 2-9, and as described in Table 2-5, Table 2-6, and Table 2-7.

Caution

To avoid connector damage, observe torque requirements where indicated.

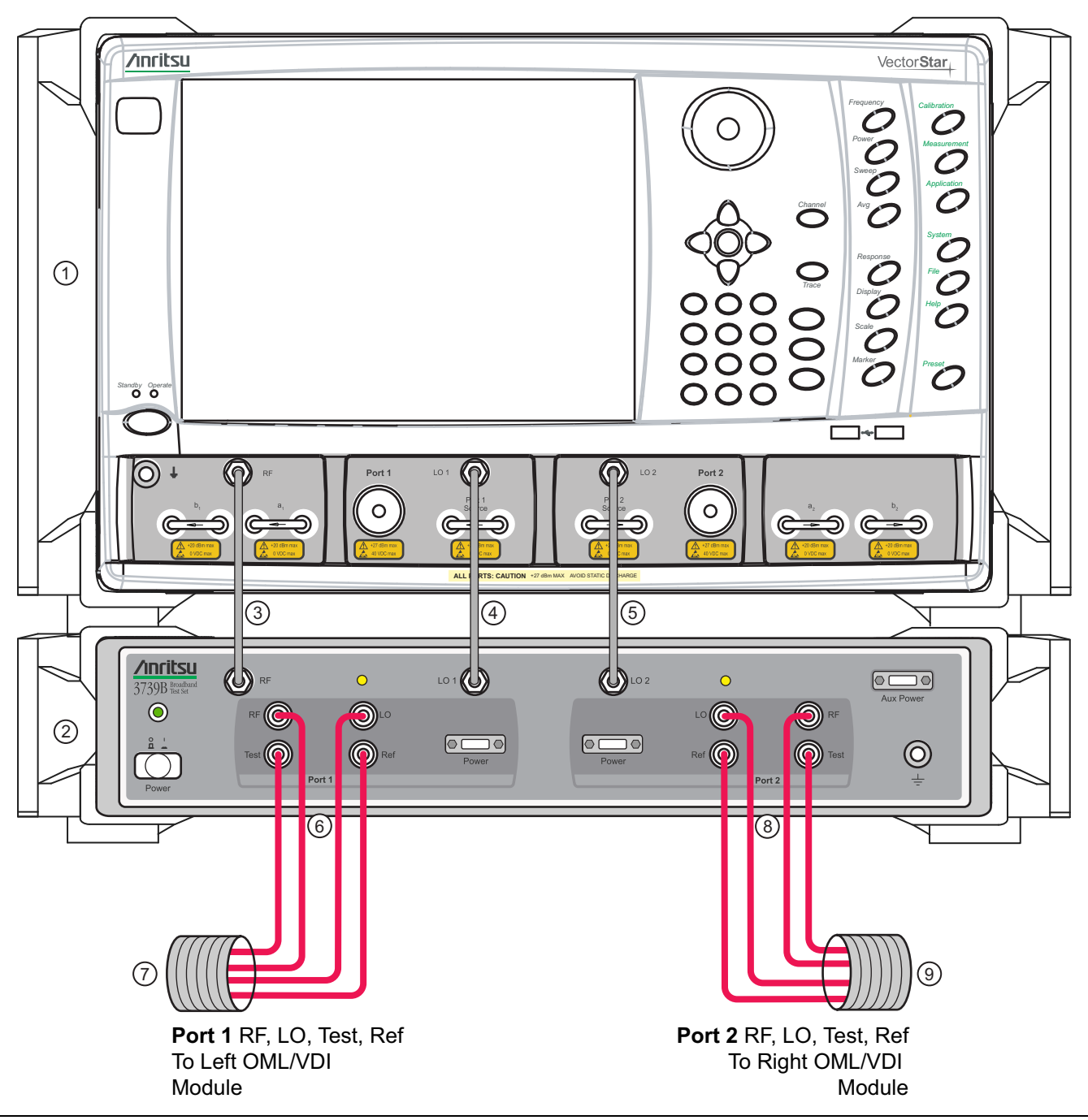

**Figure 2-7.** Cable Connections between VNA, 3739B or 3739C Test Set, and OML or VDI Frequency Extension Modules

| Part<br>Number             | Index     | Description                                                                                                    | Connection<br>From           | Connection<br>To               |
|----------------------------|-----------|----------------------------------------------------------------------------------------------------|------------------------------|--------------------------------|
| MS464xA or<br>MS464xB      | 1         | MS464xA or MS464xB VNA                                                                                                    |                              |                                |
| 3739B or<br>3739C          | 2         | 3739B or 3739C Test Set                                                                                                    |                              |                                |
| 3-67357-xx<br>(See Note 1) | 3         | <ul> <li>Semi-Rigid (KM-KM) Cable</li> <li>Tighten using an 8 mm (5/16 in) torque end wrench set to 0.9 N·m (8 lbf·in).</li> <li>Recommended is Anritsu 01-201.</li> </ul> | VNA RF                       | Test Set RF                    |
| 3-67357-xx<br>(See Note 1) | 4         | <ul> <li>Semi-Rigid (KM-KM) Cable</li> <li>Tighten using an 8 mm (5/16 in) torque end wrench set to 0.9 N·m (8 lbf·in).</li> <li>Recommended is Anritsu 01-201.</li> </ul> | VNA LO1                      | Test Set LO1                   |
| 3-67357-xx<br>(See Note 1) | (<br> ) 5 | <ul> <li>Semi-Rigid (KM-KM) Cable</li> <li>Tighten using an 8 mm (5/16 in) torque end wrench set to 0.9 N·m (8 lbf·in).</li> <li>Recommended is Anritsu 01-201.</li> </ul> | VNA LO2                      | Test Set LO2                   |
|                            |           |                                                                                                    | Test Set<br>(Port 1, Port 2) | OML Module<br>(Port 1, Port 2) |
|                            |           | OML Module Interface Cables                                                                                                    | Ref                          | Ref IF                         |
| 3-75685-2                  |           | Group of 4 cables for each port                                                                                                    | RF                           | RF Input                       |
| (                          |           |                                                                                                    | LO                           | LO Input                       |
|                            | 6-7,      |                                                                                                    | Test                         | Test IF                        |
|                            | 8-9       |                                                                                                    | Test Set<br>(Port 1, Port 2) | VDI Module<br>(Port 1, Port 2) |
| 3-75685-2                  |           | VDI Module Interface Cables                                                                                                    | RF                           | RF Input                       |
|                            |           | Group of 4 cables for each port                                                                                                    | Ref                          | Ref. IF                        |
|                            |           |                                                                                                    | Test                         | Meas. IF                       |
|                            |           |                                                                                                    | LO                           | LO Input                       |

| Table 2-5. ME7838 Series Cable Interconnect Part Numbers and Locat |
|--------------------------------------------------------------------|
|--------------------------------------------------------------------|

#### **Cable Selection Notes**

| Note 1 | Cable Selection | Description                   |
|--------|-----------------|-------------------------------|
|        | 3-67357-13      | Standard (Non-Rack Mount)     |
|        | 3-67357-67      | 3739B/C-001 Rack Mount Option |

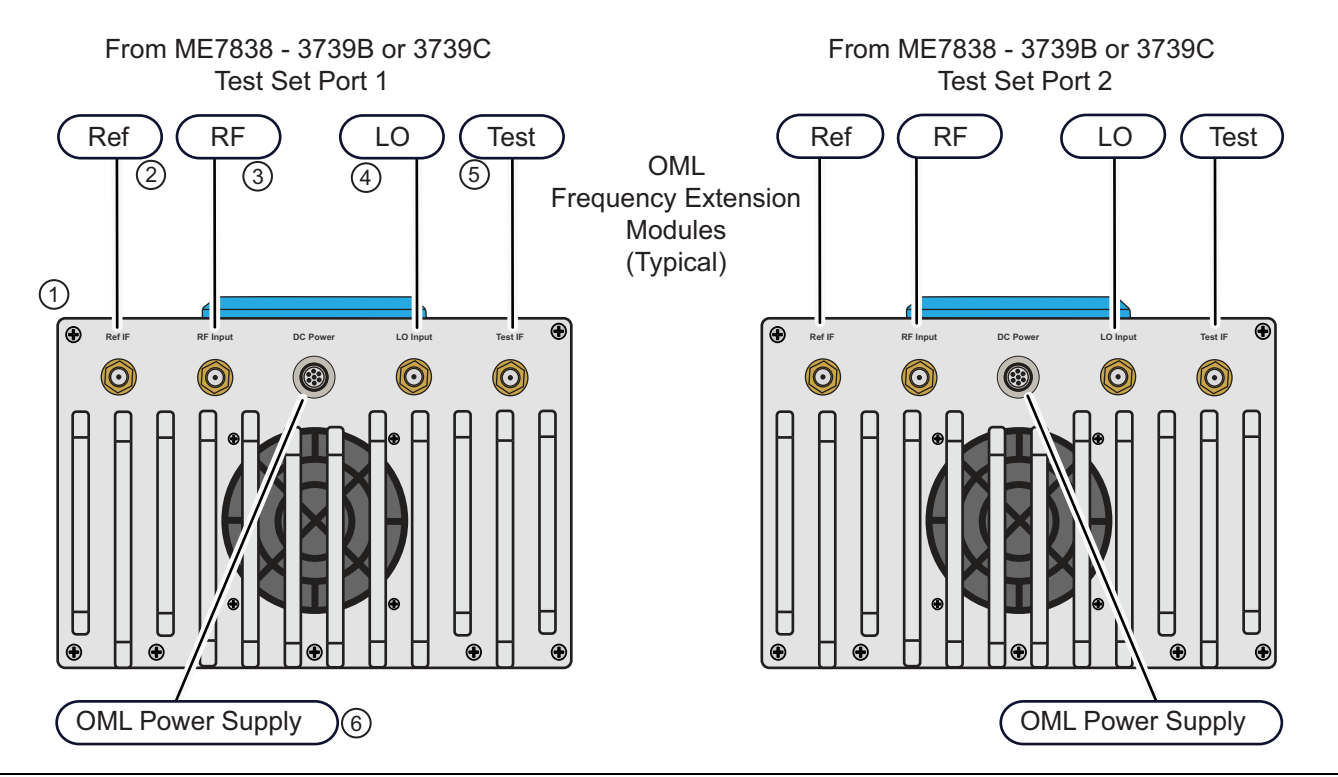

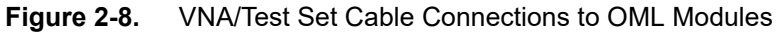

| Cable P/N | Index | Description                                                                                                    |
|-----------|-------|----------------------------------------------------------------------------------------------------|
| N/A       | 1     | OML Module                                                                                                    |
|           | 2     | <ul> <li>Ref IF - SMA Connector</li> <li>Tighten using an 8 mm (5/16 in) torque end wrench set to 0.9 N⋅m (8 lbf⋅in).</li> <li>Recommended is Anritsu 01-201.</li> </ul>          |
| 3 75695 2 | 3     | <ul> <li><b>RF Input -</b> SMA Connector</li> <li>Tighten using an 8 mm (5/16 in) torque end wrench set to 0.9 N⋅m (8 lbf⋅in).</li> <li>Recommended is Anritsu 01-201.</li> </ul> |
| 3-75065-2 | 4     | <ul> <li>LO Input - SMA Connector</li> <li>Tighten using an 8 mm (5/16 in) torque end wrench set to 0.9 N⋅m (8 lbf⋅in).</li> <li>Recommended is Anritsu 01-201.</li> </ul>        |
|           | 5     | <ul> <li>Test IF - SMA Connector</li> <li>Tighten using an 8 mm (5/16 in) torque end wrench set to 0.9 N·m (8 lbf·in).</li> <li>Recommended is Anritsu 01-201.</li> </ul>         |
| N/A       | 6     | OML Module Power Supply                                                                                                    |

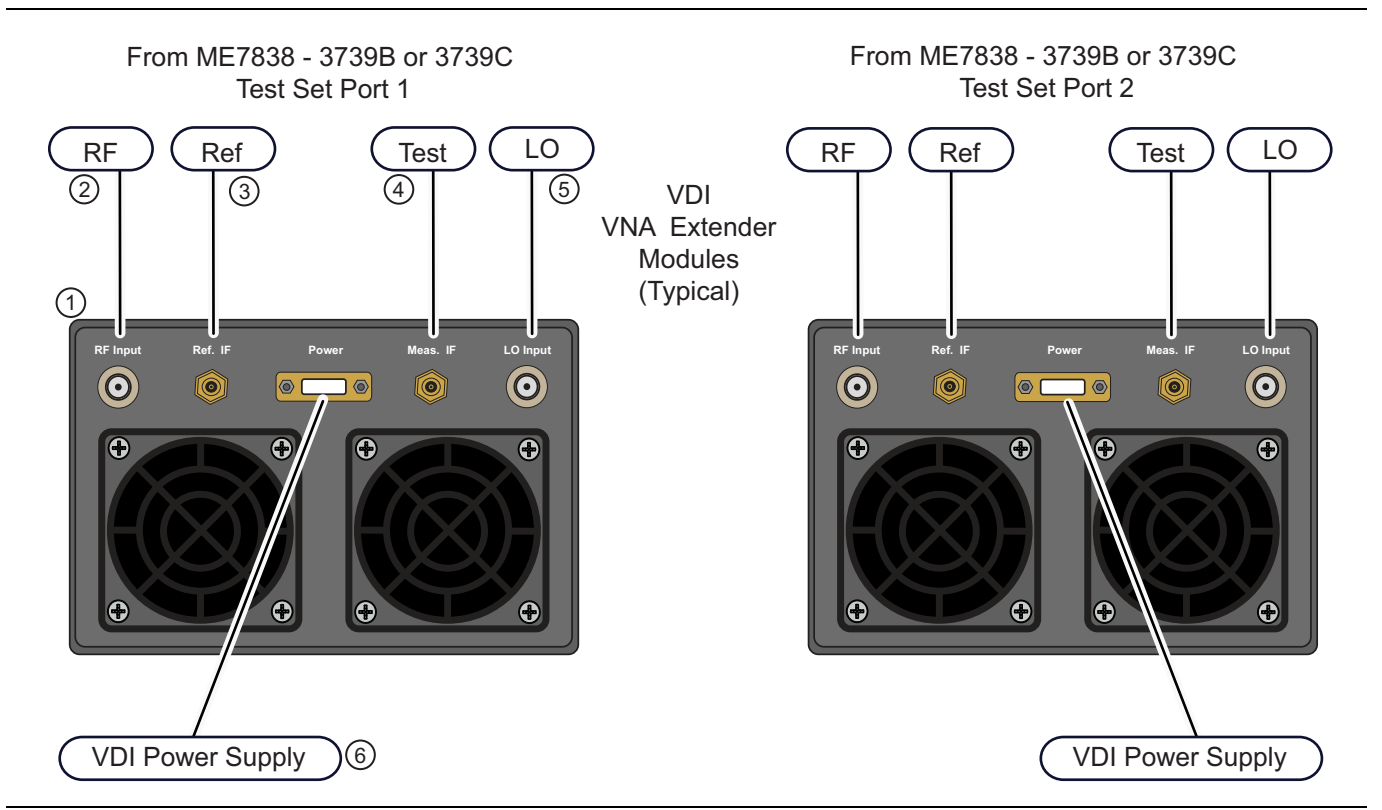

Figure 2-9. VNA/Test Set Cable Connections to VDI Modules

| Cable P/N | Index          | Description                                                                                                    |
|-----------|----------------|----------------------------------------------------------------------------------------------------|
| N/A       | 1              | VDI Module                                                                                                    |
|           | 2              | <ul> <li><b>RF Input</b> - K (2.92 mm) Connector</li> <li>Tighten using an 8 mm (5/16 in) torque end wrench set to 0.9 N·m (8 lbf·in).</li> <li>Recommended is Anritsu 01-201.</li> </ul> |
| 3 75695 0 | 3              | <ul> <li>Ref. IF - SMA Connector</li> <li>Tighten using an 8 mm (5/16 in) torque end wrench set to 0.9 N·m (8 lbf·in).</li> <li>Recommended is Anritsu 01-201.</li> </ul>                 |
| 5-75065-2 | 4              | <ul> <li>Meas. IF - SMA Connector</li> <li>Tighten using an 8 mm (5/16 in) torque end wrench set to 0.9 N·m (8 lbf·in).</li> <li>Recommended is Anritsu 01-201.</li> </ul>                |
|           | 5              | <ul> <li>LO Input- K (2.92 mm) Connector</li> <li>Tighten using an 8 mm (5/16 in) torque end wrench set to 0.9 N·m (8 lbf·in).</li> <li>Recommended is Anritsu 01-201.</li> </ul>         |
|           | 6 <sup>a</sup> | VDI Module Power Supply                                                                                                    |

a. The VDI module connectors may differ slightly than on the illustration shown above. For example, depending on the model and date built, the power supply connector may be round instead of rectangular.

## Chapter 3 — ME7838A/AX Initial System Checkout

## 3-1 Introduction

This chapter provides the general initial system checkout for a completely assembled ME7838A/AX Broadband/Banded mmWave System. Since the ME7838A/AX supports both the MS464xA and MS464xB Series VNAs, this chapter has an initial system checkout section for each VNA series:

- Section 3-4 "MS464xA VNA Broadband/Banded Configuration" on page 3-2
- Section 3-5 "MS464xB VNA Broadband/Banded Configuration" on page 3-10

Once this procedure is complete, the system is ready for full calibration and system performance verification.

## 3-2 Power Up Procedure

Use this procedure to power up the MS464xA/B VNA and the 3739B or 3739C Broadband Test Set. There are no AC power connections required for the mmWave Modules.

- 1. At the 3739B/C Broadband Test Set Rear Panel, connect the AC Line Cord to AC main power.
- 2. At the VNA Rear Panel, connect the AC Line Cord to the AC main power.
  - Power requirements are 90 to 264 VAC, 47 to 63 Hz, power factor controlled.
- **3.** Make sure a USB or PS2 **mouse** is connected to the VNA.
- 4. At the Test Set front panel press the left side AC Power Button. The green Power LED should light.
- 5. At the VNA Rear Panel, turn the AC Power Rocker Switch to "]" or ON.
  - The front panel **Standby/Operate** key illuminates with an orange Standby LED.
  - The VNA is in Standby mode.
- 6. Press and hold the Standby/Operate key for at least one (1) second.
  - The front panel Standby/Operate key illuminates with a green Operate LED.
  - The VNA is in Operate mode.

### 3-3 VNA Preset Procedure

- **1.** If the VNA is configured to preset to the factory as-shipped default configuration:
  - **a.** Press the VNA front panel **Preset** button.

The VNA resets to the factory-default configuration,

- **b.** Continue with the next applicable section.
- **2.** If the VNA has been configured to a user-defined preset:
  - **a.** Use the right side menus to navigate to the **PRESET SETUP** menu.

Utilities | System | Setup | Preset Setup

- **b.** Select the Default button, and then click the Preset icon on the icon toolbar. The VNA resets to the factory-default configuration.
- **c.** Continue with the next applicable section.

## 3-4 MS464xA VNA Broadband/Banded Configuration

#### **Receiver Configuration for Broadband**

Configure the VNA for Modular Broadband Operation by performing the following steps:

- 1. Make sure the MS4647A VNA and the 3739B/C Broadband Test Set are both on and warmed up.
- 2. If not already done, perform Section 3-3 "VNA Preset Procedure" on page 3-1.
- ${\bf 3.}$  At the MAIN menu, select Application. The APPLICATION menu appears.
- 4. MAIN | Application | APPLICATION
- 5. Select the BB/mmWave (3739 Test Set) button in the Receiver Configuration area.

The Standard, Multiple Source, and BB/mmWave (3738 Test Set) buttons are deselected.

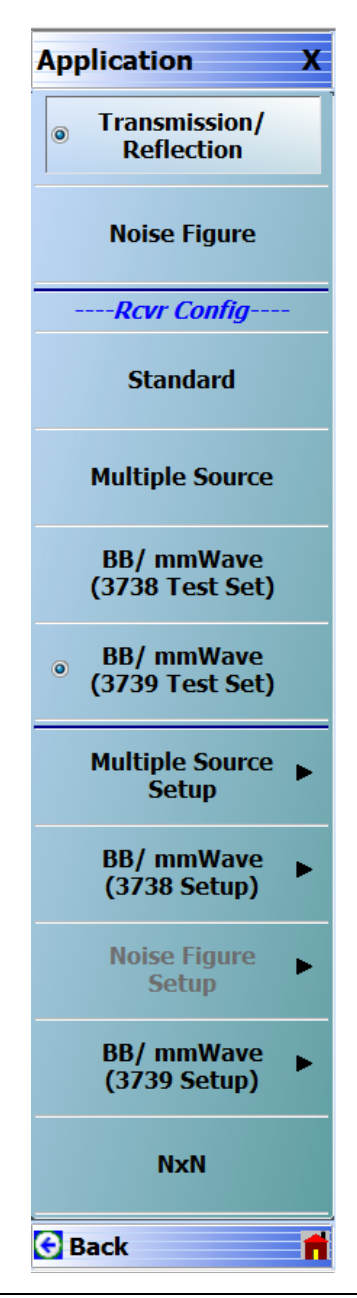

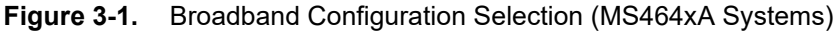
# 3739 Setup for Broadband

Configure the VectorStar VNA for Broadband Operation by performing the following steps:

- **1.** Make sure the VNA and the broadband test set are both on and warmed up.
- 2. If not already done, perform Section 3-3 "VNA Preset Procedure" on page 3-1.
- $\ensuremath{\mathbf{3.}}$  Navigate to the Application menu and select:

Application | BB/mmWave (3739 Setup) | Broadband to 125 GHz

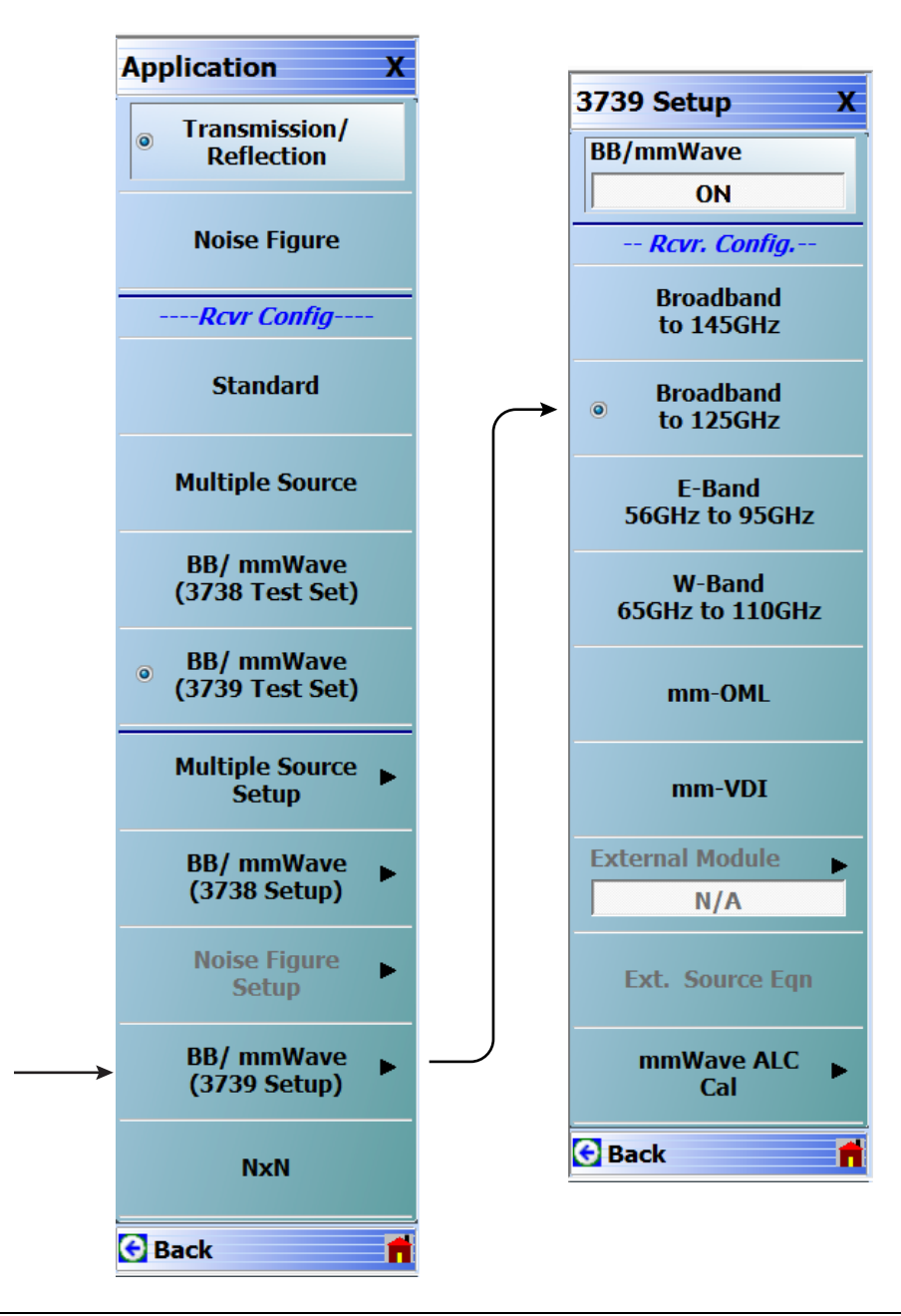

Figure 3-2. 3739 Setup for Broadband Module (MS464xA Systems)

# **Frequency Setup**

1. Navigate to the FREQUENCY menu.

- MAIN | Frequency | FREQUENCY
- 2. At the FREQUENCY menu, set the following frequency parameters:
  - Start Frequency = **70.00000000 kHz**
  - Stop Frequency = **125.00000000 GHz**
  - # of Points = **201**
- 3. The following frequency parameters are automatically set:
  - Center Frequency = 62.500035000 GHz
  - Span Frequency = **124.999930000 GHz**
  - Step Size = 624.999650 MHz
- 4. The system should now be sweeping fully from 70 kHz to 125 GHz.

| Frequency X                                                      |
|------------------------------------------------------------------|
| Start                                                            |
| 70.00000000 kHz                                                  |
| Stop                                                             |
| 125.00000000 GHz                                                 |
| Center                                                           |
| 62.500035000 GHz                                                 |
| Span                                                             |
| 124.999930000 GHz                                                |
|                                                                  |
| # of Points                                                      |
| # of Points 201                                                  |
| # of Points 201 StepSize                                         |
| # of Points 201 StepSize 624.999650 MHz                          |
| # of Points 201 StepSize 624.999650 MHz CW Mode                  |
| # of Points 201 StepSize 624.999650 MHz CW Mode OFF              |
| # of Points 201 StepSize 624.999650 MHz CW Mode OFF CW Frequency |

Figure 3-3. FREQUENCY Menu – Settings for 70 kHz to 125 GHz Sweep

# **Receiver Configuration for Multiple Source**

Configure the VectorStar VNA for Multiple Source Broadband Operation by performing the following steps:

- **1.** Make sure the VNA and the broadband test set are both on and warmed up.
- 2. If not already done, perform Section 3-3 "VNA Preset Procedure" on page 3-1.
- 3. From the Application menu select Multiple Source Setup.
- 4. If not already done, from the Multiple Source menu, toggle Multiple Source to ON.
- 5. Select Ext. Mod. Ctrl.
- 6. On the External Module Ctrl dialog, select 125 GHz.

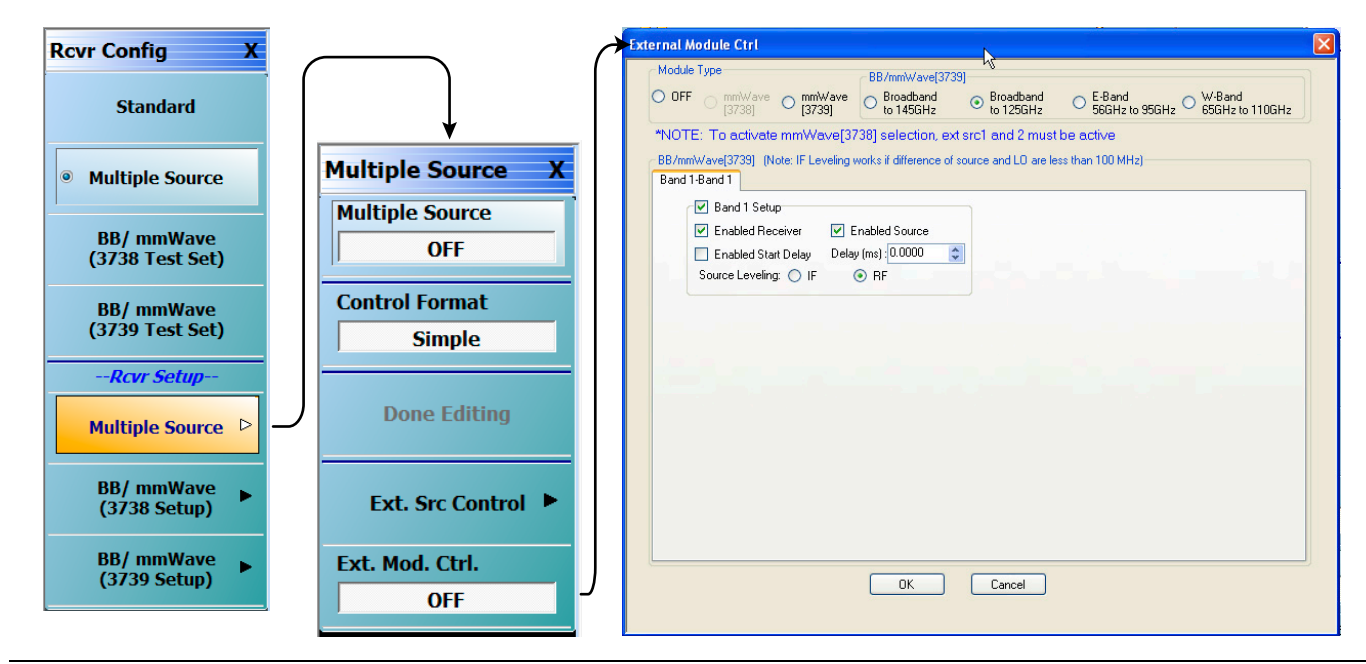

Figure 3-4. Receiver Configuration for Multiple Source (MS464xA Systems)

# 3739 Setup for Banded Modules

Configure the VectorStar VNA for BB/mmWave Operation by performing the following steps:

- $\ensuremath{\mathbf{1}}.$  Make sure the VNA and the broadband test set are both on and warmed up.
- 2. If not already done, perform Section 3-3 "VNA Preset Procedure" on page 3-1.
- 3. From the Application menu select BB/mmWave (3739 Setup).
- 4. Select E-Band or W-Band depending on your 3744A module.

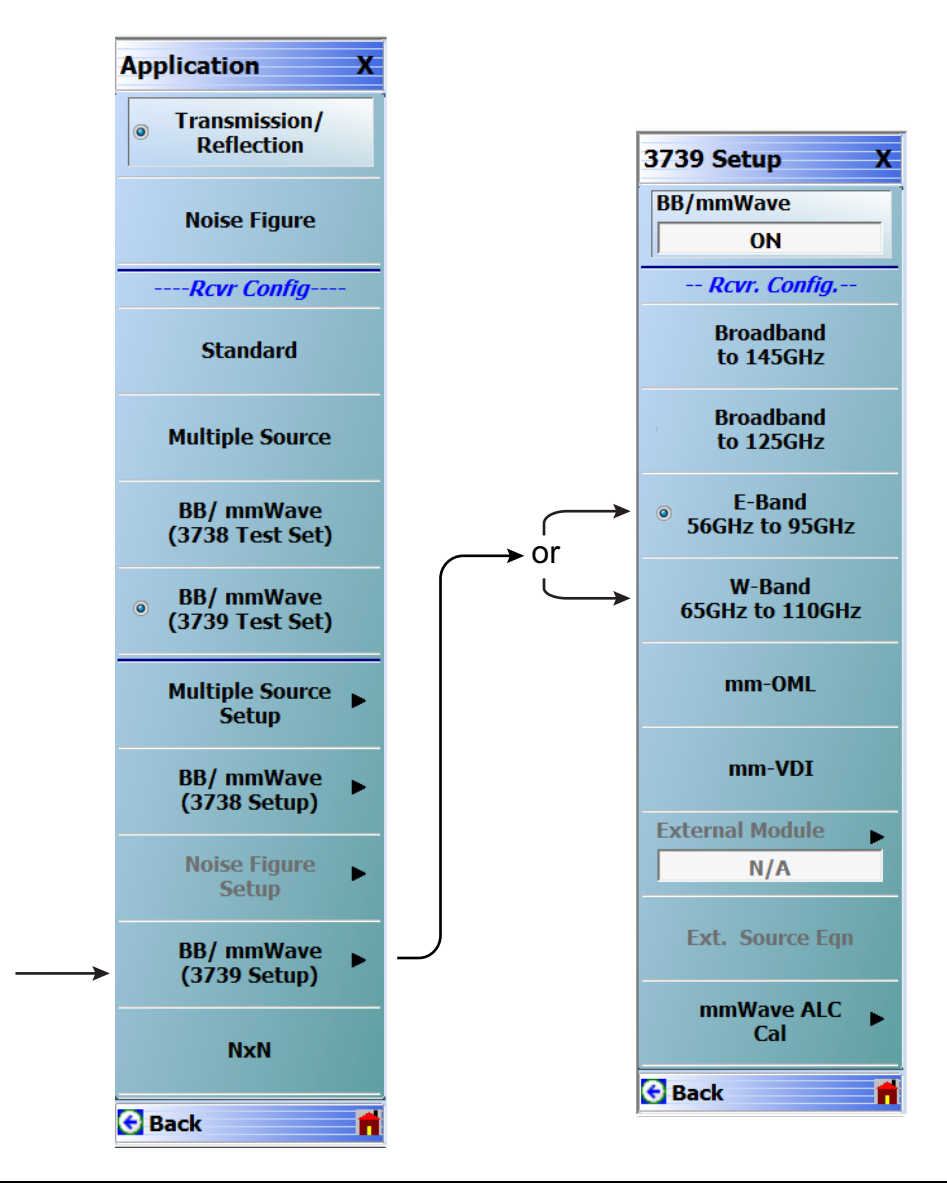

Figure 3-5. 3739 Setup for Banded Modules (MS464xA Systems)

# 3739 Setup for OML/VDI Selection

Configure the VectorStar VNA for OML or VDI operation by performing the following steps:

- **1.** Make sure the VNA and the broadband test set are both on and warmed up.
- 2. If not already done, perform Section 3-3 "VNA Preset Procedure" on page 3-1.
- 3. Navigate to the Application menu and select:

BB/mmWave (3739 Setup) | mm-OML (or mm-VDI)

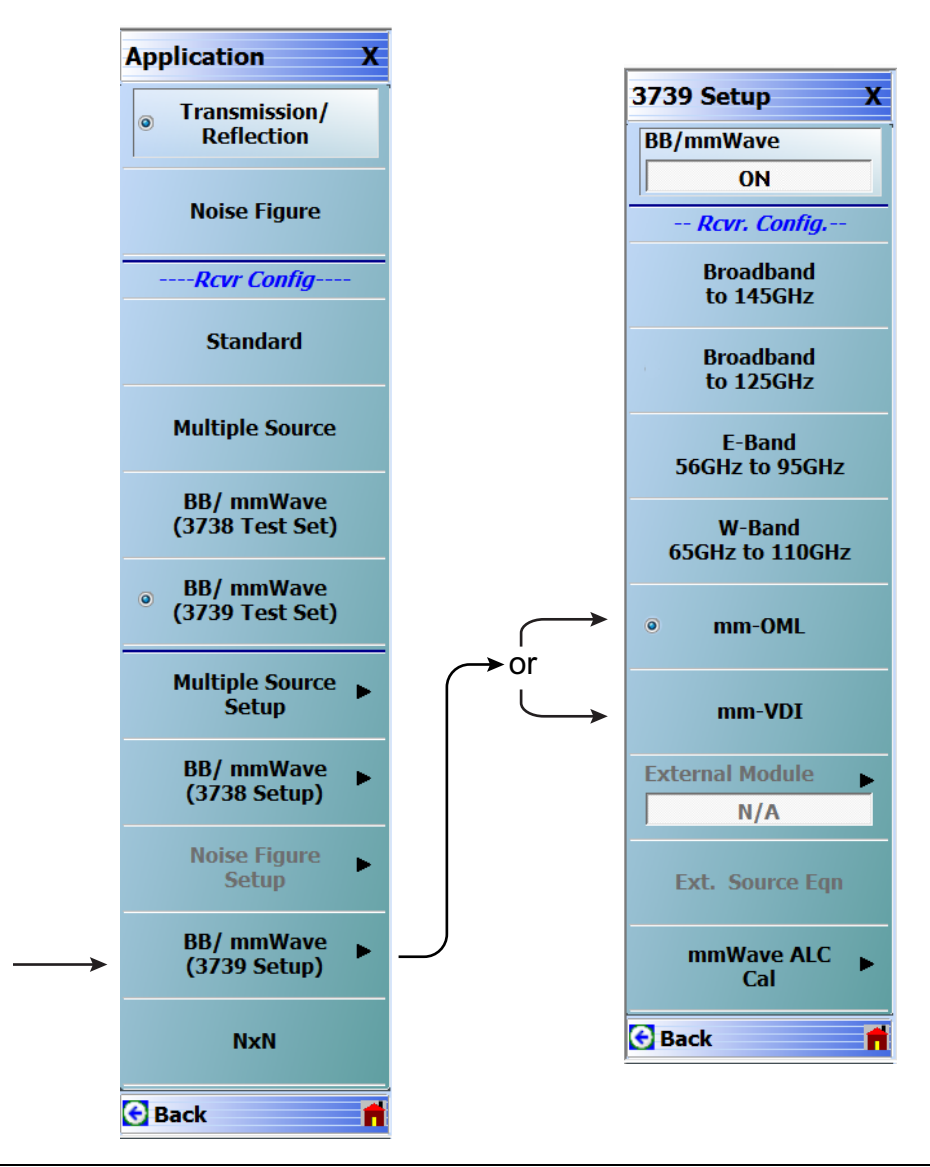

Figure 3-6. 3739 Setup for OML/VDI Selection (MS464xA Systems)

## **OML Band Selection**

Configure the VectorStar VNA for OML operation by performing the following steps:

- $\ensuremath{\mathbf{1}}\xspace$  Make sure the VNA and the broadband test set are both on and warmed up.
- 2. If not already done, perform Section 3-3 "VNA Preset Procedure" on page 3-1.
- 3. Navigate to Application | BB/mmWave (3739 Setup).
  - The 3739 Setup menu opens (Figure 3-7).
- 4. The External Module option is initially disabled. Select mm-OML; this will enable the External Module option. The applicable OML module band can then be selected from External Module and applied.
- 5. Select External Module option.
- 6. In the External Module Selection dialog box, select the applicable OML Module band and click Apply.

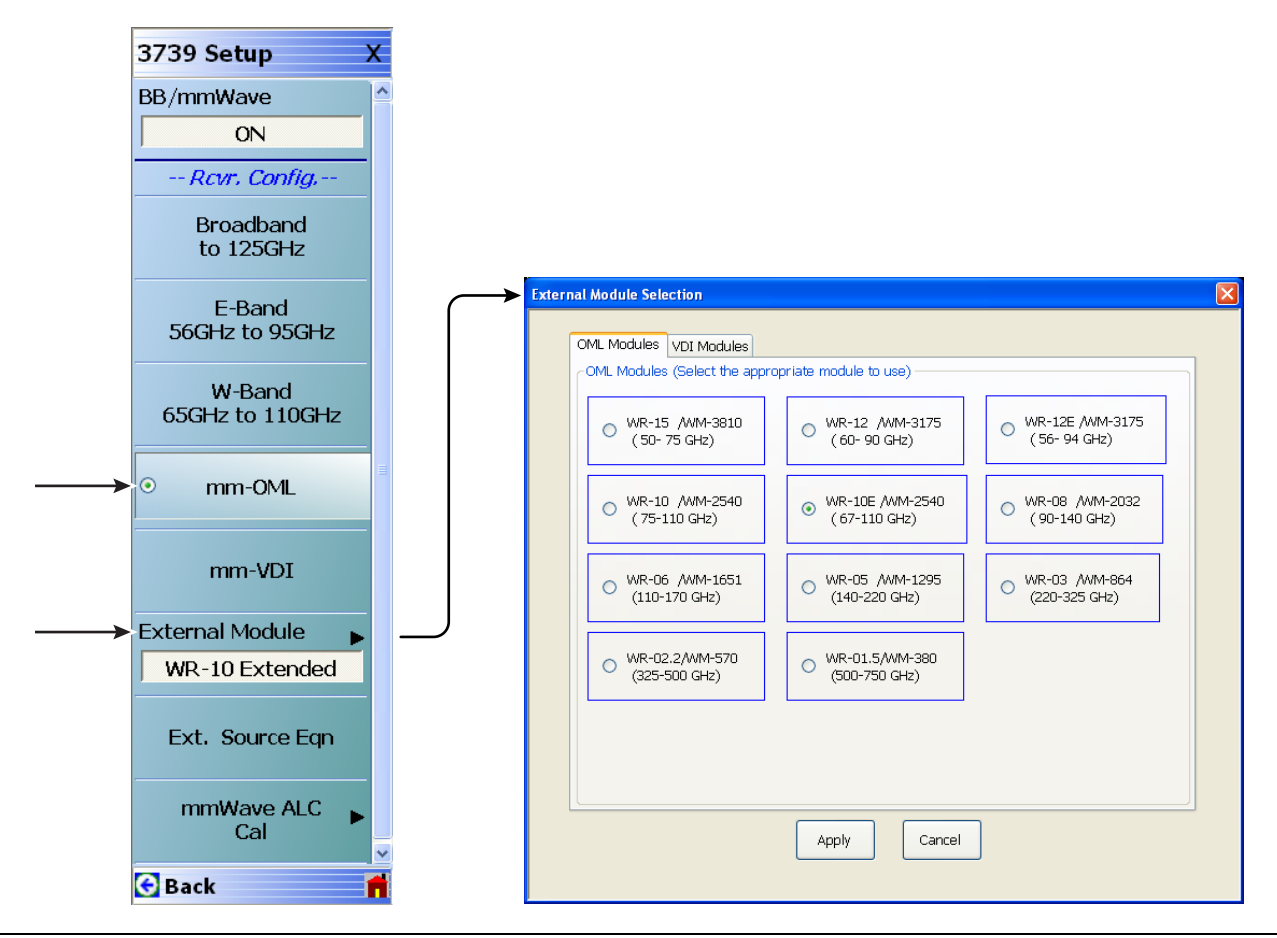

Figure 3-7. 3739 Setup Menu – OML Selection (MS464xA Systems)

# **VDI Band Selection**

Configure the VectorStar VNA for OML operation by performing the following steps:

- 1. Make sure the VNA and the broadband test set are both on and warmed up.
- 2. If not already done, perform Section 3-3 "VNA Preset Procedure" on page 3-1.
- 3. Navigate to Application | BB/mmWave (3739 Setup).

The 3739 Setup menu opens (Figure 3-8).

- 4. The External Module option is initially disabled. Select mm-VDI; this will enable the External Module option. The applicable VDI module band can then be selected from External Module and applied.
- 5. Select External Module option.
- 6. In the External Module Selection dialog box, select the applicable VDI Module band and click Apply.

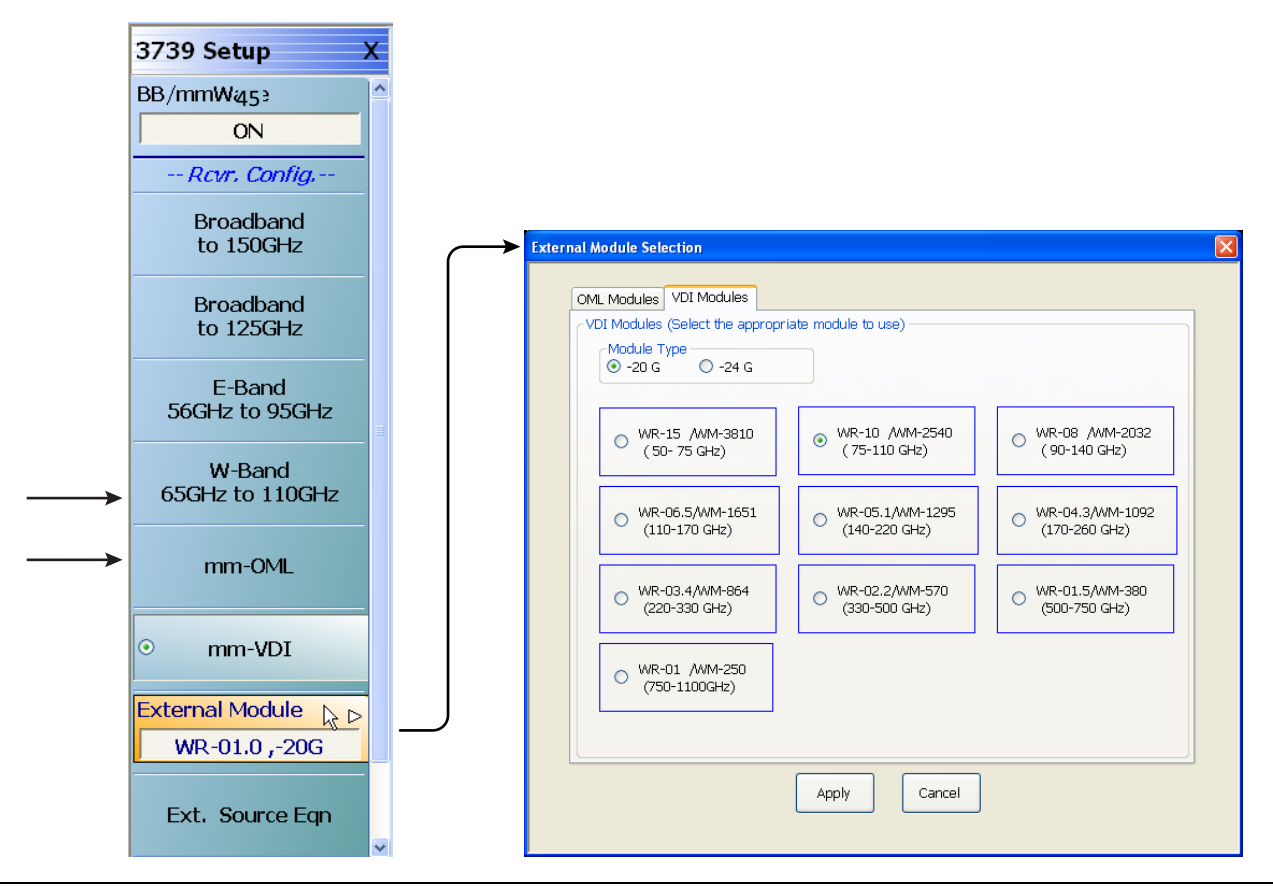

Figure 3-8. 3739 Setup Menu – VDI Band Selection (MS464xA Systems)

# 3-5 MS464xB VNA Broadband/Banded Configuration

Configure the VNA for Modular Broadband Operation by performing the following steps:

- $\ensuremath{\textbf{1.}}$  Make sure the VNA and the broadband test set are both on and warmed up.
- 2. If not already done, perform Section 3-3 "VNA Preset Procedure" on page 3-1.

# **Receiver Configuration for Broadband**

- 1. At the MAIN menu, select Application. The APPLICATION menu appears as shown in Figure 3-9. MAIN | Application | APPLICATION
- $\mathbf{2.} \ \mathrm{Select} \ \mathrm{the} \ \mathsf{Rcvr} \ \mathsf{Config} \ \mathsf{Button} \ \mathsf{to} \ \mathsf{open} \ \mathsf{the} \ \mathsf{Rcvr} \ \mathsf{Config} \ \mathsf{menu}.$
- 3. Select the BB/mmWave (3739 Test Set) button.

The Receiver Config button on the Application menu now shows 3739 Test Set is selected.

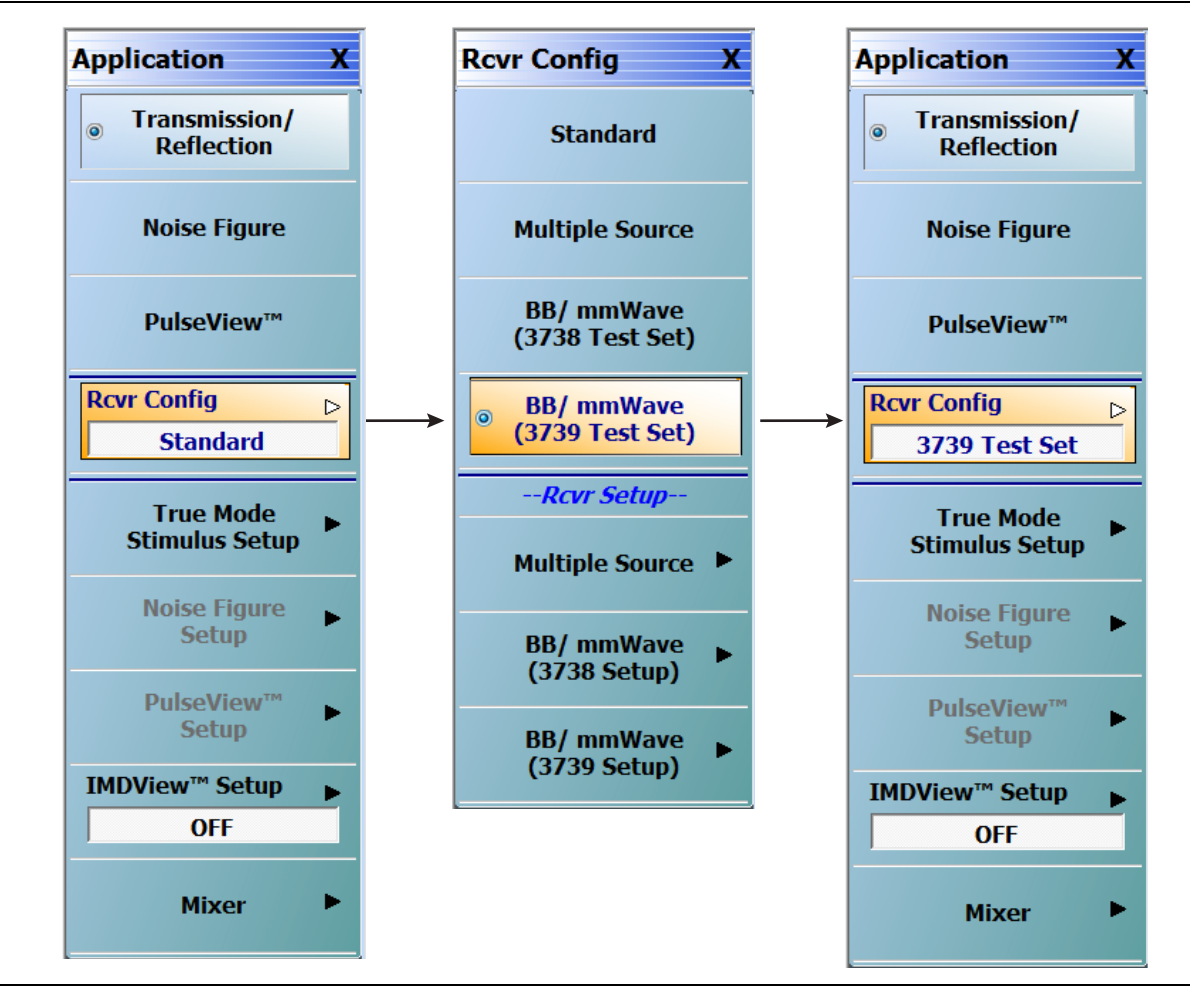

Figure 3-9. APPLICATION Menu – Receiver Configuration to 3739 Test Set (MS464xB Systems)

# 3739 Setup for Broadband

Configure the VectorStar VNA for Broadband Operation by performing the following steps:

- **1.** Make sure the VNA and the broadband test set are both on and warmed up.
- 2. If not already done, perform Section 3-3 "VNA Preset Procedure" on page 3-1.
- 3. Navigate:
  - Main | Application | Rcvr Config
- 4. Select the BB/mmWave (3739 Setup) button to open the 3739 SETUP menu.
- 5. Select Broadband to 125 GHz  $\rm as\ shown\ in\ Figure\ 3-10$

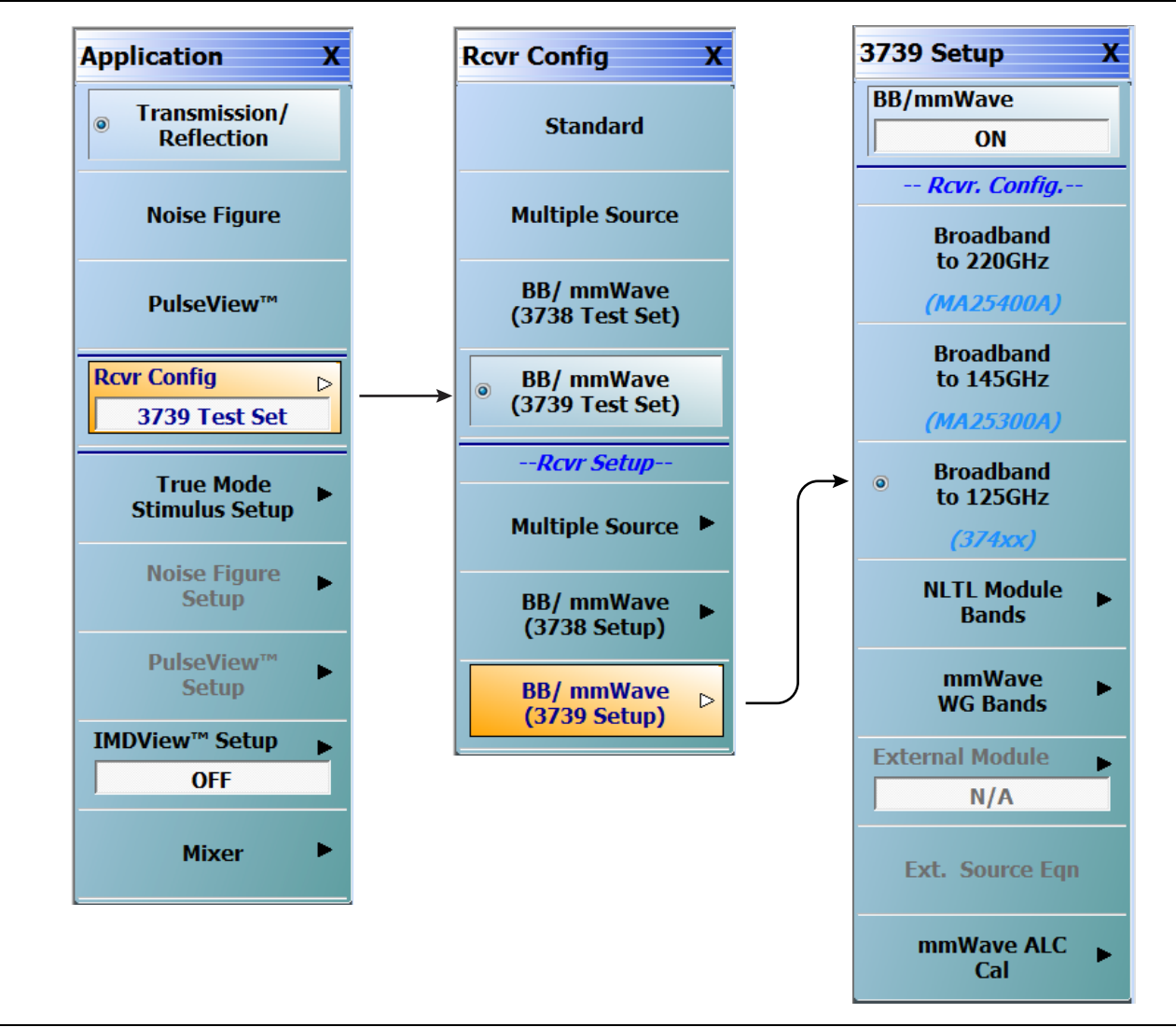

Figure 3-10. 3739 Setup for Broadband Modules (MS464xB Systems)

# **Frequency Setup**

1. Navigate to the FREQUENCY menu.

- MAIN | Frequency | FREQUENCY
- 2. At the FREQUENCY menu, set the following frequency parameters:
  - Start Frequency = **70.00000000 kHz**
  - Stop Frequency = **125.00000000 GHz**
  - # of Points = **201**
- 3. The following frequency parameters are automatically set:
  - Center Frequency = 62.500035000 GHz
  - Span Frequency = **124.999930000 GHz**
  - Step Size = 624.999650 MHz
- 4. The system should now be sweeping fully from 70 kHz to 125 GHz.

| Frequency X                                                      |
|------------------------------------------------------------------|
| Start                                                            |
| 70.00000000 kHz                                                  |
| Stop                                                             |
| 125.00000000 GHz                                                 |
| Center                                                           |
| 62.500035000 GHz                                                 |
| Span                                                             |
| 124.999930000 GHz                                                |
|                                                                  |
| # of Points                                                      |
| # of Points 201                                                  |
| # of Points 201 StepSize                                         |
| # of Points 201 StepSize 624.999650 MHz                          |
| # of Points 201 StepSize 624.999650 MHz CW Mode                  |
| # of Points 201 StepSize 624.999650 MHz CW Mode OFF              |
| # of Points 201 StepSize 624.999650 MHz CW Mode OFF CW Frequency |

Figure 3-11. FREQUENCY Menu – Settings for 70 kHz to 125 GHz Sweep

# **Receiver Configuration for Multiple Source**

Configure the VectorStar VNA for Multiple Source Broadband Operation by performing the following steps:

- 1. Make sure the VNA and the broadband test set are both on and warmed up.
- 2. If not already done, perform Section 3-3 "VNA Preset Procedure" on page 3-1.
- 3. Navigate: Main | Application | Rcvr Config | (See Figure 3-12).
- 4. From the Rcvr Config menu select the Multiple Source button, then in the Rcvr Setup area, select Multiple Source to open that menu.
- **5.** From the Multiple Source menu select Ext. Mod. Ctrl. to open the dialog box. The External Module Control button is available from either Control Format.
- 6. Select Broadband to 125 GHz.

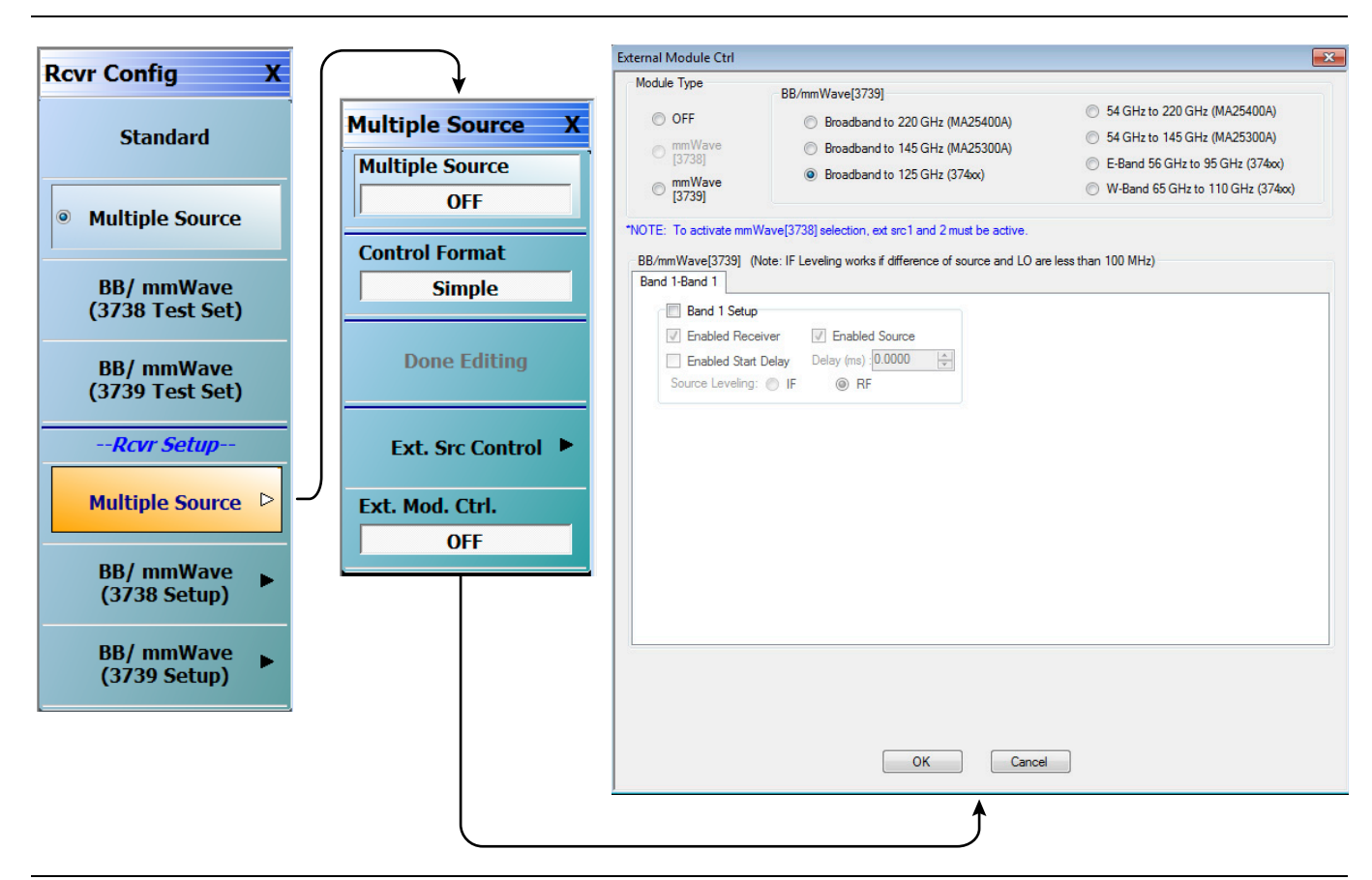

Figure 3-12. Receiver Configuration for Multiple Source (MS464xB Menu)

## **3739 Setup for Banded Modules**

Configure the VectorStar VNA for Banded Operation by performing the following steps:

- $\ensuremath{\mathbf{1}}.$  Make sure the VNA and the broadband test set are both on and warmed up.
- 2. If not already done, perform Section 3-3 "VNA Preset Procedure" on page 3-1.
- 3. Navigate: Application | Rcvr Config | BB/mmWave (3739 Setup)
- 4. From the 3739 Setup menu, select NLTL Module Bands.
- 5. From the NLTL Module menu, E-Band or W-Band (for 3744A-EE/EW modules).

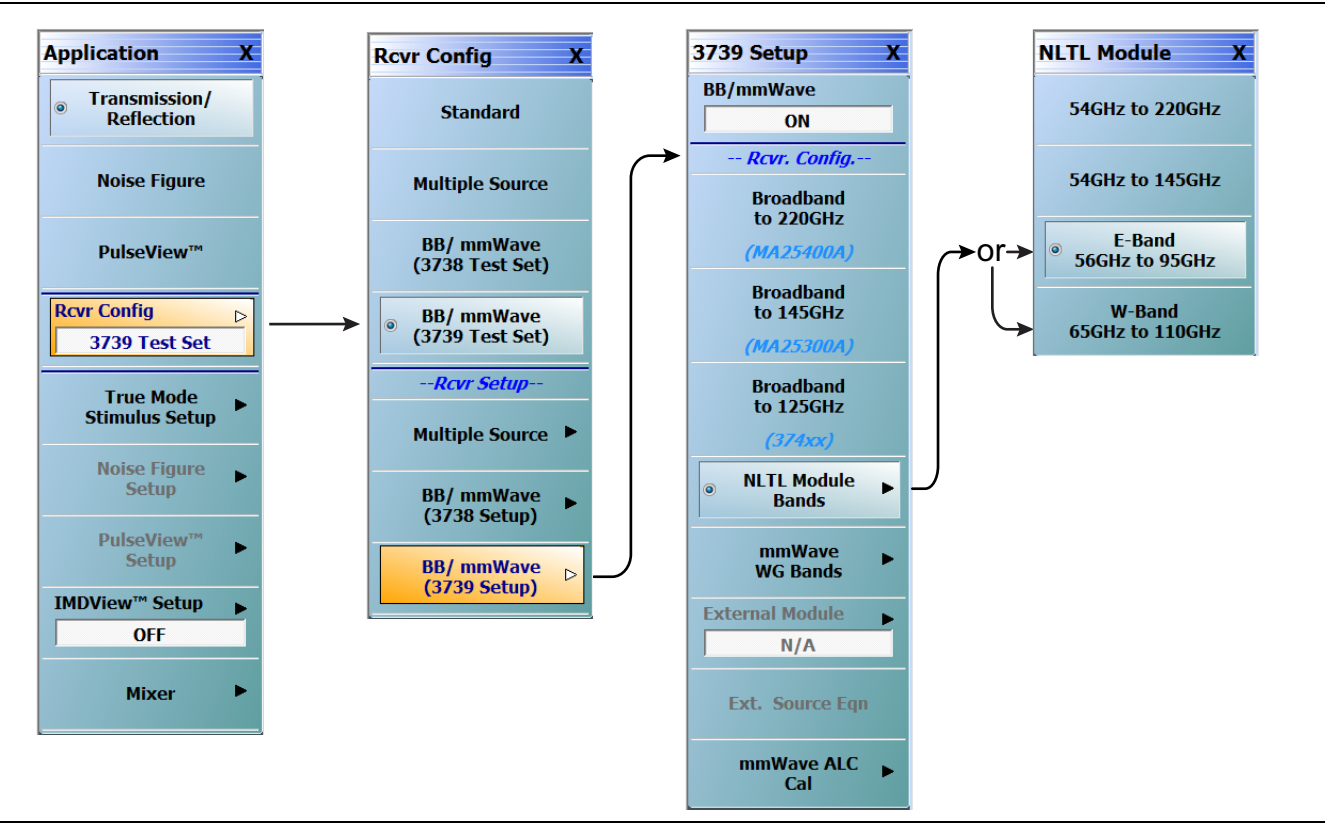

Figure 3-13. 3739 Setup for Banded Modules (MS464xB Systems)

# 3739 Setup for OML/VDI Selection

Configure the VectorStar VNA for OML or VDI operation by performing the following steps:

- $\ensuremath{\textbf{1.}}$  Make sure the VNA and the broadband test set are both on and warmed up.
- 2. If not already done, perform Section 3-3 "VNA Preset Procedure" on page 3-1.
- $\ensuremath{\mathbf{3.}}$  Navigate to the Application menu and select:

Rcvr Config | BB/mmWave (3739 Setup) | mmWave WG Bands | mm-OML (or mm-VDI)

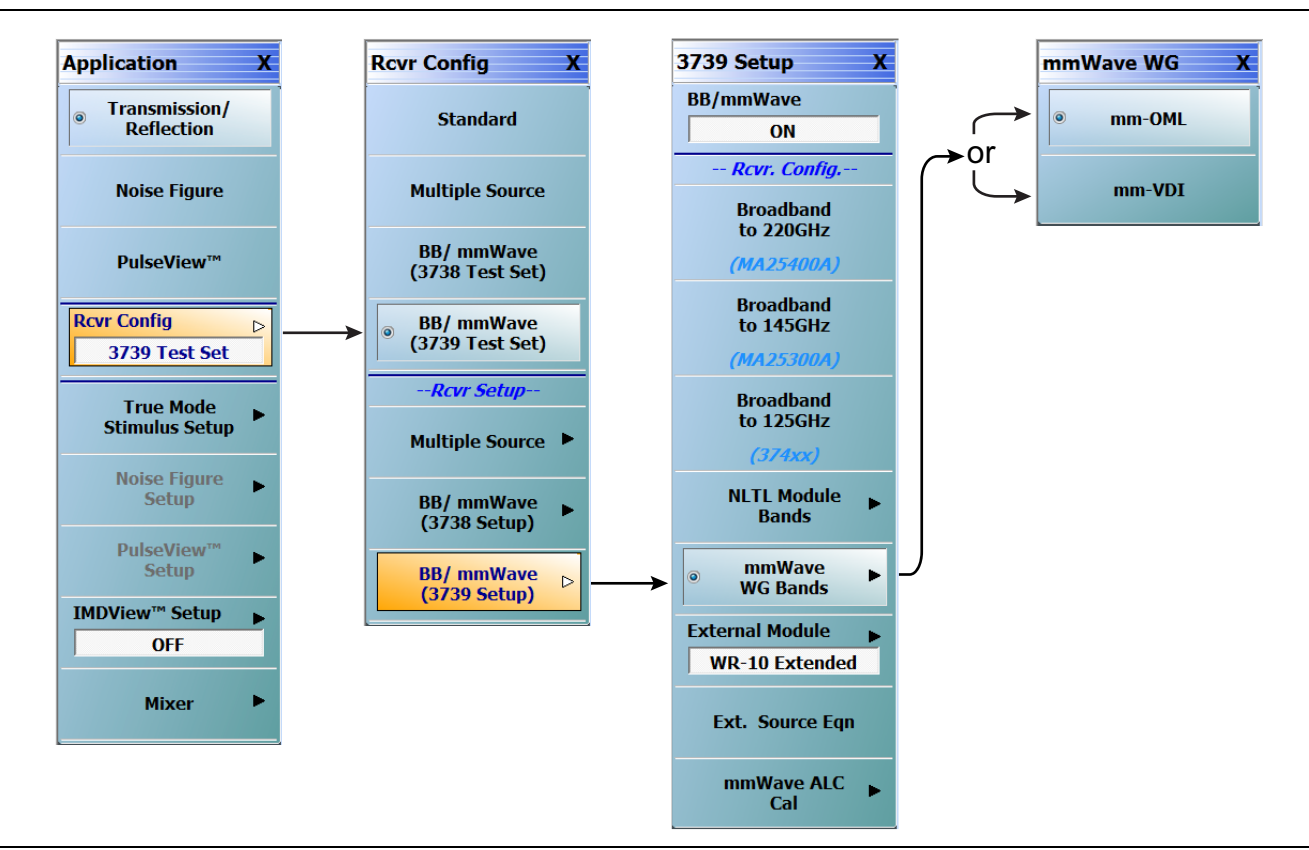

Figure 3-14. 3739 Setup for OML/VDI Selection (MS464xB Systems)

# **OML Band Selection**

1. At the MAIN menu, select Application. The APPLICATION menu appears.

MAIN | Application | APPLICATION

2. From the Application menu select:

Rcvr Config | BB/mmWave (3739 Setup) | External Module

3. Select the applicable OML module type and band and click Apply.

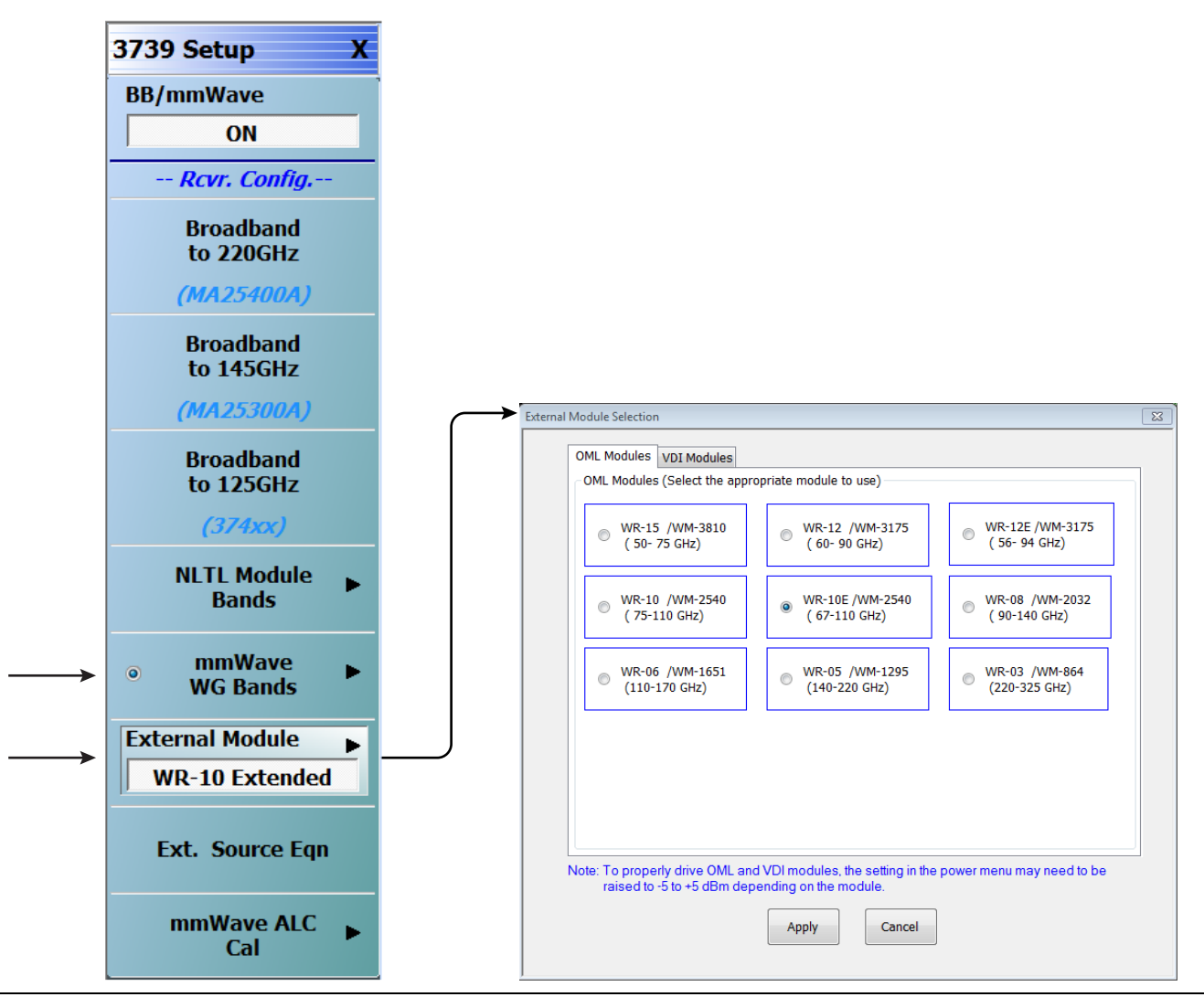

Figure 3-15. 3739 Setup Menu – OML Band Selection (MS464xB Systems)

# **VDI Band Selection**

 $\mathbf{1.}$  At the MAIN menu, select Application. The APPLICATION menu appears.

MAIN | Application | APPLICATION

2. From the Application menu select:

Rcvr Setup | BB/mmWave (3739 Setup) | External Module

 ${\bf 3.}$  Select the applicable VDI module type and band and click Apply.

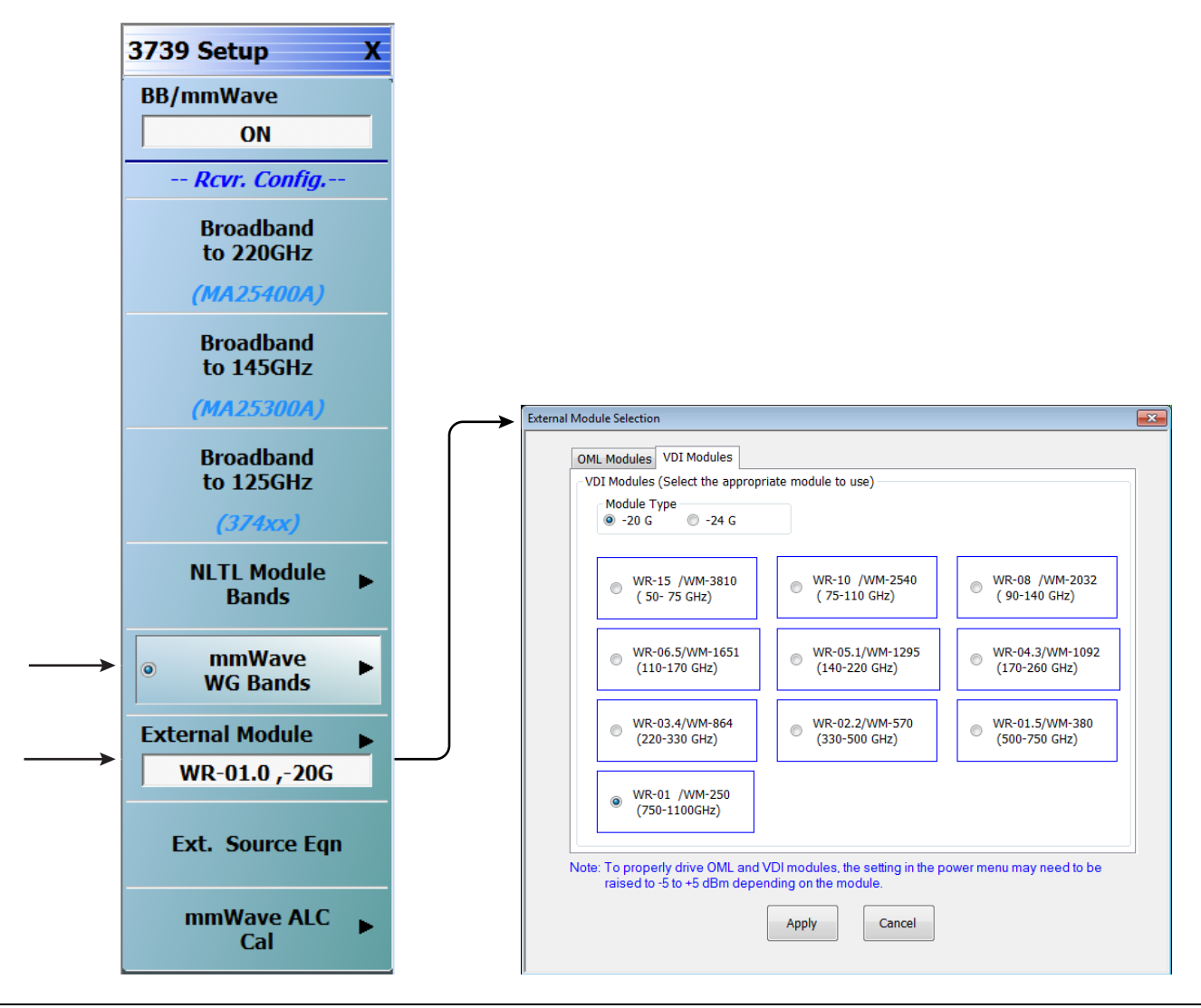

Figure 3-16. 3739 Setup Menu – VDI Band Selection (MS464xB Systems)

# 3-6 ME7838A/AX Configuration Verification – BB/mmW Modules

Note This verification procedure applies when using 3743A/AX broadband modules.

#### Preliminary

1. Ensure system is sweeping from 70 kHz to 125 GHz, with:

- Trace 1 set to S11
- Trace 2 set to S12
- Trace 3 set to S21
- Trace 4 set to S22

#### **Configure Trace 1**

2. Select Trace 1 and then select DISPLAY | Trace Format, and set to Log Mag.

- 3. Select the USER-DEFINED menu.
  - MAIN | Response | REPONSE | User-defined | USER-DEFINED
- 4. On the USER-DEFINED menu, set the parameters as:
  - Numerator = **A1**
  - Denominator = 1
  - Driver Port = 1
- 5. Using a mouse, move the Reference Line to one graticule below top scale.
  - Trace label changes to Tr1 [A1/1|P1] LogM

## **Configure Trace 2**

6. Select Trace 2 and then select DISPLAY | Trace Format, and set to Log Mag.

- 7. Select the USER-DEFINED menu.
  - MAIN | Response | REPONSE | User-defined | USER-DEFINED
- 8. On the USER-DEFINED menu, set the parameters as:
  - Numerator = **B1**
  - Denominator = **1**
  - Driver Port = 1
- 9. Using a mouse, move the Reference Line to one graticule below top scale.
  - The trace label changes to Tr2 [B1/1|P1] LogM

#### **Configure Trace 3**

10. Select Trace 3 and then select DISPLAY | Trace Format, and set to Log Mag.

- 11. Select the USER-DEFINED menu.
  - MAIN | Response | REPONSE | User-defined | USER-DEFINED
- **12.** On the USER-DEFINED menu, set the parameters as:
  - Numerator **= A2**
  - Denominator = **1**
  - Driver Port = 2
- 13. Using a mouse, move the Reference Line to one graticule below top scale.
  - The trace label changes to Tr3~[A2/1|P2]~LogM

## **Configure Trace 4**

- 14. Select Trace 4 and then select  $\mathsf{DISPLAY}$  | Trace Format, and set to  $\mathsf{Log}$  Mag.
- **15.** Select the USER-DEFINED menu.
  - MAIN | Response | REPONSE | User-defined | USER-DEFINED
- 16. On the  $\mathsf{USER}\text{-}\mathsf{DEFINED}$  menu, set the parameters as:
  - Numerator = **B2**
  - Denominator = 1
  - Driver Port **= 2**
- 17. Using a mouse, move the Reference Line to one graticule below top scale.
  - The trace label changes to Tr4~[B2/1|P2]~LogM.

## Set Power

- 18. Navigate to the POWER menu:
  - MAIN | Power | POWER
- 19. Set the Port 1 Power to -10~dBm.
  - If Port Power = Coupled, this also sets Port 2 Power to -10 dBm.
- **20.** If Port Power = Not Coupled, set the Port 2 Power to -10 dBm.
- **21.** Connect **shorts** to both W1 connectors on the 3743A/AX Modules, and ensure the resultant display looks similar to Figure 3-17 below.

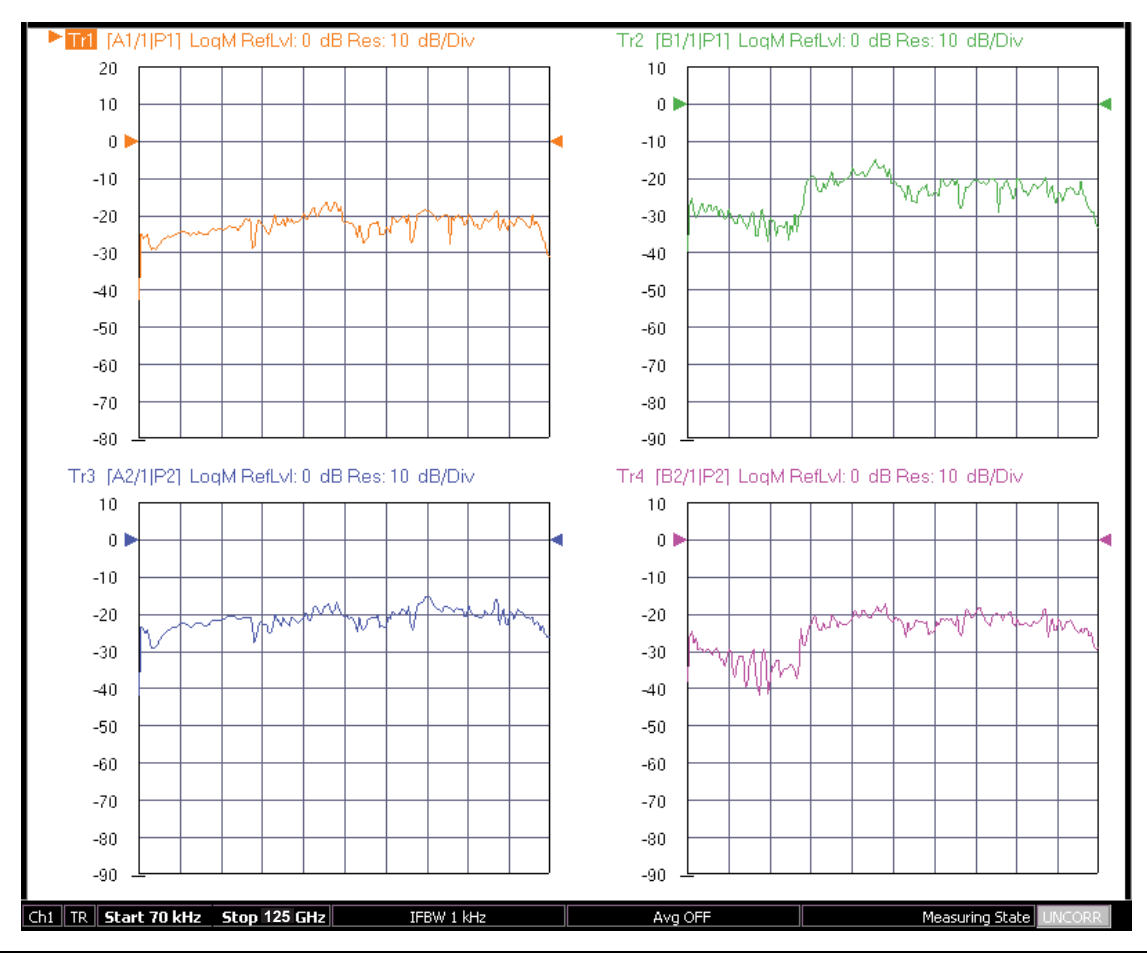

Figure 3-17. Typical VNA Four-Trace Display of Non-Ratioed Parameters for Initial Checkout

#### **VNA Power Down**

- 1. With the VNA in operate mode, the front panel **Standby/Operate** button is illuminated with a green LED.
- **2.** Press and hold the **Standby/Operate** button for at least one (1) second. The orange **Standby LED** is illuminated with an orange LED. The VNA is in Standby mode.
- **3.** To completely shut down the VNA, at the rear panel, set the **AC Power Rocker Switch** in the AC Power Input Module to "**O**" or OFF.
- 4. If required, disconnect the VNA Power Cord from the AC Mains.

#### Test Set Power Down

- 5. At the Test Set front panel, press the AC Power Button. The green Power LED goes out.
- 6. If required, disconnect the Test Set rear panel AC Power Cord from the AC main power source.

# Chapter 4 — ME7838D Initial System Checkout

# 4-1 Introduction

This chapter provides the general initial system checkout for a completely assembled ME7838D Broadband/Banded mmWave System. Since the ME7838D supports both the MS464xA and MS464xB Series VNAs, this chapter has an initial system checkout section for each VNA series:

- Section 4-4 "MS464xA VNA Broadband/Banded Configuration" on page 4-2
- Section 4-5 "MS464xB VNA Broadband/Banded Configuration" on page 4-10

Once this procedure is complete, the system is ready for full calibration and system performance verification.

# 4-2 Power Up Procedure

Use this procedure to power up the MS464xA/B VNA and the 3739B or 3739C Broadband Test Set. There are no AC power connections required for the mmWave Modules.

- 1. At the 3739B or 3739C Broadband Test Set Rear Panel, connect the AC Line Cord to AC main power.
- $\mathbf{2.}$  At the VNA Rear Panel, connect the AC Line Cord to the AC main power.
  - Power requirements are 90 to 264 VAC, 47 to 63 Hz, power factor controlled.
- **3.** Make sure a USB or PS2 **mouse** is connected to the VNA.
- 4. At the Test Set front panel press the left side **AC Power Button**. The green **Power LED** should light.
- 5. At the VNA Rear Panel, turn the AC Power Rocker Switch to "]" or ON.
  - The front panel Standby/Operate key illuminates with an orange Standby LED.
  - The VNA is in Standby mode.
- 6. Press and hold the Standby/Operate key for at least one (1) second.
  - The front panel Standby/Operate key illuminates with a green Operate LED.
  - The VNA is in Operate mode.

# 4-3 VNA Preset Procedure

- **1.** If the VNA is configured to preset to the factory as-shipped default configuration:
  - **a.** Press the VNA front panel **Preset** button.

The VNA resets to the factory-default configuration,

- **b.** Continue with the next applicable section.
- **2.** If the VNA has been configured to a user-defined preset:
  - **a.** Use the right side menus to navigate to the **PRESET SETUP** menu.

Utilities | System | Setup | Preset Setup

- **b.** Select the **Default** button, and then click the **Preset** icon on the icon toolbar. The VNA resets to the factory-default configuration.
- **c.** Continue with the next applicable section.

# 4-4 MS464xA VNA Broadband/Banded Configuration

# **Receiver Configuration for Broadband**

Configure the VNA for Modular Broadband Operation by performing the following steps:

- $\ensuremath{\mathbf{1.}}$  Make sure the VNA and the broadband test set are both on and warmed up.
- 2. If not already done, perform Section 4-3 "VNA Preset Procedure" on page 4-1.
- 3. At the MAIN menu, select Application. The APPLICATION menu appears. MAIN | Application | APPLICATION |
- 4. Select the BB/mmWave (3739 Test Set) button.

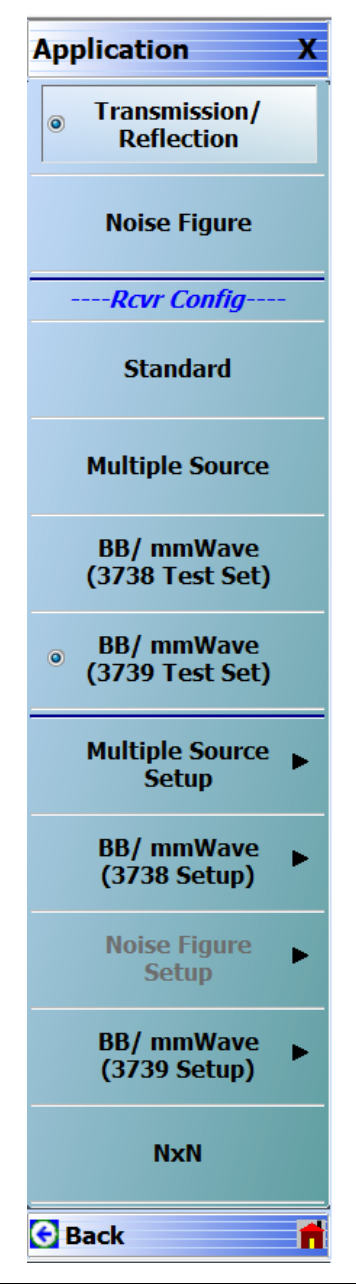

**Figure 4-1.** Broadband Configuration Selection (MS464xA Systems)

# 3739 Setup for Broadband

Configure the VectorStar VNA for Broadband Operation by performing the following steps:

- **1.** Make sure the VNA and the broadband test set are both on and warmed up.
- 2. If not already done, perform Section 4-3 "VNA Preset Procedure" on page 4-1.
- $\ensuremath{\mathbf{3.}}$  Navigate to the Application menu and select:

BB/mmWave (3739 Setup) | Broadband to 145 GHz

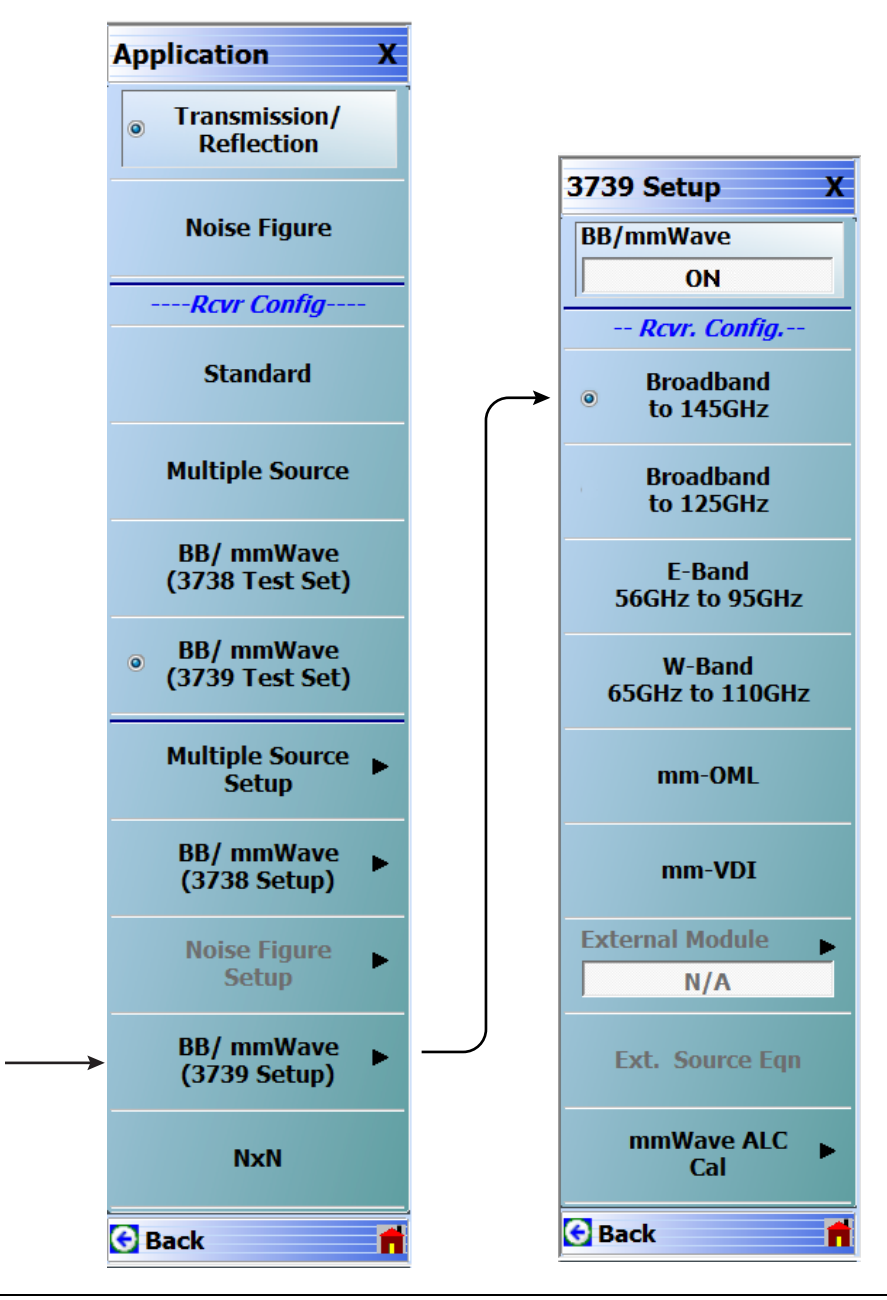

Figure 4-2. 3739 Setup for Broadband Module (MS464xA Systems)

# **Frequency Setup**

1. Navigate to the FREQUENCY menu.

- MAIN | Frequency | FREQUENCY
- 2. At the FREQUENCY menu, set the following frequency parameters:
  - Start Frequency = **70.00000000 kHz**
  - Stop Frequency = 145.00000000 GHz
  - # of Points = **201**
- 3. The following frequency parameters are automatically set:
  - Center Frequency = 72.50000000 GHz
  - Span Frequency = **144.999300000 GHz**
  - Step Size = 769.99650000 MHz
- 4. The system should now be sweeping fully from 70 kHz to 145 GHz.

| Frequency X                                                             |
|-------------------------------------------------------------------------|
| Start                                                                   |
| 70.00000000 kHz                                                         |
| Stop                                                                    |
| 145.00000000 GHz                                                        |
| Center                                                                  |
| 72.500000000 GHz                                                        |
| Span                                                                    |
| 144.999300000 GHz                                                       |
|                                                                         |
| # of Points                                                             |
| # of Points 201                                                         |
| # of Points 201 StepSize                                                |
| # of Points           201           StepSize           769.99650000 MHz |
| # of Points 201 StepSize 769.99650000 MHz CW Mode                       |
| # of Points 201 StepSize 769.99650000 MHz CW Mode OFF                   |
| # of Points 201 StepSize 769.99650000 MHz CW Mode OFF CW Frequency      |

Figure 4-3. FREQUENCY Menu – Settings for 70 kHz to 145 GHz Sweep (MS464xA Systems)

# **Receiver Configuration for Multiple Source**

Configure the VectorStar VNA for Multiple Source Broadband Operation by performing the following steps:

- **1.** Make sure the VNA and the broadband test set are both on and warmed up.
- 2. If not already done, perform Section 4-3 "VNA Preset Procedure" on page 4-1.
- 3. From the Application menu select Multiple Source Setup.
- 4. If not already done, from the Multiple Source menu, toggle Multiple Source to ON.
- 5. Select Ext. Mod. Ctrl.
- 6. On the External Module Ctrl dialog, select 145 GHz.

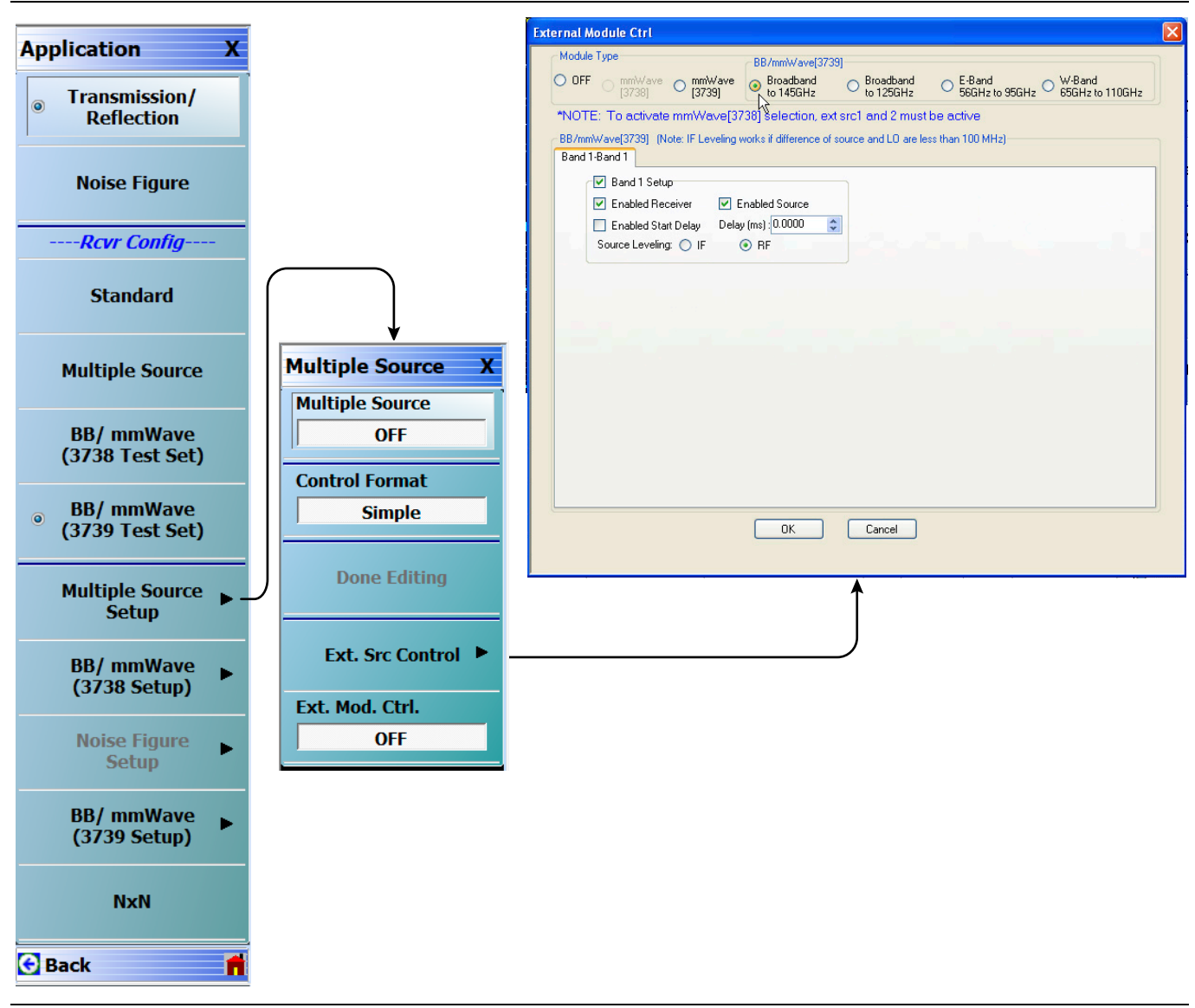

Figure 4-4. Receiver Configuration for Multiple Source (MS464xA Systems)

# 3739 Setup for Banded Modules

Configure the VectorStar VNA for BB/mmWave Operation by performing the following steps:

- $\ensuremath{\mathbf{1}}.$  Make sure the VNA and the broadband test set are both on and warmed up.
- 2. If not already done, perform Section 4-3 "VNA Preset Procedure" on page 4-1.
- 3. From the Application menu select BB/mmWave (3739 Setup).
- 4. Select E-Band or W-Band depending on your 3744A module.

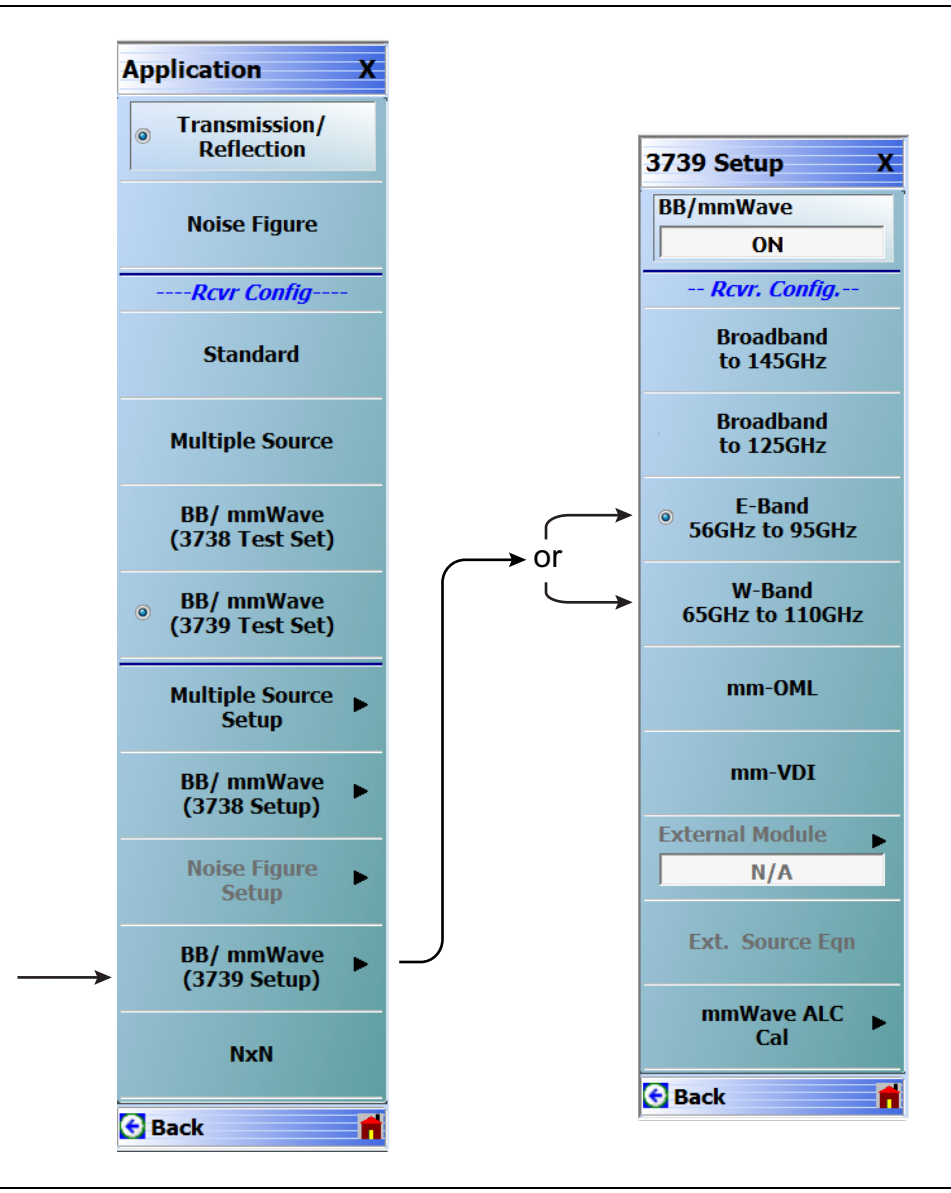

Figure 4-5. 3739 Setup for Banded Modules (MS464xA Systems)

# 3739 Setup for OML/VDI Selection

Configure the VectorStar VNA for OML or VDI operation by performing the following steps:

- 1. Make sure the VNA and the broadband test set are both on and warmed up.
- 2. If not already done, perform Section 4-3 "VNA Preset Procedure" on page 4-1.
- $\ensuremath{\mathbf{3.}}$  Navigate to the Application menu and select:

BB/mmWave (3739 Setup) | mm-OML (or mm-VDI)

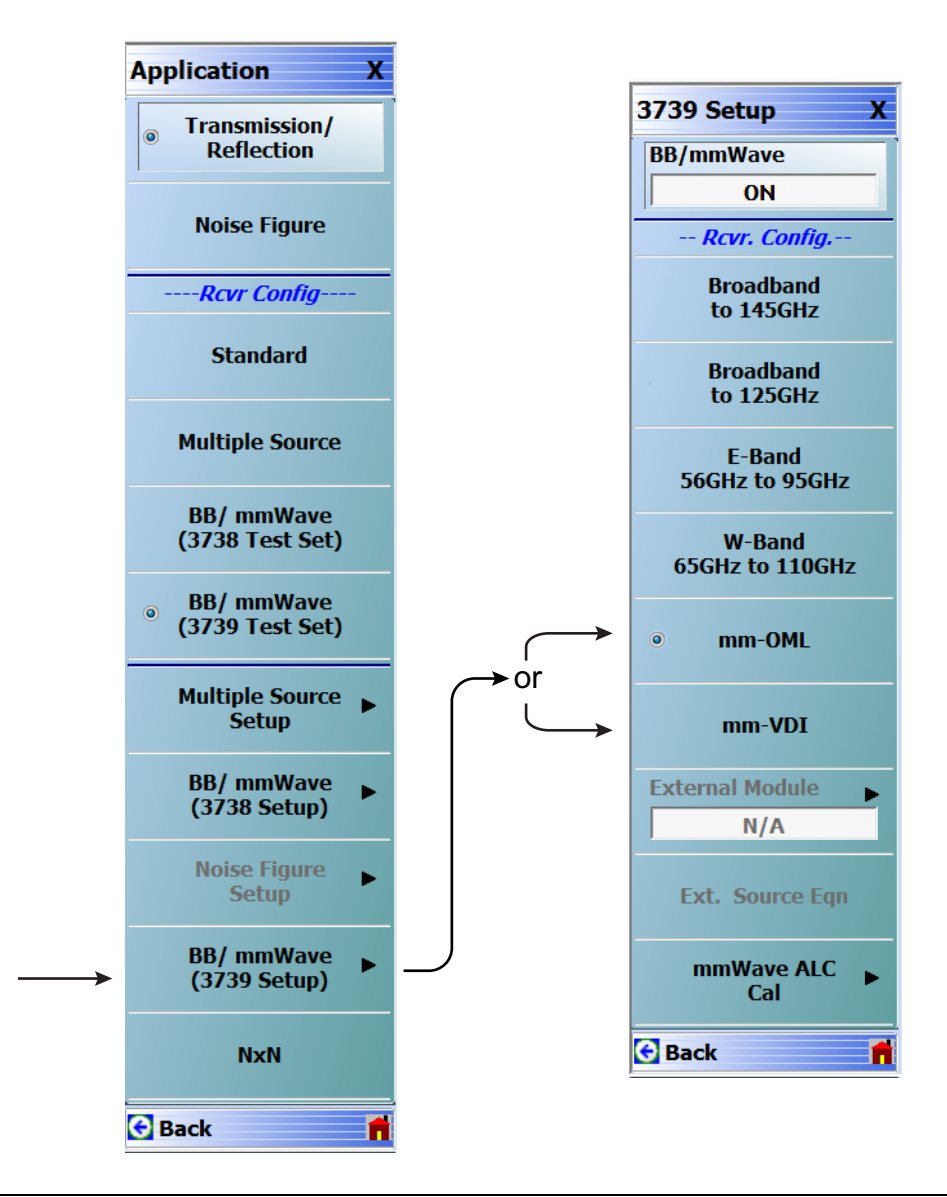

Figure 4-6. 3739 Setup for OML/VDI Selection (MS464xA Systems)

# **OML Band Selection**

Configure the VectorStar VNA for OML operation by performing the following steps:

- 1. Make sure the VNA and the broadband test set are both on and warmed up.
- 2. If not already done, perform Section 4-3 "VNA Preset Procedure" on page 4-1.
- 3. Navigate to the Application menu and select BB/mmWave (3739 Setup).
  - The 3739 Setup menu opens (Figure 4-7).
- 4. The External Module option is initially disabled. Select mm-OML; this will enable the External Module option. The applicable OML module band can then be selected from External Module and applied.
- 5. Select External Module option.

In the External Module Selection dialog box, select the applicable OML Module band and click Apply.

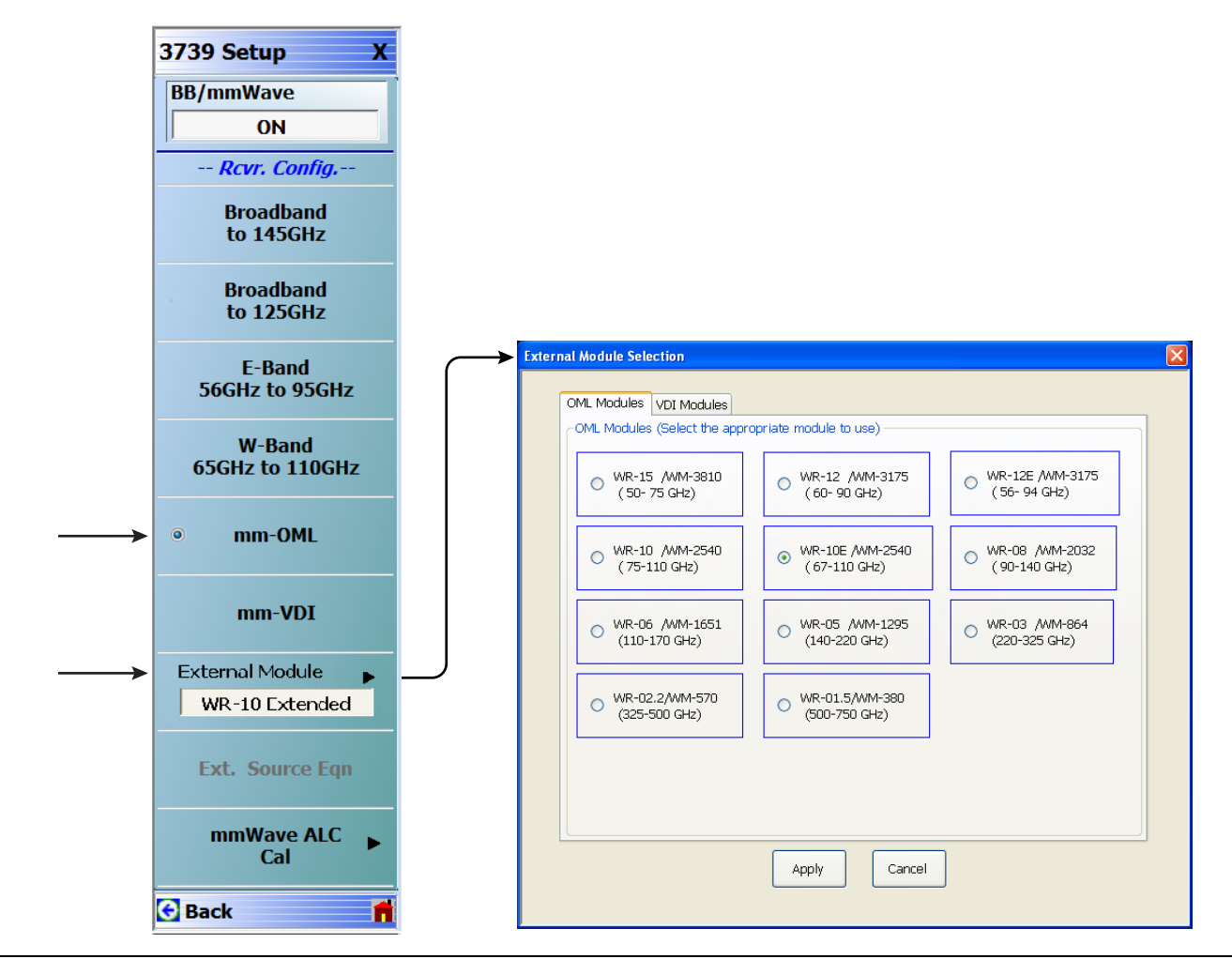

Figure 4-7. 3739 Setup Menu – OML Selection (MS464xA Systems)

# **VDI Band Selection**

Configure the VectorStar VNA for OML operation by performing the following steps:

- 1. Make sure the VNA and the broadband test set are both on and warmed up.
- 2. If not already done, perform Section 4-3 "VNA Preset Procedure" on page 4-1.
- 3. Navigate to the Application menu and select BB/mmWave (3739 Setup).

The 3739 Setup menu opens (Figure 4-8).

- 4. The External Module option is initially disabled. Select mm-VDI; this will enable the External Module option. The applicable VDI module band can then be selected from External Module and applied.
- 5. Select External Module option.
- 6. In the External Module Selection dialog box, select the applicable VDI Module band and click Apply.

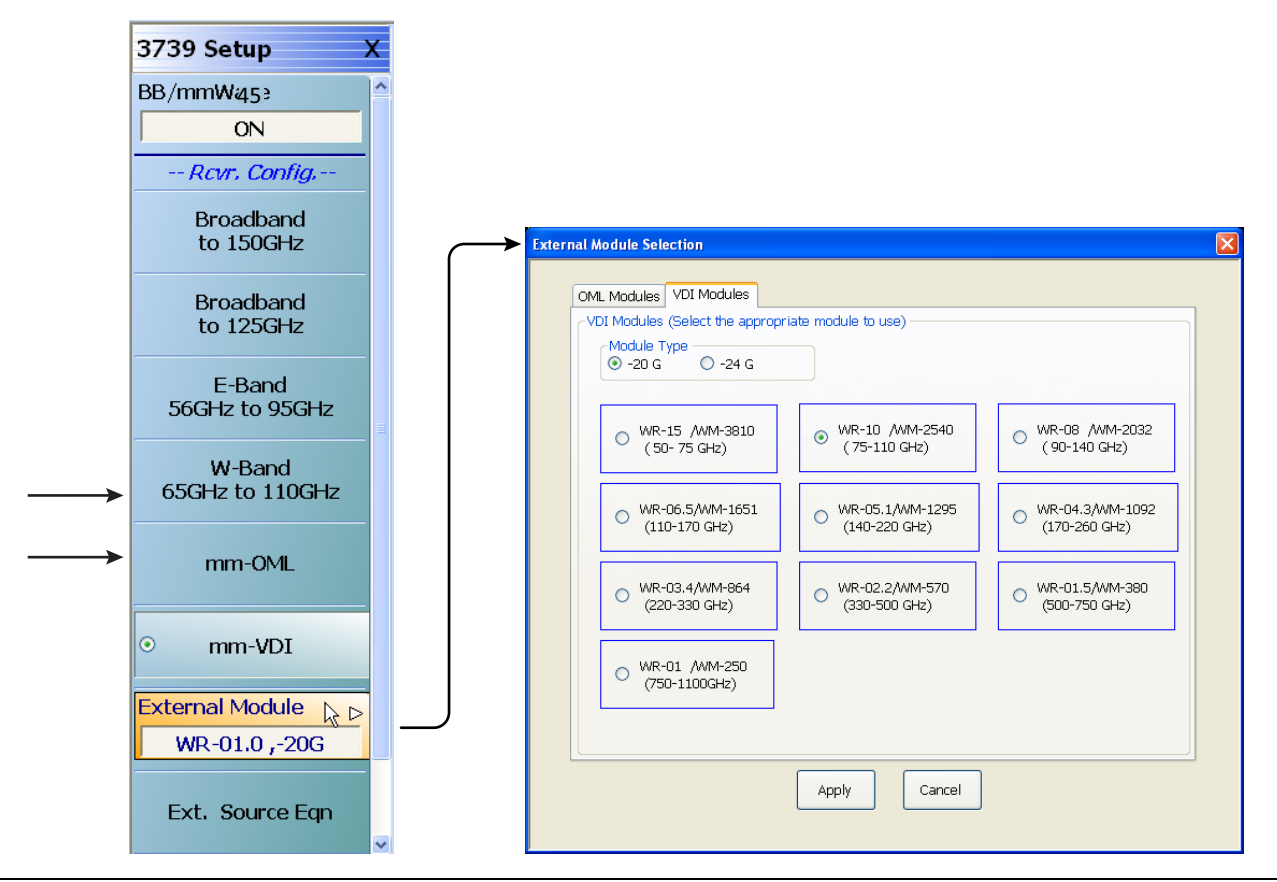

Figure 4-8. 3739 Setup Menu – VDI Selection (MS464xA Systems)

# 4-5 MS464xB VNA Broadband/Banded Configuration

Configure the VNA for Modular Broadband Operation by performing the following steps:

- $\ensuremath{\textbf{1.}}$  Make sure the VNA and the broadband test set are both on and warmed up.
- 2. If not already done, perform Section 4-3 "VNA Preset Procedure" on page 4-1.

# **Receiver Configuration for Broadband**

**3.** At the MAIN menu, select Application. The APPLICATION menu appears as shown in Figure 4-9 on page 4-10.

MAIN | Application | APPLICATION

4. Select the BB/mmWave (3739 Test Set) button in the Receiver Config menu.

The Standard, Multiple Source, and BB/mmWave (3738 Test Set) buttons are deselected.

The Receiver Config button on the Application menu now shows 3739 Test Set is selected.

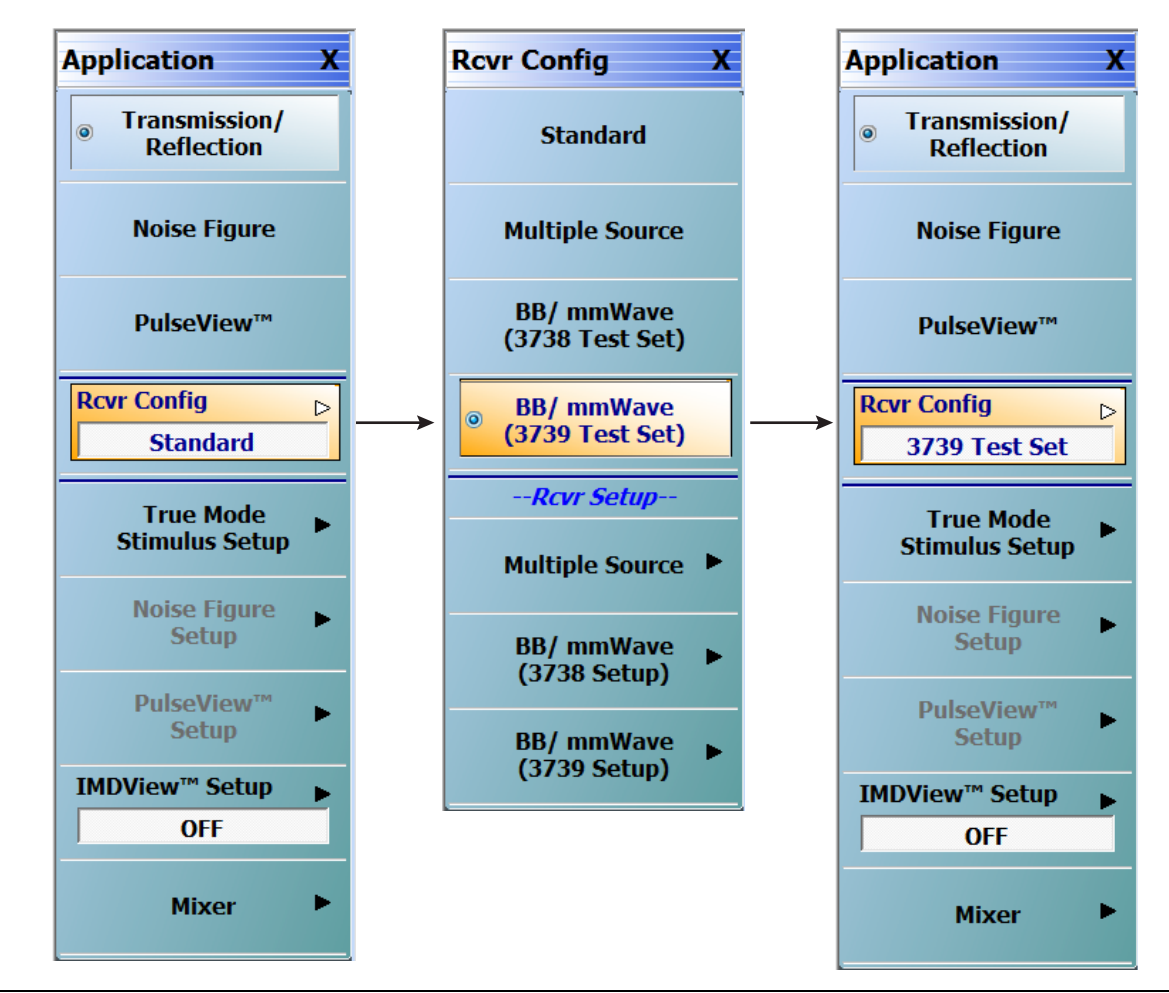

Figure 4-9. APPLICATION Menu – Receiver Configuration to 3739 Test Set (MS464xB Systems)

# 3739 Setup for Broadband

Configure the VectorStar VNA for Broadband Operation by performing the following steps:

- **1.** Make sure the VNA and the broadband test set are both on and warmed up.
- 2. If not already done, perform Section 4-3 "VNA Preset Procedure" on page 4-1.
- 3. Navigate:
  - Main | Application | Rcvr Config
- 4. Select the BB/mmWave (3739 Setup) button to open the 3739 SETUP menu.
- 5. Select Broadband to 145 GHz as shown in Figure 4-10.

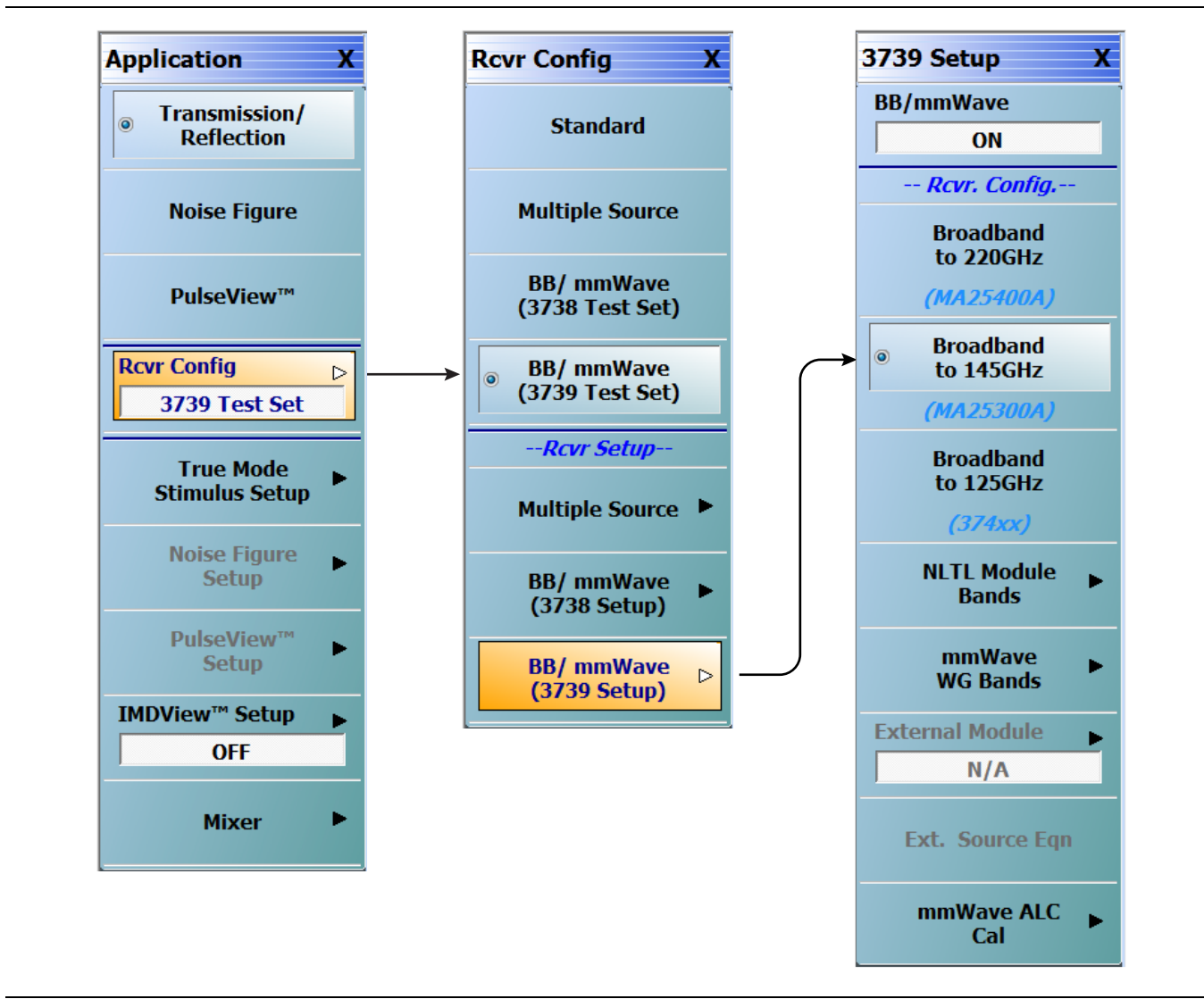

Figure 4-10. 3739 Setup for Broadband Modules (MS464xB Systems)

# **Frequency Setup**

1. Navigate to the FREQUENCY menu.

- MAIN | Frequency | FREQUENCY
- 2. At the FREQUENCY menu, set the following frequency parameters:
  - Start Frequency = **70.00000000 kHz**
  - Stop Frequency = 145.00000000 GHz
  - # of Points = **201**
- 3. The following frequency parameters are automatically set:
  - Center Frequency = 72.499965000 GHz
  - Span Frequency = **144.999930000 GHz**
  - Step Size = 721.392686 MHz
- 4. The system should now be sweeping fully from 70 kHz to 145 GHz.

| Frequency X                                                      |
|------------------------------------------------------------------|
| Start                                                            |
| 70.00000000 kHz                                                  |
| Stop                                                             |
| 145.00000000 GHz                                                 |
| Center                                                           |
| 72.499965000 GHz                                                 |
| Span                                                             |
| 144.999930000 GHz                                                |
|                                                                  |
| # of Points                                                      |
| # of Points 201                                                  |
| # of Points 201 StepSize                                         |
| # of Points 201 StepSize 721.392686 MHz                          |
| # of Points 201 StepSize 721.392686 MHz CW Mode                  |
| # of Points 201 StepSize 721.392686 MHz CW Mode OFF              |
| # of Points 201 StepSize 721.392686 MHz CW Mode OFF CW Frequency |

Figure 4-11. FREQUENCY Menu – Settings for 70 kHz to 145 GHz Sweep (MS464xB Systems)

# **Receiver Configuration for Multiple Source**

Configure the VectorStar VNA for Multiple Source Broadband Operation by performing the following steps:

- **1.** Make sure the VNA and the broadband test set are both on and warmed up.
- 2. If not already done, perform Section 4-3 "VNA Preset Procedure" on page 4-1.
- 3. Navigate: Main | Application | Rcvr Config | (See Figure 4-12).
- 4. From the Rcvr Config menu select the Multiple Source button, then in the Rcvr Setup area, select Multiple Source to open that menu.
- 5. From the Multiple Source menu select External Module Ctrl to open the dialog box.
- 6. Select Broadband to 145 GHz.

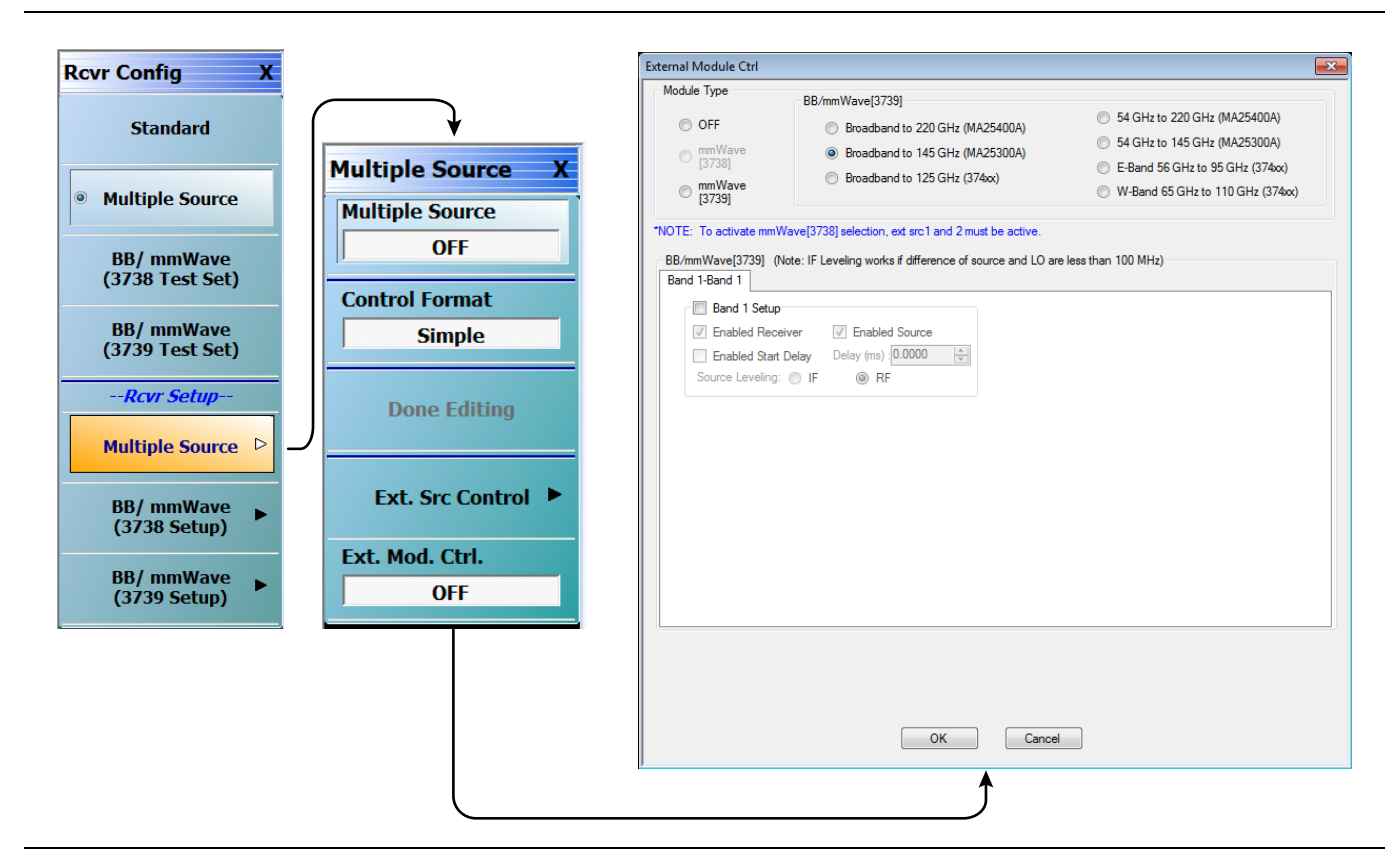

Figure 4-12. Receiver Configuration for Multiple Source (MS464xB Systems)

# 3739 Setup for Banded Modules

Configure the VectorStar VNA for Banded Operation by performing the following steps:

- $\ensuremath{\mathbf{1}}.$  Make sure the VNA and the broadband test set are both on and warmed up.
- 2. If not already done, perform Section 4-3 "VNA Preset Procedure" on page 4-1.
- 3. Navigate: Application | Rcvr Config | BB/mmWave (3739 Setup)
- 4. From the 3739 Setup menu, select NLTL Module Bands | E-Band or W-Band (for 3744x-EE/EW modules).

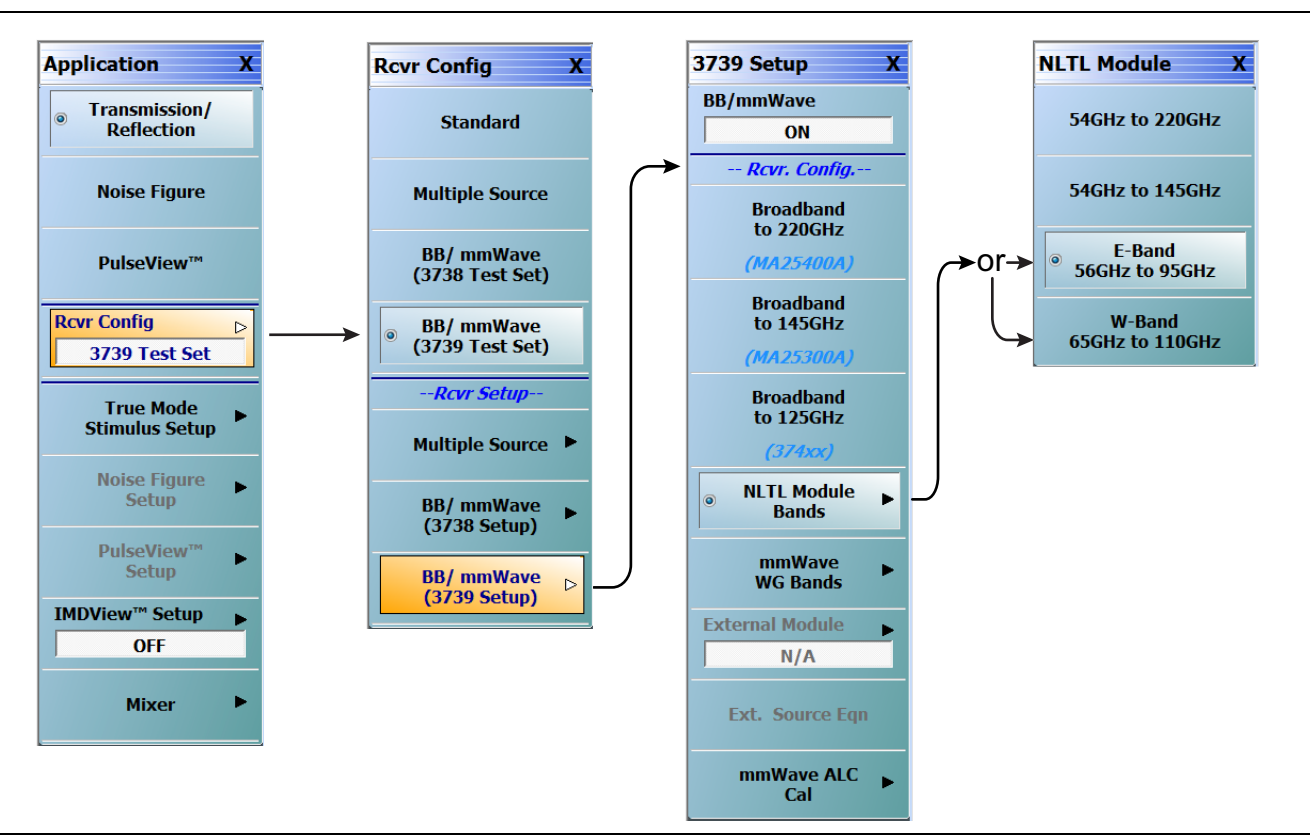

Figure 4-13. 3739 Setup for Banded Modules (MS464xB Systems)

# 3739 Setup for OML/VDI Selection

Configure the VectorStar VNA for OML or VDI operation by performing the following steps:

- 1. Make sure the VNA and the broadband test set are both on and warmed up.
- 2. If not already done, perform Section 4-3 "VNA Preset Procedure" on page 4-1.
- $\ensuremath{\mathbf{3.}}$  Navigate to the Application menu and select:

Rcvr Config | BB/mmWave (3739 Setup) | mmWave WG Bands | mm-OML (or mm-VDI)

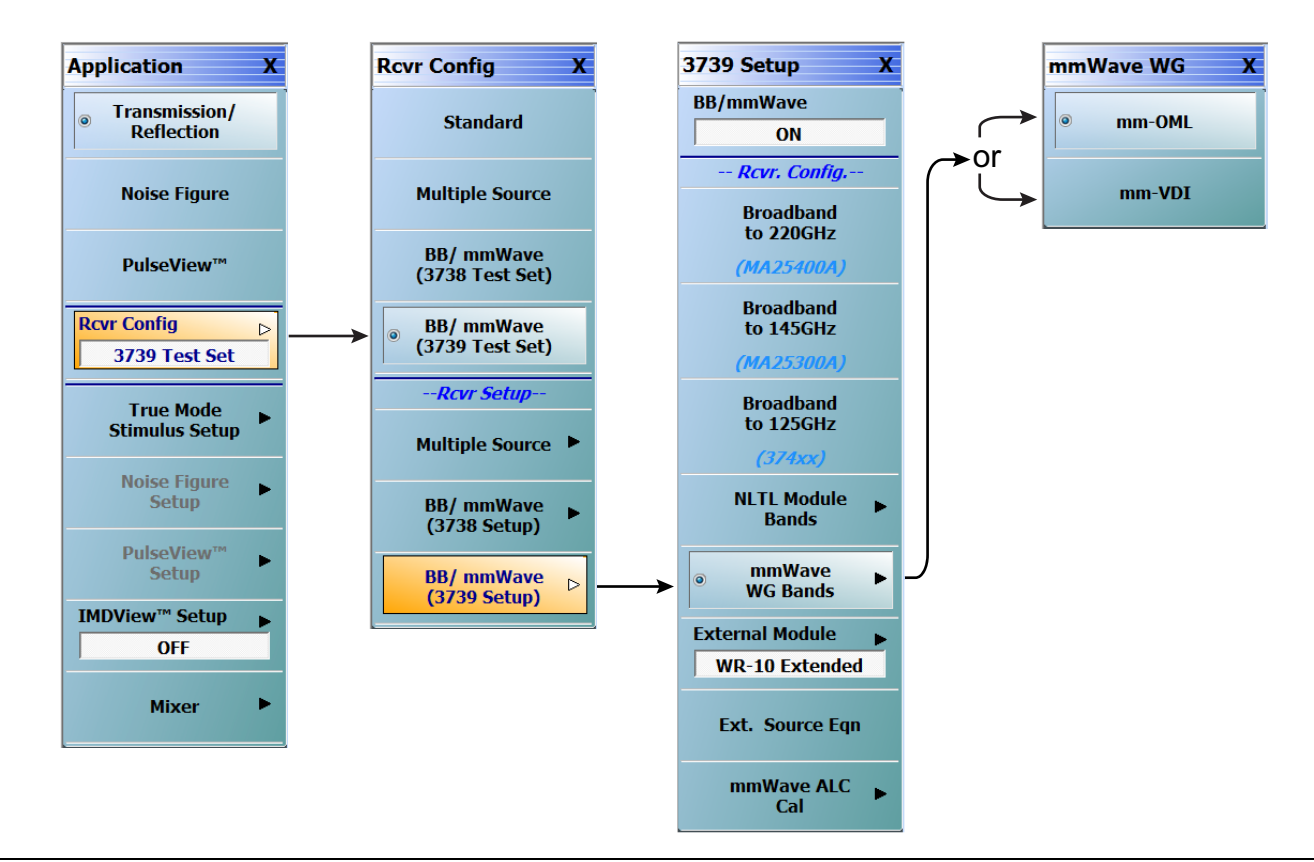

Figure 4-14. 3739 Setup for OML/VDI Selection (MS464xB Systems)

# **OML Band Selection**

 $\mathbf{1.}$  At the MAIN menu, select Application. The APPLICATION menu appears.

MAIN | Application | APPLICATION

2. From the Application menu select:

Rcvr Config | BB/mmWave (3739 Setup) | External Module

3. Select the applicable OML module type and band and click Apply.

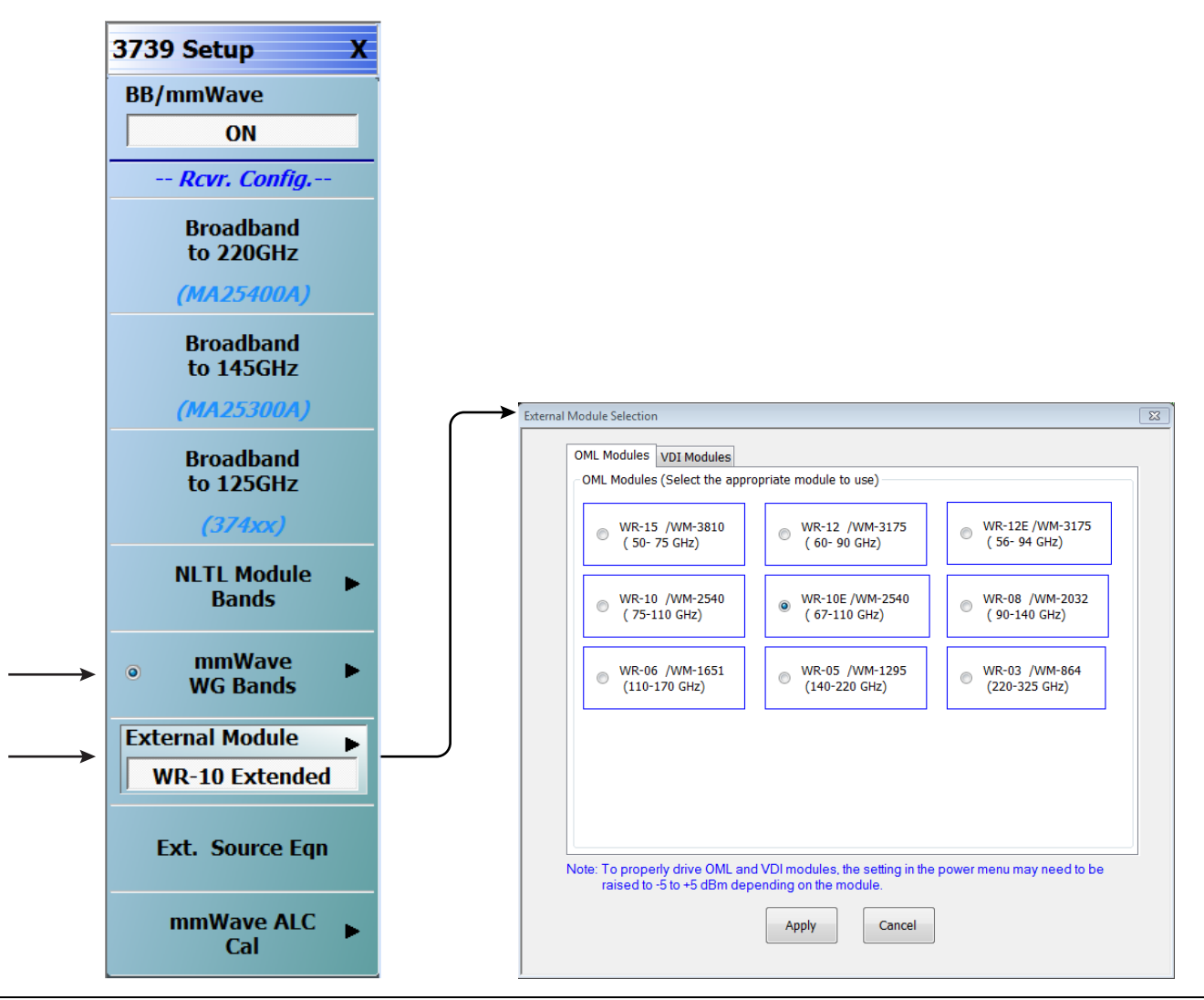

Figure 4-15. 3739 Setup Menu – OML Band Selection (MS464xB Systems)

## **VDI Band Selection**

- $\mathbf{1.}$  At the MAIN menu, select Application. The APPLICATION menu appears.
  - MAIN | Application | APPLICATION
- 2. From the Application menu select:
  - Rcvr Config | BB/mmWave (3739 Setup) | External Module
- ${\bf 3.}$  Select the applicable VDI module type and band and click Apply.

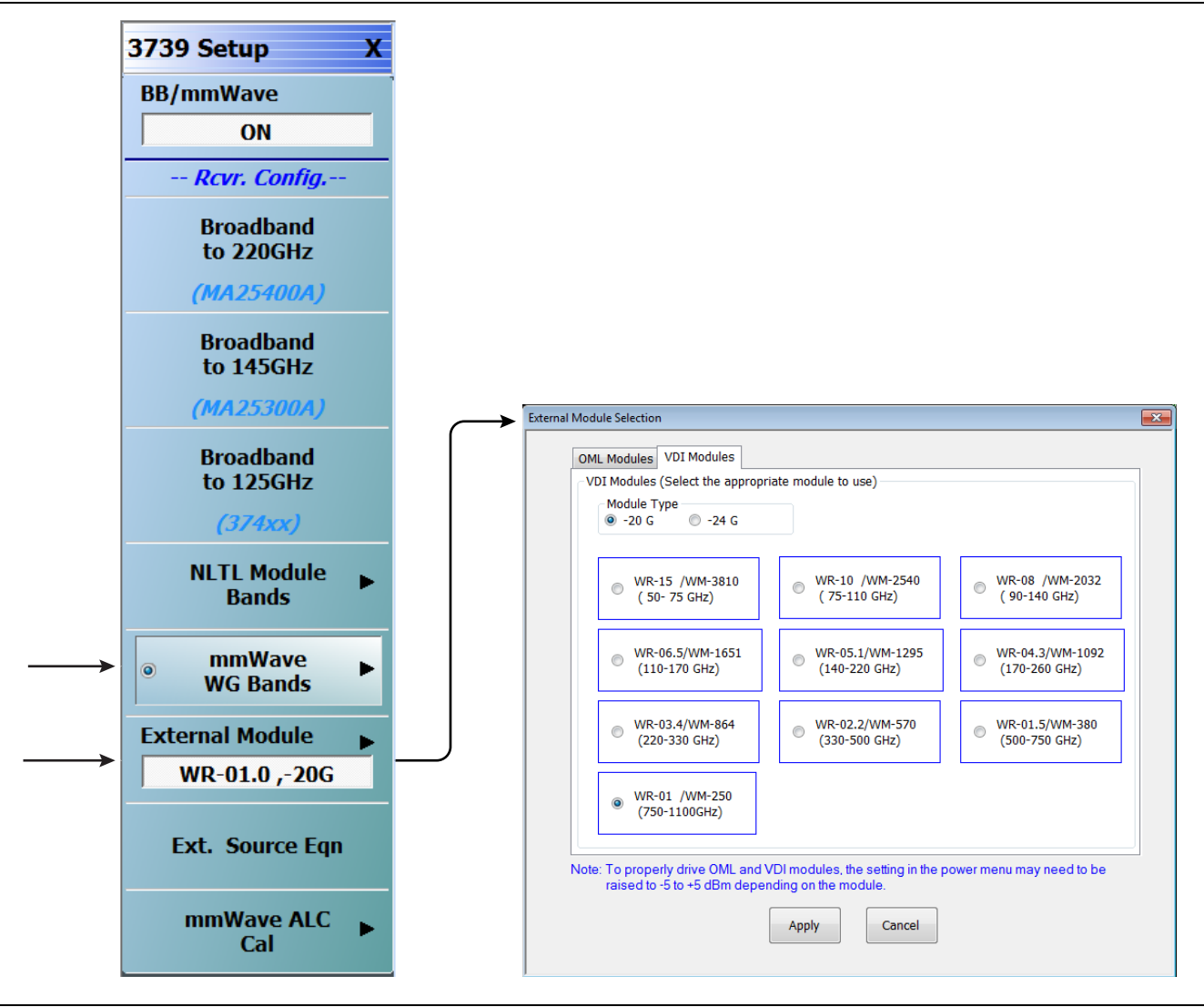

Figure 4-16. 3739 Setup Menu – VDI Band Selection (MS464xB Systems)

# 4-6 ME7838D Configuration Verification – BB/mmW Modules

**Note** This verification procedure applies when using MA25300A broadband modules.

#### Preliminary

1. Ensure system is sweeping from 70 kHz to 145 GHz, with:

- Trace 1 set to  $\mathrm{S11}$
- Trace 2 set to S12
- Trace 3 set to S21
- Trace 4 set to S22

## **Configure Trace 1**

2. Select Trace 1 and then select DISPLAY | Trace Format, and set to Log Mag.

- 3. Select the USER-DEFINED menu.
  - MAIN | Response | REPONSE | User-defined | USER-DEFINED
- 4. On the  $\ensuremath{\mathsf{USER}}\xspace{-}\ensuremath{\mathsf{DEFINED}}\xspace$  menu, set the parameters as:
  - Numerator = **A1**
  - Denominator = **1**
  - Driver Port = 1
- 5. Using a mouse, move the Reference Line to one graticule below top scale.
  - Trace label changes to Tr1 [A1/1|P1] LogM

## **Configure Trace 2**

6. Select Trace 2 and then select DISPLAY | Trace Format, and set to Log Mag.

- 7. Select the USER-DEFINED menu.
  - MAIN | Response | REPONSE | User-defined | USER-DEFINED
- 8. On the USER-DEFINED menu, set the parameters as:
  - Numerator = **B1**
  - Denominator = **1**
  - Driver Port = 1
- 9. Using a mouse, move the Reference Line to one graticule below top scale.
  - The trace label changes to Tr2 [B1/1|P1] LogM

#### **Configure Trace 3**

10. Select Trace 3 and then select DISPLAY | Trace Format, and set to Log Mag.

- 11. Select the USER-DEFINED menu.
  - MAIN | Response | REPONSE | User-defined | USER-DEFINED
- **12.** On the USER-DEFINED menu, set the parameters as:
  - Numerator = **A2**
  - Denominator = **1**
  - Driver Port = 2
- 13. Using a mouse, move the Reference Line to one graticule below top scale.
  - The trace label changes to Tr3~[A2/1|P2]~LogM
#### **Configure Trace 4**

- 14. Select Trace 4 and then select  $\mathsf{DISPLAY}$  | Trace Format, and set to  $\mathsf{Log}$  Mag.
- **15.** Select the USER-DEFINED menu.
  - MAIN | Response | REPONSE | User-defined | USER-DEFINED
- 16. On the USER-DEFINED menu, set the parameters as:
  - Numerator = **B2**
  - Denominator = **1**
  - Driver Port **= 2**
- 17. Using a mouse, move the  $\ensuremath{\mathsf{Reference}}$  Line to one graticule below top scale.
  - The trace label changes to Tr4 [B2/1|P2] LogM.

## Set Power

- 18. Navigate to the POWER menu:
  - MAIN | Power | POWER
- 19. Set the Port 1 Power to -10 dBm.
  - If Port Power = Coupled, this also sets Port 2 Power to -10 dBm.
- 20. If Port Power = Not Coupled, set the Port 2 Power to -10 dBm.
- **21.** Connect **shorts** to both 0.8 mm connectors on the MA25300A Modules, and ensure the resultant display looks similar to Figure 4-17 below.

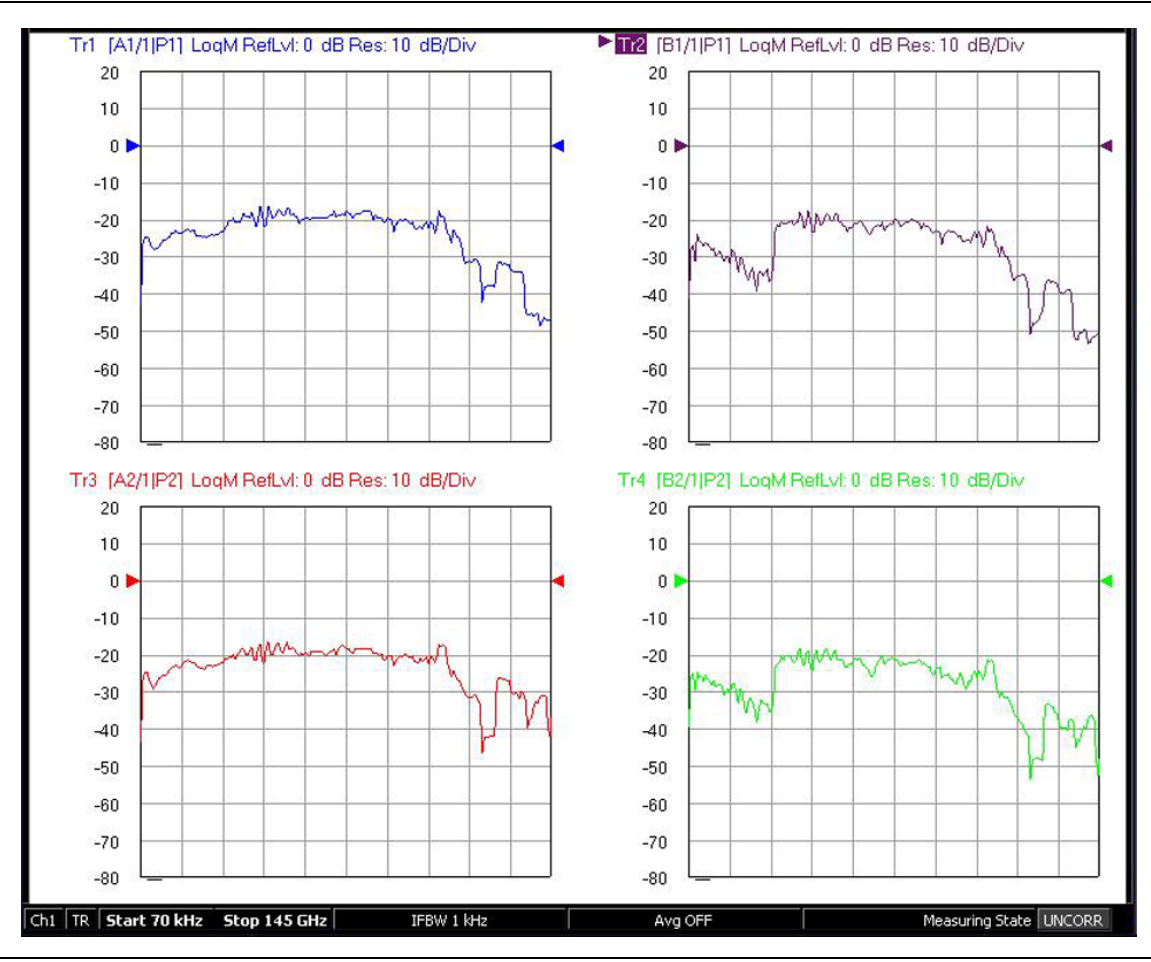

Figure 4-17. Typical VNA Four-Trace Display of Non-Ratioed Parameters for Initial Checkout

#### **VNA Power Down**

- 1. With the VNA in operate mode, the front panel **Standby/Operate** button is illuminated with a green LED.
- **2.** Press and hold the **Standby/Operate** button for at least one (1) second. The orange **Standby LED** is illuminated with an orange LED. The VNA is in Standby mode.
- **3.** To completely shut down the VNA, at the rear panel, set the **AC Power Rocker Switch** in the AC Power Input Module to "**O**" or OFF.
- 4. If required, disconnect the VNA Power Cord from the AC Mains.

#### **Test Set Power Down**

- 5. At the Test Set front panel, press the AC Power Button. The green Power LED goes out.
- 6. If required, disconnect the Test Set rear panel AC Power Cord from the AC main power source.

# Chapter 5 — ME7838G Initial System Checkout

# 5-1 Introduction

This chapter provides the general initial system checkout for a completely assembled ME7838G Broadband/Banded mmWave System. Once this procedure is complete, the system is ready for full calibration and system performance verification.

# 5-2 Power Up Procedure

Use this procedure to power up the MS464xB VNA and the 3739C Broadband Test Set. There are no AC power connections required for the mmWave Modules.

- 1. At the 3739C Broadband Test Set Rear Panel, connect the AC Line Cord to AC main power.
- 2. At the VNA Rear Panel, connect the AC Line Cord to the AC main power.
  - Power requirements are 90 to 264 VAC, 47 to 63 Hz, power factor controlled.
- **3.** Make sure a USB or PS2 **mouse** is connected to the VNA.
- 4. At the Test Set front panel press the left side AC Power Button. The green Power LED should light.
- 5. At the VNA Rear Panel, turn the AC Power Rocker Switch to "]" or ON.
  - The front panel Standby/Operate key illuminates with an orange Standby LED.
  - The VNA is in Standby mode.
- 6. Press and hold the **Standby/Operate** key for at least one (1) second.
  - The front panel Standby/Operate key illuminates with a green Operate LED.
  - The VNA is in Operate mode.

# 5-3 VNA Preset Procedure

- 1. If the VNA is configured to preset to the factory as-shipped default configuration:
  - a. Press the VNA front panel **Preset** button.
    - The VNA resets to the factory-default configuration,
  - **b.** Continue with the next applicable section.
- 2. If the VNA has been configured to a user-defined preset:
  - **a.** Use the right side menus to navigate to the **PRESET SETUP** menu.

Utilities | System | Setup | Preset Setup

**b.** Select the Default button, and then click the Preset icon on the icon toolbar.

The VNA resets to the factory-default configuration.

c. Continue with the next applicable section.

# 5-4 MS464xB VNA Broadband/Banded Configuration

Configure the VNA for Modular Broadband Operation by performing the following steps:

- $\ensuremath{\textbf{1}}.$  Make sure the VNA and the broadband test set are both on and warmed up.
- 2. If not already done, perform Section 5-3 "VNA Preset Procedure" on page 5-1.

## **Receiver Configuration for Broadband**

**3.** At the MAIN menu, select Application. The APPLICATION menu appears as shown in Figure 5-1 on page 5-2.

#### MAIN | Application | APPLICATION

4. Select the BB/mmWave (3739 Test Set) button in the Receiver Config menu.

The Standard, Multiple Source, and BB/mmWave (3738 Test Set) buttons are deselected.

The Receiver Config button on the Application menu now shows 3739 Test Set is selected.

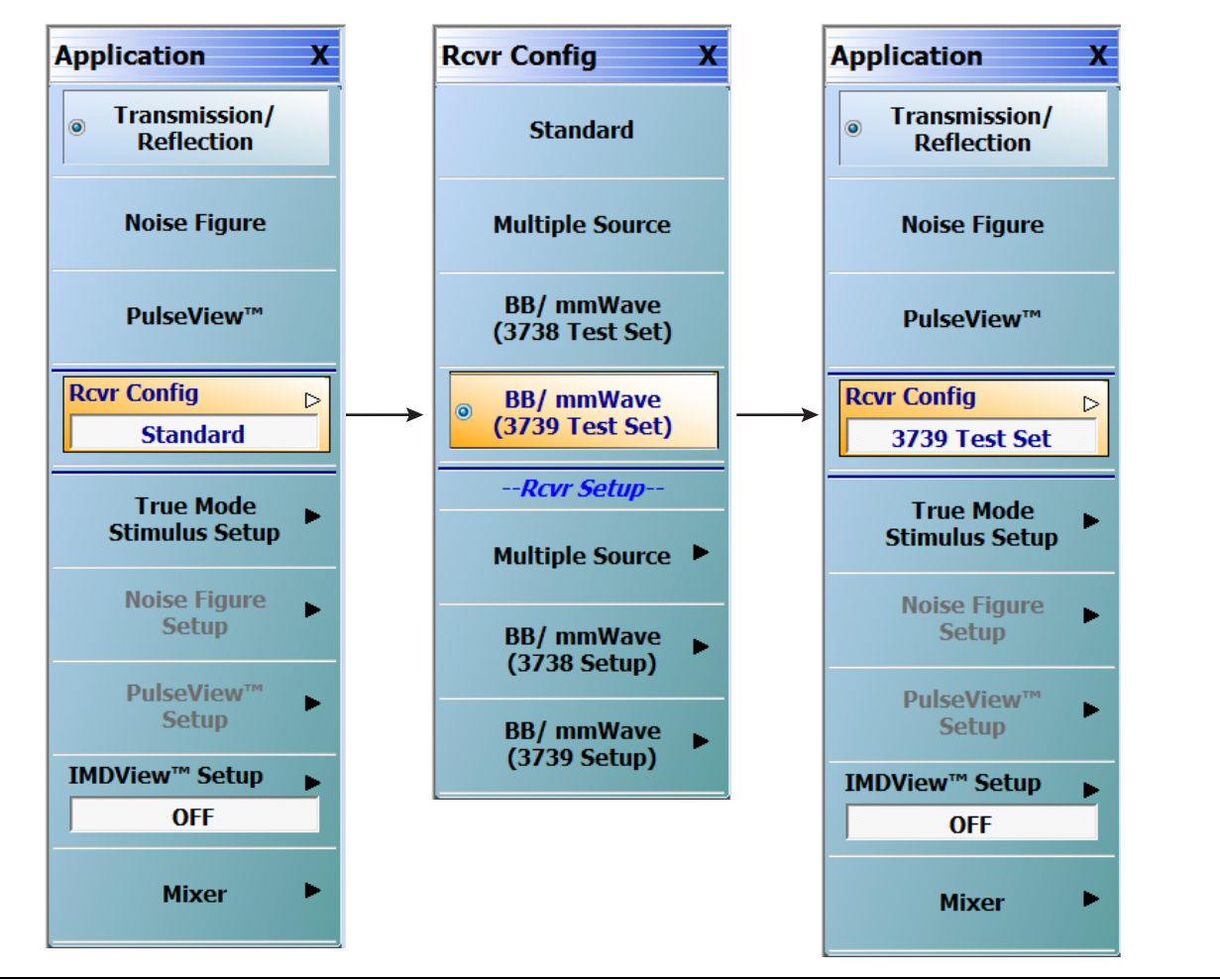

Figure 5-1. APPLICATION Menu – Receiver Configuration to 3739 Test Set (MS464xB Systems)

## 3739 Setup for Broadband

Configure the VectorStar VNA for Broadband Operation by performing the following steps:

- 1. Make sure the VNA and the broadband test set are both on and warmed up.
- 2. If not already done, perform Section 5-3 "VNA Preset Procedure" on page 5-1.
- 3. Navigate:
  - Main | Application | Rcvr Config
- 4. Select the BB/mmWave (3739 Setup) button to open the 3739 SETUP menu.
- 5. Select Broadband to 220 GHz as shown in Figure 5-2.

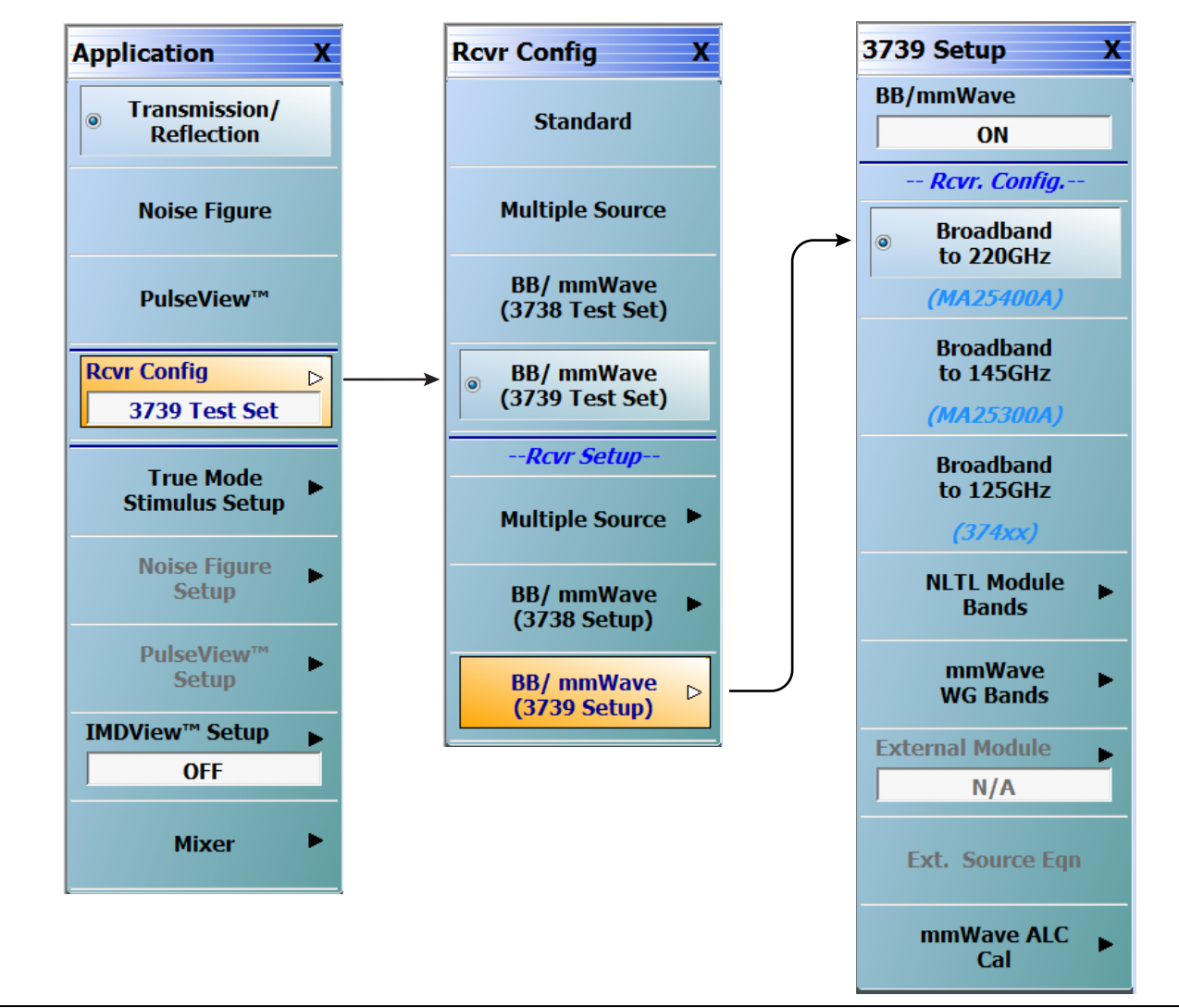

Figure 5-2. 3739 Setup for Broadband Modules (MS464xB Systems)

## **Frequency Setup**

1. Navigate to the FREQUENCY menu.

- MAIN | Frequency | FREQUENCY
- 2. At the FREQUENCY menu, set the following frequency parameters:
  - Start Frequency = **70.00000000 kHz**
  - Stop Frequency = 220.00000000 GHz
  - # of Points = **201**
- 3. The following frequency parameters are automatically set:
  - Center Frequency = 110.000035 GHz
  - Span Frequency = 219.99993 GHz
  - Step Size = 1.099999650 GHz
- 4. The system should now be sweeping fully from 70 kHz to 220 GHz.

| Frequency X       |  |
|-------------------|--|
| Start             |  |
| 70.000 kHz        |  |
| Stop              |  |
| 220.00000000 GHz  |  |
| Center            |  |
| 110.000035000 GHz |  |
| Span              |  |
| 219.999930000 GHz |  |
| # of Points       |  |
| 201               |  |
| StepSize          |  |
| 1.099999650 GHz   |  |
| CW Mode           |  |
| OFF               |  |
| CW Frequency      |  |
| 70.000 kHz        |  |
| Src1-Src2 Phase   |  |
| 0 °               |  |

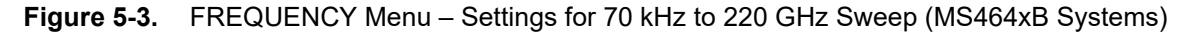

## **Receiver Configuration for Multiple Source**

Configure the VectorStar VNA for Multiple Source Broadband Operation by performing the following steps:

- **1.** Make sure the VNA and the broadband test set are both on and warmed up.
- 2. If not already done, perform Section 5-3 "VNA Preset Procedure" on page 5-1.
- 3. Navigate: Main | Application | Rcvr Config | (See Figure 5-4).
- 4. From the Rcvr Config menu select the Multiple Source button, then in the Rcvr Setup area, select Multiple Source to open that menu.
- 5. From the Multiple Source menu select External Module Ctrl to open the dialog box.
- 6. Select Broadband to 220 GHz.

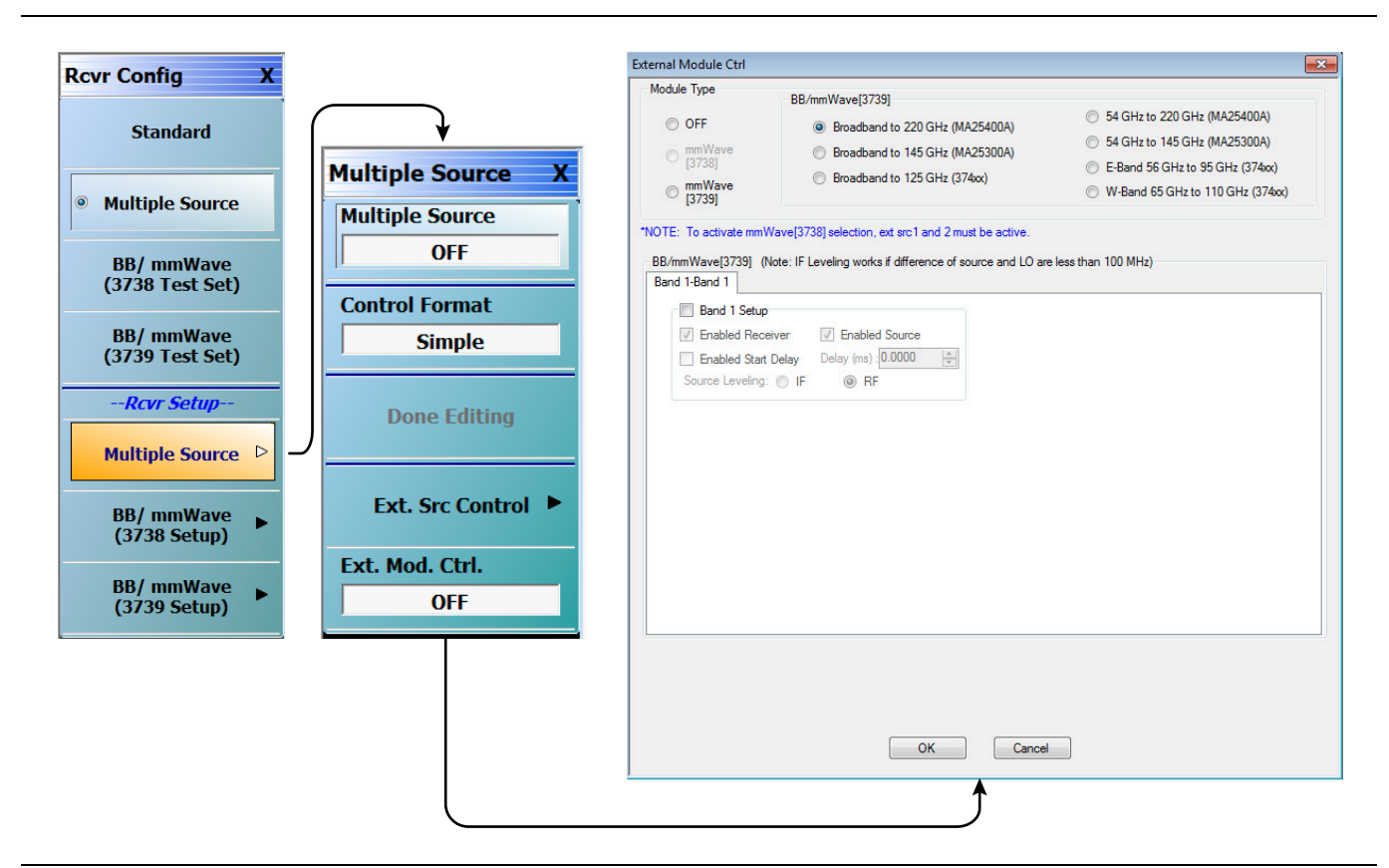

Figure 5-4. Receiver Configuration for Multiple Source (MS464xB Systems)

## 3739 Setup for Banded Modules

Configure the VectorStar VNA for Banded Operation by performing the following steps:

- $\ensuremath{\mathbf{1.}}$  Make sure the VNA and the broadband test set are both on and warmed up.
- 2. If not already done, perform Section 5-3 "VNA Preset Procedure" on page 5-1.
- 3. Navigate: Application | Rcvr Config | BB/mmWave (3739 Setup)
- 4. From the 3739 Setup menu, select NLTL Module Bands | E-Band or W-Band (for 3744x-EE/EW modules).

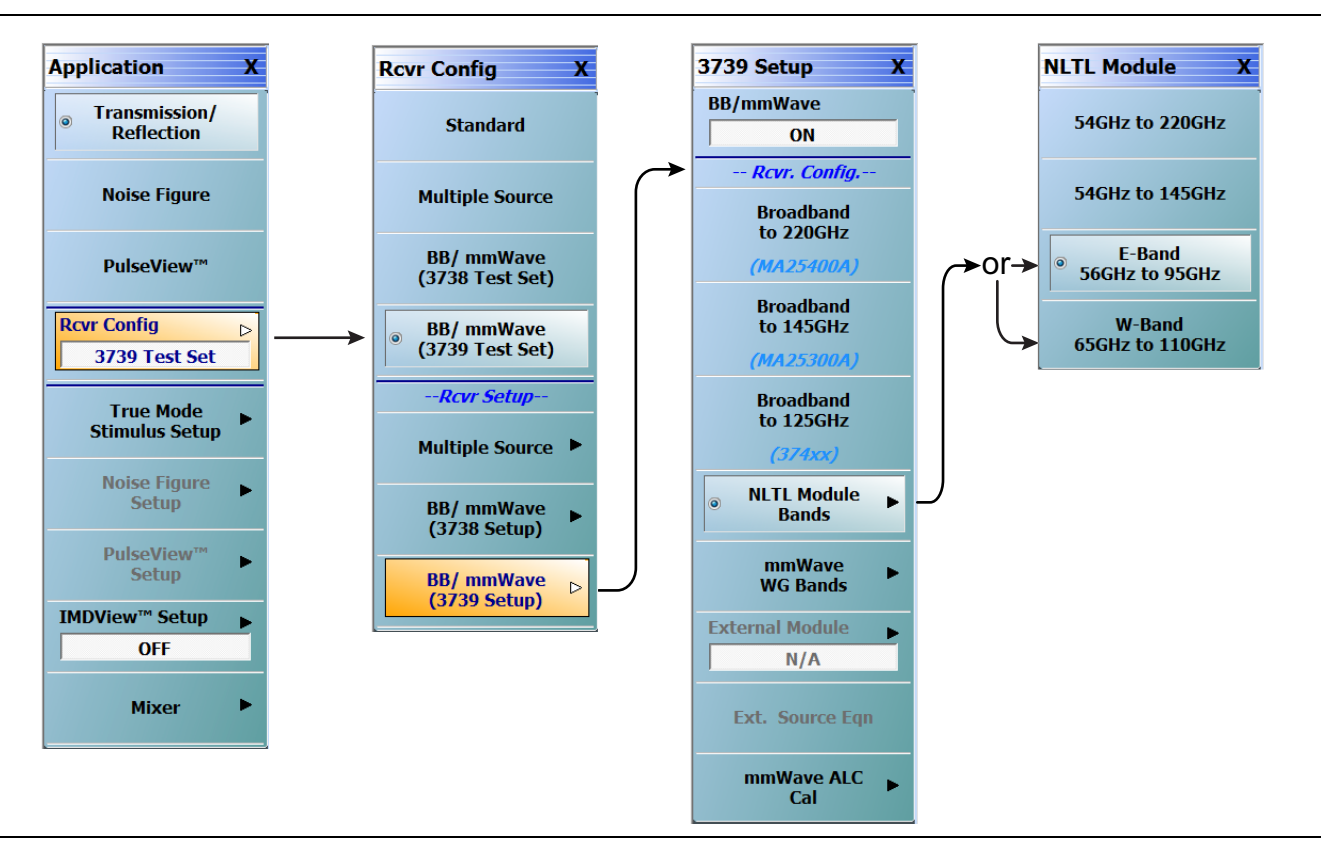

Figure 5-5. 3739 Setup for Banded Modules (MS464xB Systems)

## 3739 Setup for OML/VDI Selection

Configure the VectorStar VNA for OML or VDI operation by performing the following steps:

- 1. Make sure the VNA and the broadband test set are both on and warmed up.
- 2. If not already done, perform Section 5-3 "VNA Preset Procedure" on page 5-1.
- $\ensuremath{\mathbf{3.}}$  Navigate to the Application menu and select:

Rcvr Config | BB/mmWave (3739 Setup) | mmWave WG Bands | mm-OML (or mm-VDI)

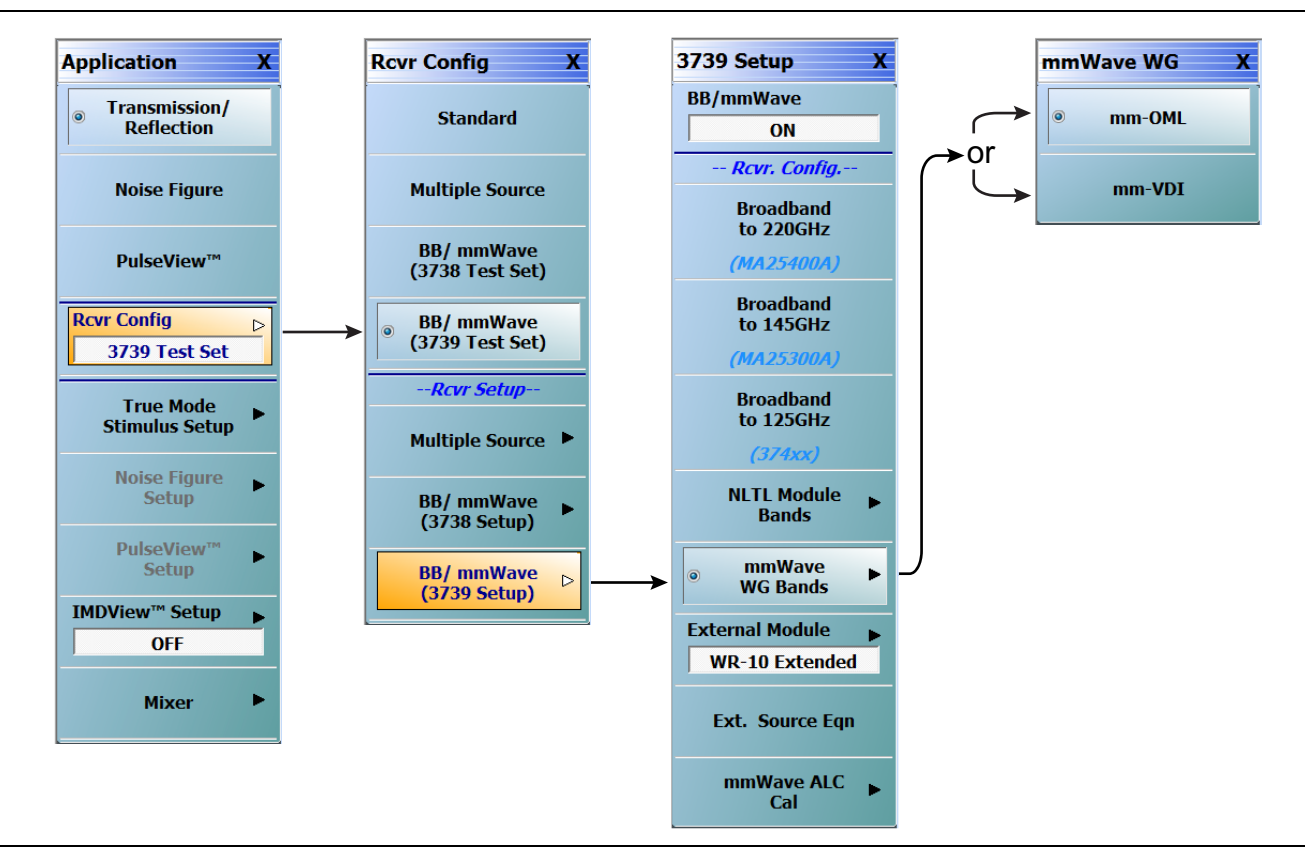

Figure 5-6. 3739 Setup for OML/VDI Selection (MS464xB Systems)

## **OML Band Selection**

 $\mathbf{1.}$  At the MAIN menu, select Application. The APPLICATION menu appears.

MAIN | Application | APPLICATION

2. From the Application menu select:

Rcvr Config | BB/mmWave (3739 Setup) | External Module

3. Select the applicable OML module type and band and click Apply.

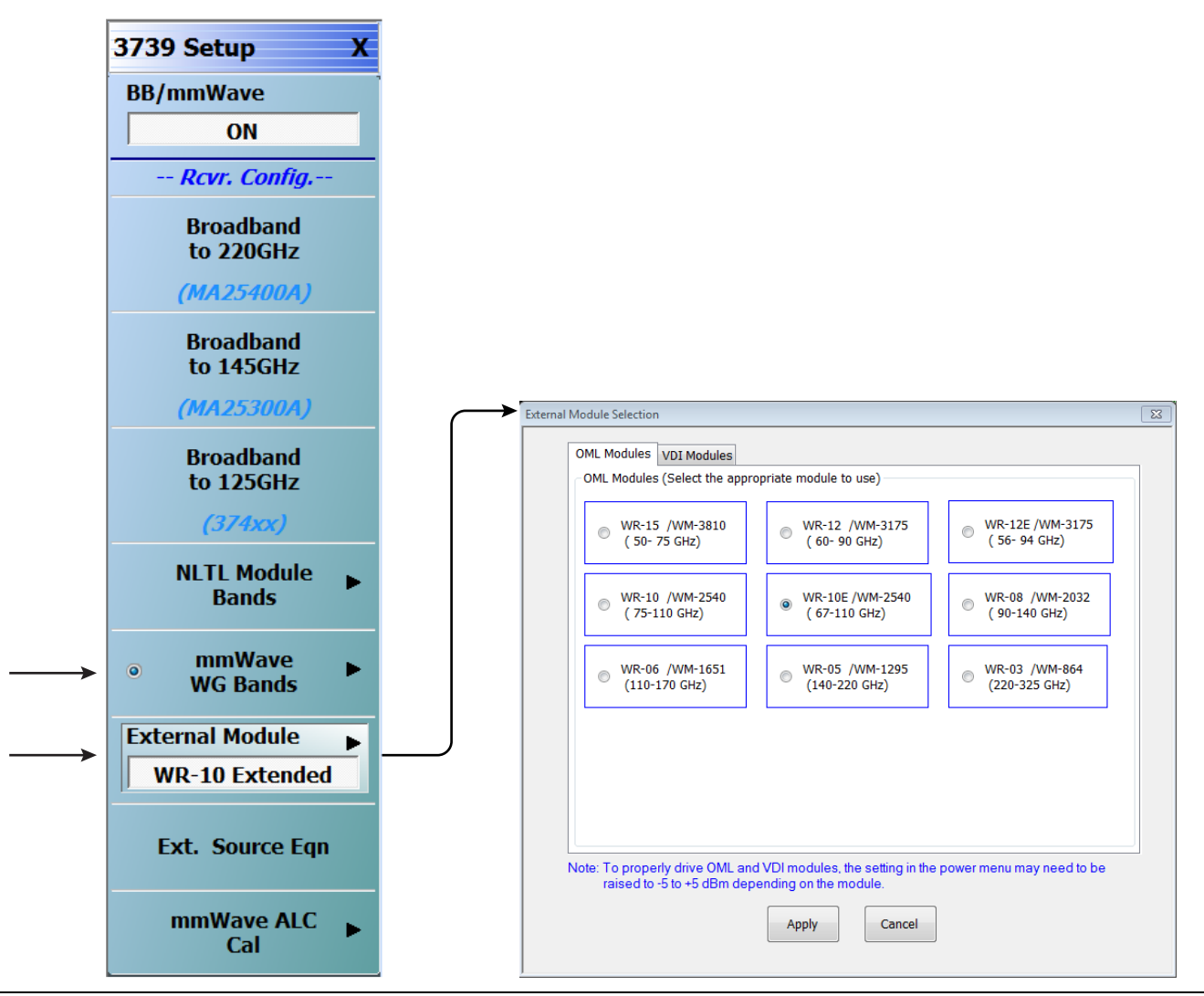

Figure 5-7. 3739 Setup Menu – OML Band Selection (MS464xB Systems)

## **VDI Band Selection**

- $\mathbf{1.}$  At the MAIN menu, select Application. The APPLICATION menu appears.
  - MAIN | Application | APPLICATION
- 2. From the Application menu select:
  - Rcvr Config | BB/mmWave (3739 Setup) | External Module
- $\mathbf{3.}$  Select the applicable VDI module type and band and click Apply.

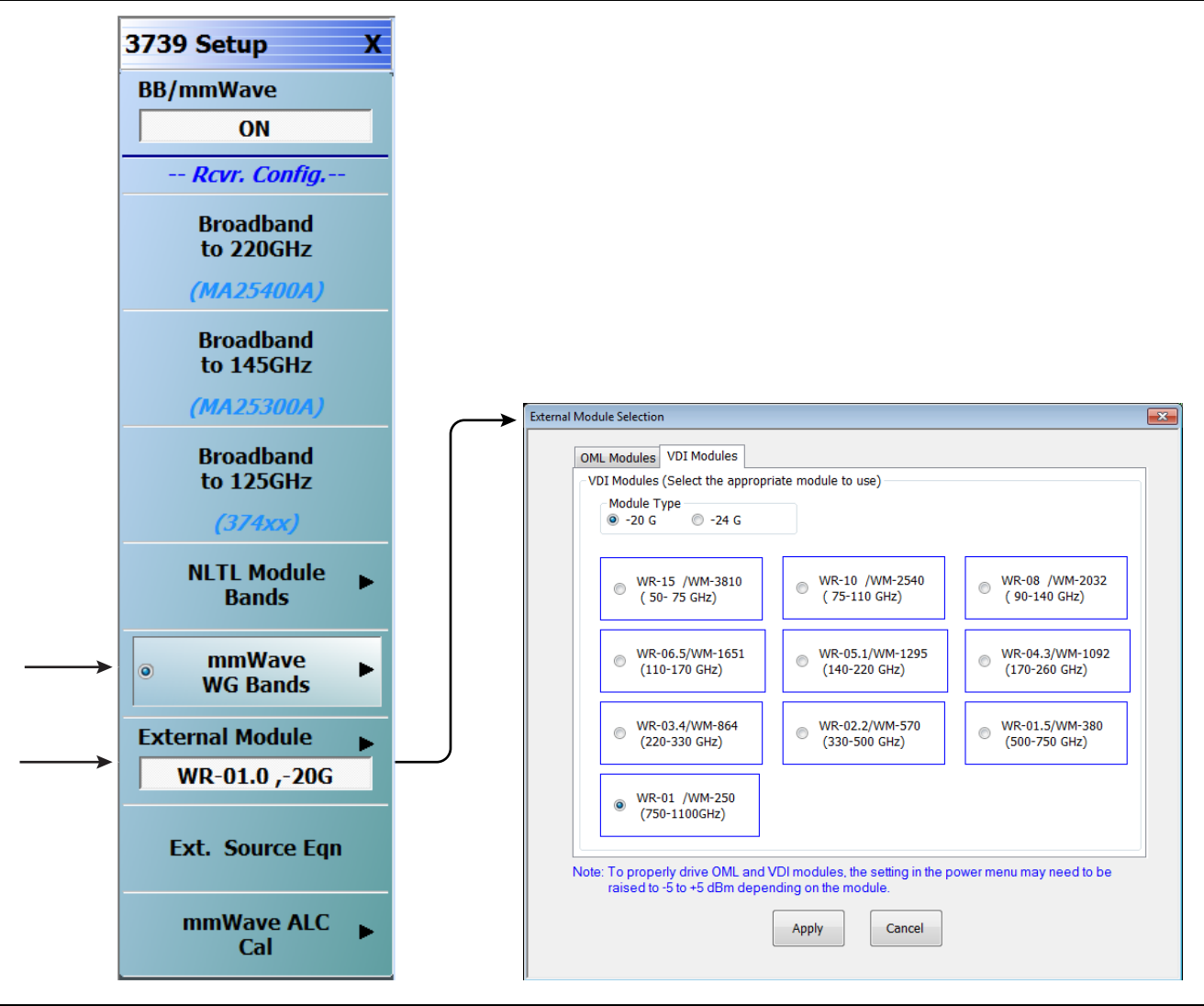

Figure 5-8. 3739 Setup Menu – VDI Band Selection (MS464xB Systems)

# 5-5 ME7838G Configuration Verification – BB/mmW Modules

**Note** This verification procedure applies when using MA25400A broadband modules.

#### Preliminary

1. Ensure system is sweeping from 70 kHz to 220 GHz, with:

- Trace 1 set to S11
- Trace 2 set to S12
- Trace 3 set to S21
- Trace 4 set to S22

#### **Configure Trace 1**

2. Select Trace 1 and then select  $\mathsf{DISPLAY}$  | Trace Format, and set to  $\mathsf{Log}$  Mag.

- 3. Select the USER-DEFINED menu.
  - MAIN | Response | REPONSE | User-defined | USER-DEFINED
- 4. On the  $\ensuremath{\mathsf{USER}}\xspace{-}\ensuremath{\mathsf{DEFINED}}\xspace$  menu, set the parameters as:
  - Numerator = **A1**
  - Denominator = 1
  - Driver Port = 1
- 5. Using a mouse, move the Reference Line to one graticule below top scale.
  - Trace label changes to Tr1 [A1/1|P1] LogM

#### **Configure Trace 2**

6. Select Trace 2 and then select DISPLAY | Trace Format, and set to Log Mag.

- 7. Select the USER-DEFINED menu.
  - MAIN | Response | REPONSE | User-defined | USER-DEFINED
- ${\bf 8.}$  On the USER-DEFINED menu, set the parameters as:
  - Numerator = **B2**
  - Denominator = 1
  - Driver Port = 1
- 9. Using a mouse, move the Reference Line to one graticule below top scale.
  - The trace label changes to Tr2~[B2/1|P1]~LogM

#### **Configure Trace 3**

10. Select Trace 3 and then select DISPLAY | Trace Format, and set to Log Mag.

- 11. Select the USER-DEFINED menu.
  - MAIN | Response | REPONSE | User-defined | USER-DEFINED
- **12.** On the USER-DEFINED menu, set the parameters as:
  - Numerator **= A2**
  - Denominator = **1**
  - Driver Port = 2

13. Using a mouse, move the Reference Line to one graticule below top scale.

• The trace label changes to Tr3 [A2/1|P2] LogM

#### **Configure Trace 4**

- 14. Select Trace 4 and then select  $\mathsf{DISPLAY}$  | Trace Format, and set to  $\mathsf{Log}$  Mag.
- **15.** Select the USER-DEFINED menu.
  - MAIN | Response | REPONSE | User-defined | USER-DEFINED
- 16. On the  $\mathsf{USER}\text{-}\mathsf{DEFINED}$  menu, set the parameters as:
  - Numerator **= B1**
  - Denominator = 1
  - Driver Port **= 2**
- 17. Using a mouse, move the Reference Line to one graticule below top scale.
  - The trace label changes to Tr4 [B1/1|P2] LogM.

### Set Power

18. Navigate to the POWER menu:

• MAIN | Power | POWER

- 19. Set the Port 1 Power to –20 dBm.
  - If Port Power = Coupled, this also sets Port 2 Power to -20 dBm.
- 20. If Port Power = Not Coupled, set the Port 2 Power to -20 dBm.
- **21.** Connect the 33GG50 **thru** line between the MA25400A Modules, and ensure the resultant display looks similar to Figure 5-9. Variances in the absolute levels of up to 10 dB from those in the picture are normal.

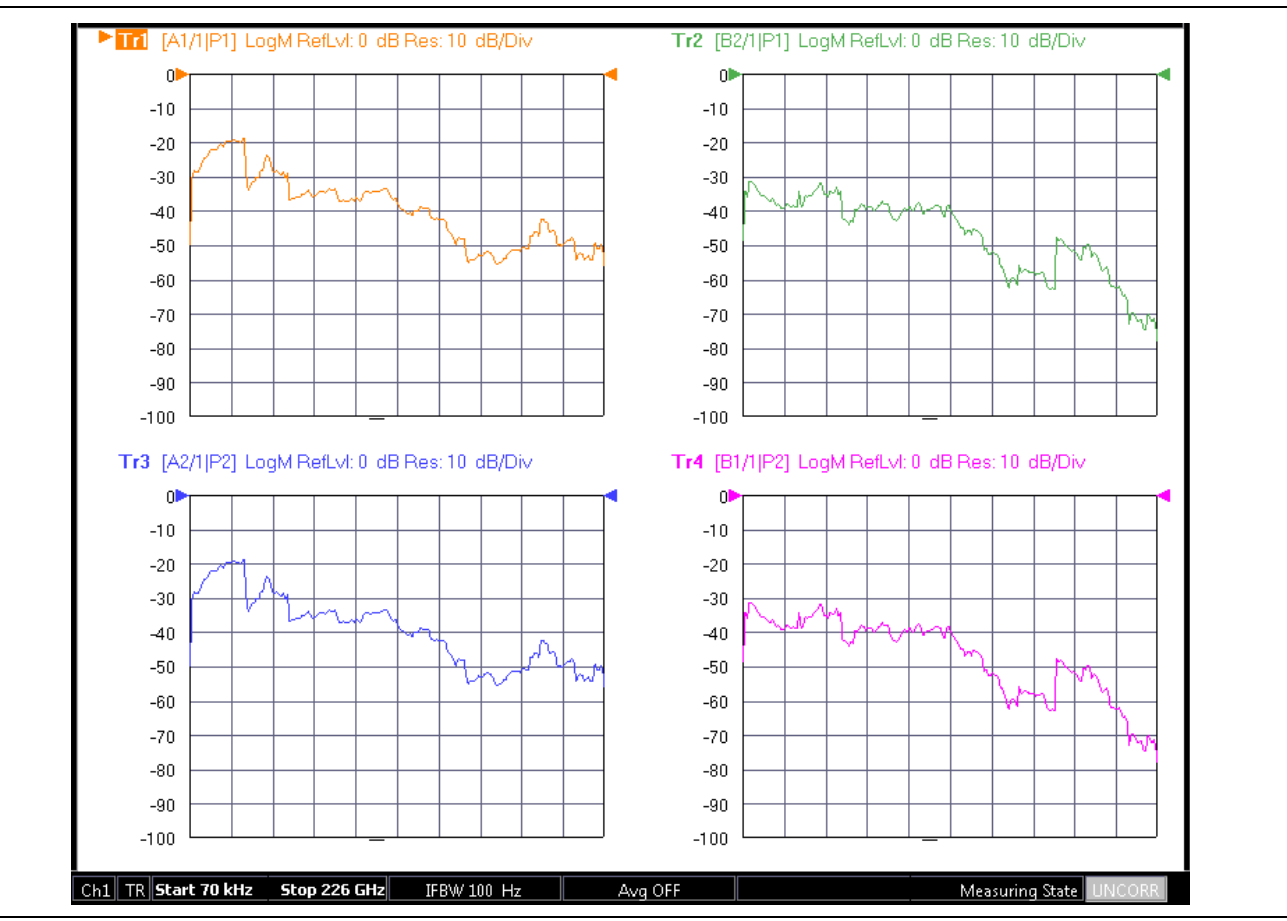

Figure 5-9. Typical VNA Four-Trace Display of Non-Ratioed Parameters for Initial Checkout

#### **VNA Power Down**

- 1. With the VNA in operate mode, the front panel **Standby/Operate** button is illuminated with a green LED.
- **2.** Press and hold the **Standby/Operate** button for at least one (1) second. The orange **Standby LED** is illuminated with an orange LED. The VNA is in Standby mode.
- **3.** To completely shut down the VNA, at the rear panel, set the **AC Power Rocker Switch** in the AC Power Input Module to "**O**" or OFF.
- 4. If required, disconnect the VNA Power Cord from the AC Mains.

#### **Test Set Power Down**

- 5. At the Test Set front panel, press the AC Power Button. The green Power LED goes out.
- 6. If required, disconnect the Test Set rear panel AC Power Cord from the AC main power source.

# Chapter 6 — ME7838E/EX Initial System Checkout

# 6-1 Introduction

This chapter provides the general initial system checkout for a completely assembled ME7838E/EX Broadband/Banded mmWave System. Once this procedure is complete, the system is ready for full calibration and system performance verification.

# 6-2 Power Up Procedure

Use this procedure to power up the MS464xB VNA and the 3739B or 3739C Broadband Test Set. There are no AC power connections required for the mmWave Modules.

- 1. At the 3739B or 3739C Broadband Test Set Rear Panel, connect the AC Line Cord to AC main power.
- 2. At the VNA Rear Panel, connect the **AC Line Cord** to the AC main power.
  - Power requirements are 90 to 264 VAC, 47 to 63 Hz, power factor controlled.
- **3.** Make sure a USB or PS2 **mouse** is connected to the VNA.
- 4. At the Test Set front panel press the left side AC Power Button. The green Power LED should light.
- 5. At the VNA Rear Panel, turn the **AC Power Rocker Switch** to "]" or **ON**.
  - The front panel **Standby/Operate** key illuminates with an orange Standby LED.
  - The VNA is in Standby mode.
- 6. Press and hold the Standby/Operate key for at least one (1) second.
  - The front panel Standby/Operate key illuminates with a green Operate LED.
  - The VNA is in Operate mode.

# 6-3 VNA Preset Procedure

- **1.** If the VNA is configured to preset to the factory as-shipped default configuration:
  - a. Press the VNA front panel **Preset** button.
    - The VNA resets to the factory-default configuration,
  - **b.** Continue with the next applicable section.
- **2.** If the VNA has been configured to a user-defined preset:
  - **a.** Use the right side menus to navigate to the **PRESET SETUP** menu.

Utilities | System | Setup | Preset Setup

 ${\bf b.}$  Select the Default button, and then click the Preset icon on the icon toolbar.

The VNA resets to the factory-default configuration.

c. Continue with the next applicable section.

# 6-4 MS464xB VNA Broadband/Banded Configuration

Configure the VNA for Modular Broadband Operation by performing the following steps:

- $\ensuremath{\textbf{1.}}$  Make sure the VNA and the broadband test set are both on and warmed up.
- 2. If not already done, perform Section 6-3 "VNA Preset Procedure" on page 6-1

# **Receiver Configuration for Broadband**

**3.** At the MAIN menu, select Application. The APPLICATION menu appears as shown in Figure 6-1 on page 6-2.

MAIN | Application | APPLICATION

4. Select the BB/mmWave (3739 Test Set) button in the Rcvr Config menu.

The Standard, Multiple Source, and BB/mmWave (3738 Test Set) buttons are deselected.

The Receiver Config button on the Application menu now shows 3739 Test Set is selected.

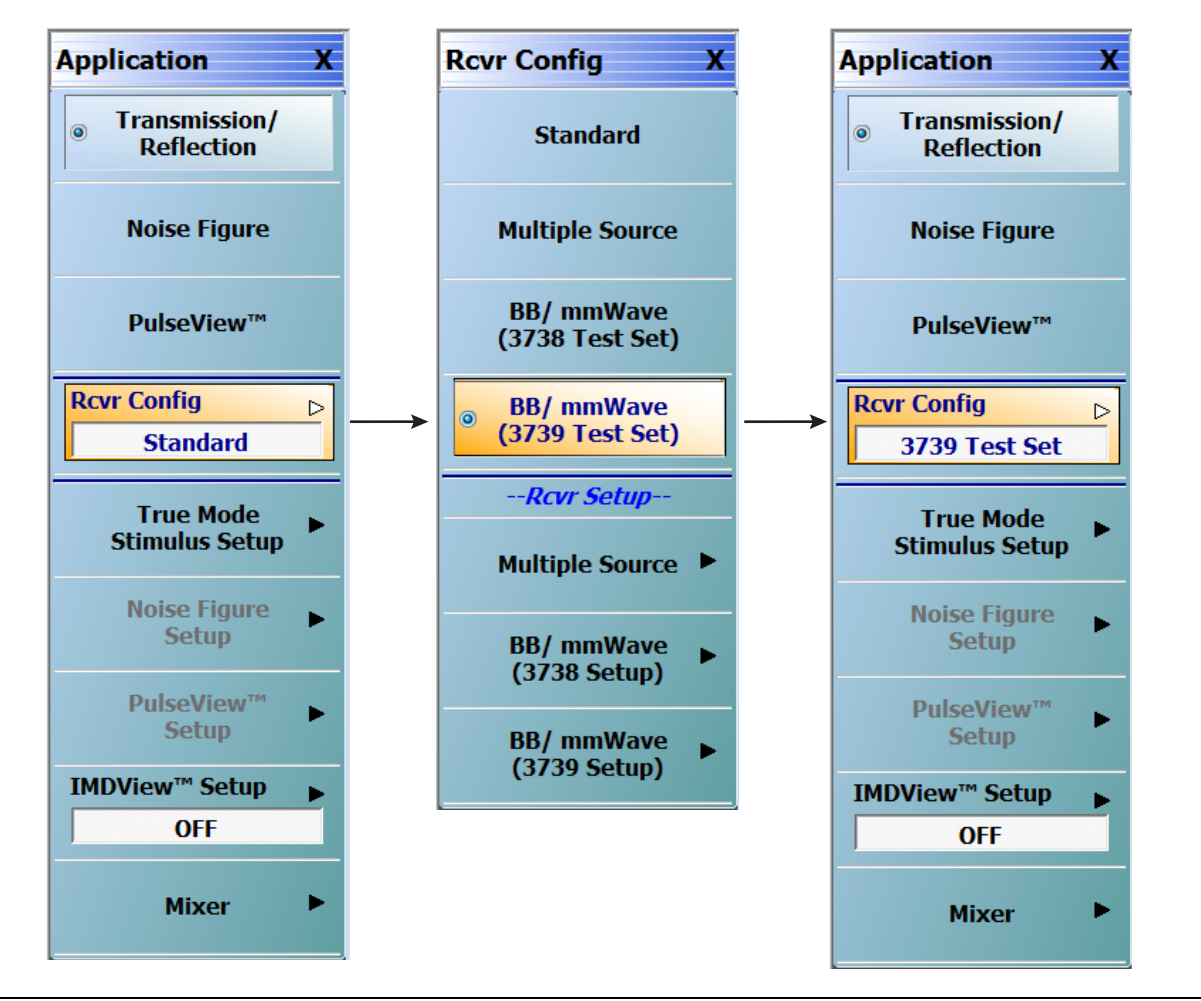

Figure 6-1. APPLICATION Menu – Receiver Configuration to 3739 Test Set

## 3739 Setup for Broadband

Configure the VectorStar VNA for Broadband Operation by performing the following steps:

- 1. Make sure the VNA and the broadband test set are both on and warmed up.
- 2. If not already done, perform Section 6-3 "VNA Preset Procedure" on page 6-1.
- 3. Navigate:
  - Main | Application | Rcvr Config
- 4. Select the BB/mmWave (3739 Setup) button to open the 3739 SETUP menu.
- 5. Select Broadband to 110 GHz as shown in Figure 6-2.

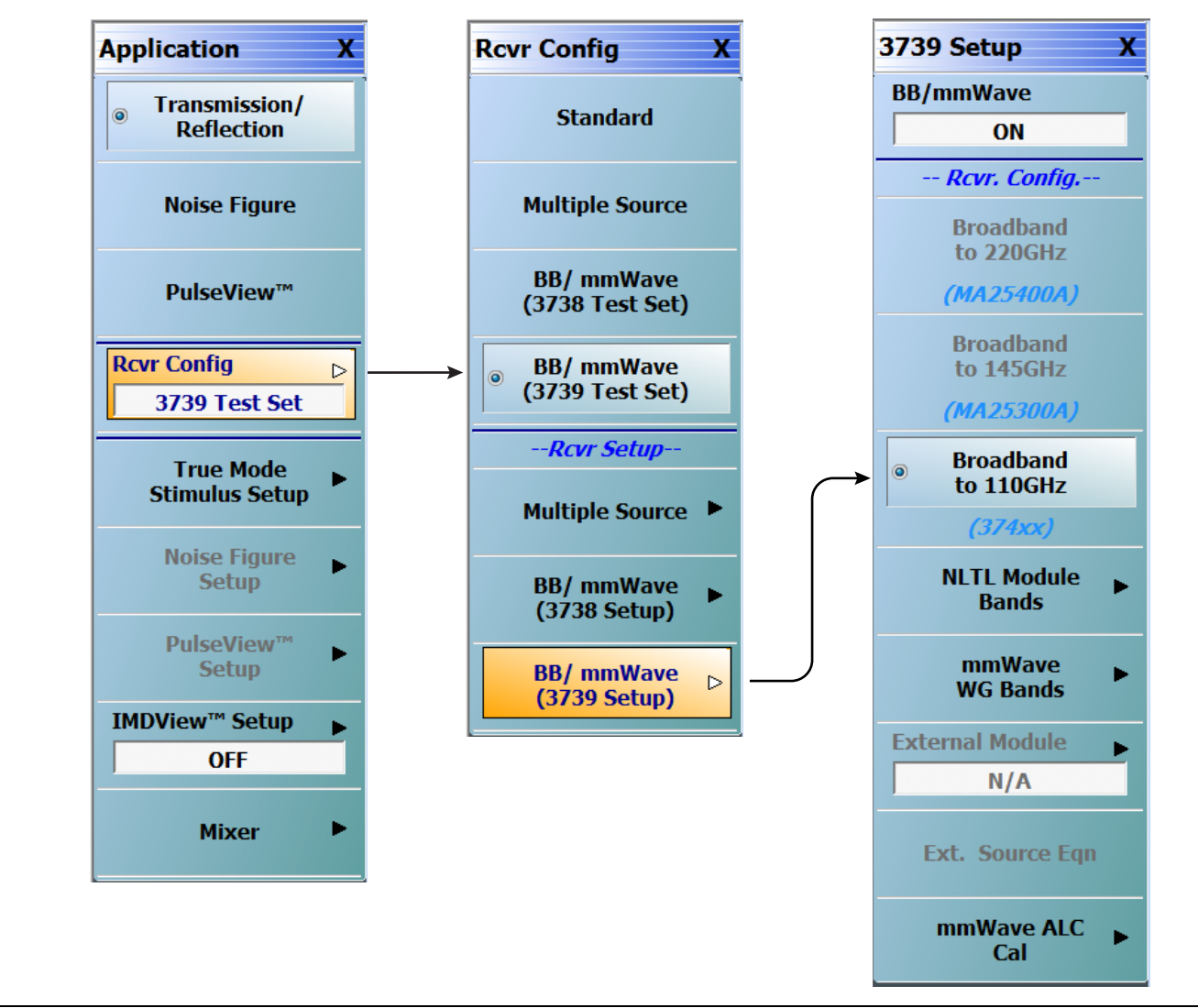

Figure 6-2. 3739 Setup for Broadband Modules

## **Frequency Setup**

6. Navigate to the FREQUENCY menu.

• MAIN | Frequency | FREQUENCY

| Frequency X                                                            |  |  |
|------------------------------------------------------------------------|--|--|
| Start                                                                  |  |  |
| 70.00000000 kHz                                                        |  |  |
| Stop                                                                   |  |  |
| 110.00000000 GHz                                                       |  |  |
| Center                                                                 |  |  |
| 55.00000000 GHz                                                        |  |  |
| Span                                                                   |  |  |
| 109.999930000 GHz                                                      |  |  |
| # of Points                                                            |  |  |
| 201                                                                    |  |  |
| 201                                                                    |  |  |
| StepSize                                                               |  |  |
| 201      StepSize      549.999650000 MHz                               |  |  |
| StepSize<br>549.999650000 MHz<br>CW Mode                               |  |  |
| StepSize<br>549.999650000 MHz<br>CW Mode<br>OFF                        |  |  |
| 201<br>StepSize<br>549.999650000 MHz<br>CW Mode<br>OFF<br>CW Frequency |  |  |

Figure 6-3. FREQUENCY Menu – Settings for 70 kHz to 110 GHz Sweep

7. At the <code>FREQUENCY</code> menu, set the following frequency parameters:

- Start Frequency = 70.00000000 kHz
- Stop Frequency = **110.00000000 GHz**
- # of Points = **201**

8. The following frequency parameters are automatically set:

- Center Frequency = 55.00000000 GHz
- Span Frequency = 109.999930000 GHz
- Step Size = 549.999650000 MHz

 ${\bf 9.}$  The system should now be sweeping fully from 70 kHz to 110 GHz.

## **Receiver Configuration for Multiple Source**

Configure the VectorStar VNA for Multiple Source Broadband Operation by performing the following steps:

- **1.** Make sure the VNA and the broadband test set are both on and warmed up.
- 2. If not already done, perform Section 6-3 "VNA Preset Procedure" on page 6-1.
- 3. From the Application menu select Rcvr Setup (Figure 6-4).
- 4. From the Rcvr Setup menu select Multiple Source.
- 5. If not already done, from the Multiple Source menu, toggle Multiple Source to ON.
- 6. From the Multiple Source menu select External Module Ctrl.
- 7. On the External Module Ctrl dialog, select Broadband to 110 GHz.

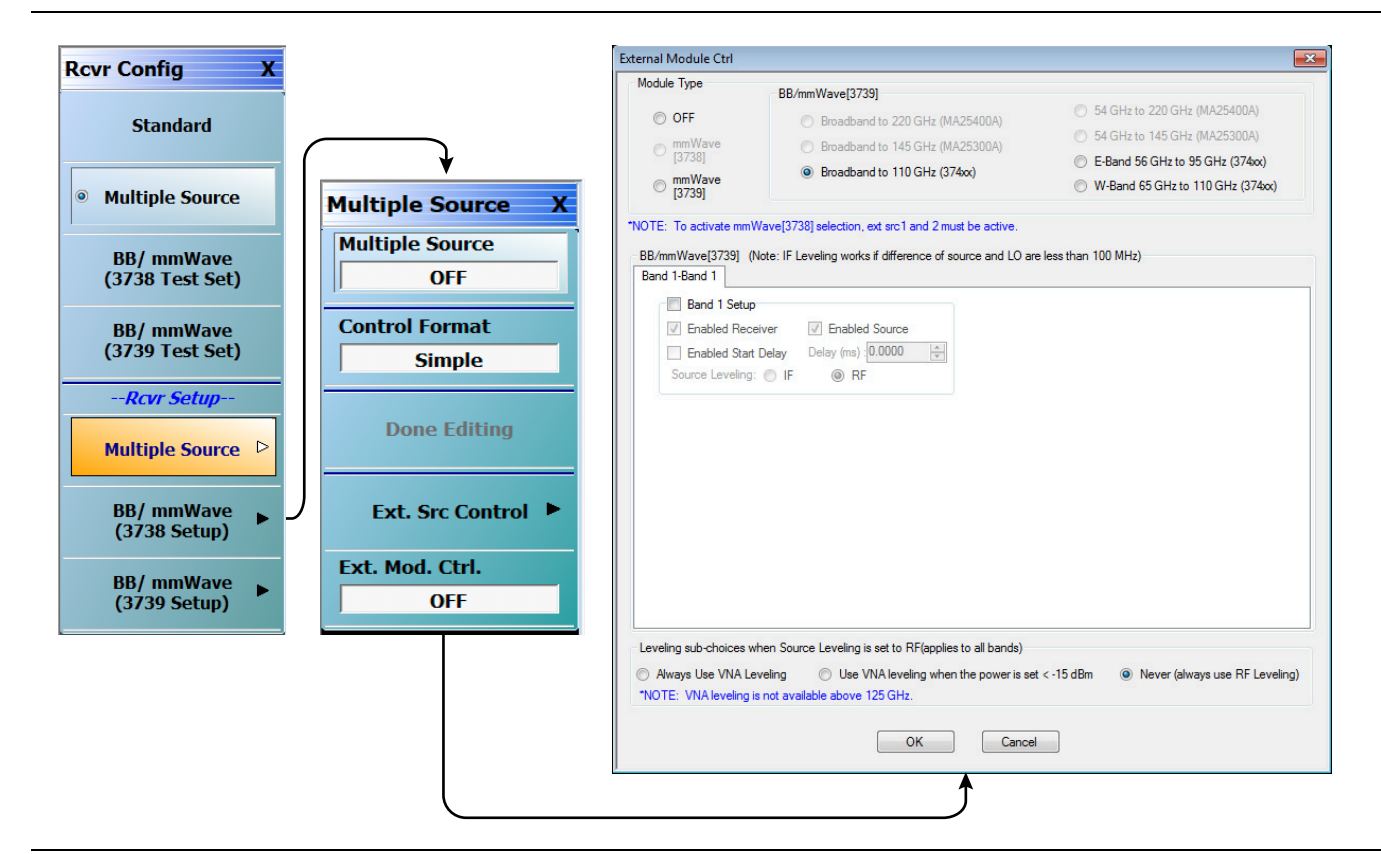

Figure 6-4. Receiver Configuration for Multiple Source

### 3739 Setup for Banded Modules

Configure the VectorStar VNA for Banded Operation by performing the following steps:

- $\ensuremath{\mathbf{1}}.$  Make sure the VNA and the broadband test set are both on and warmed up.
- 2. If not already done, perform Section 6-3 "VNA Preset Procedure" on page 6-1.
- 3. Navigate: Application | Rcvr Config | BB/mmWave (3739 Setup)
- 4. From the 3739 Setup menu, select NLTL Module Bands | E-Band or W-Band (for 3744E-EE/EW modules).

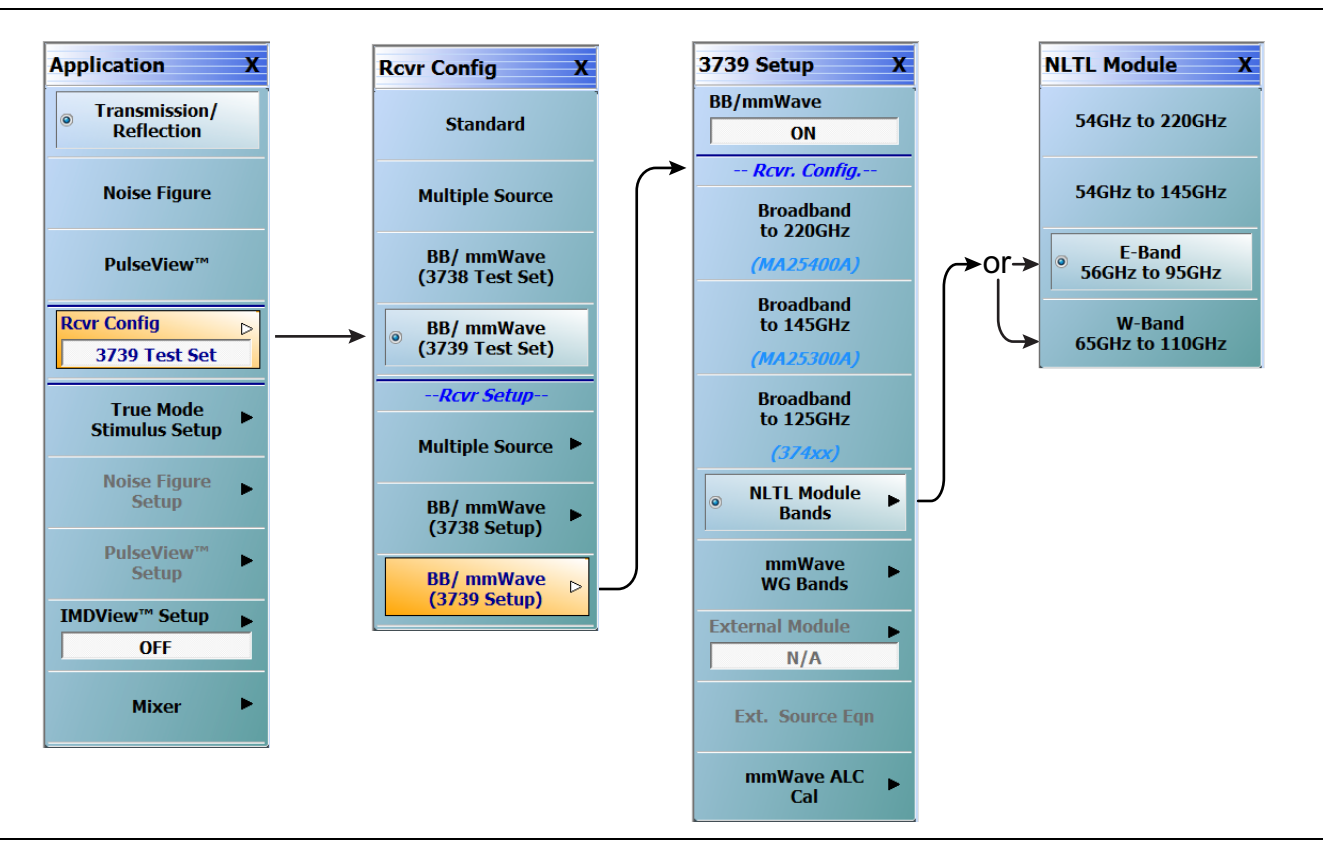

Figure 6-5. 3739 Setup for Banded Modules

## 3739 Setup for OML/VDI Modules

Configure the VectorStar VNA for OML or VDI operation by performing the following steps:

- **1.** Make sure the VNA and the broadband test set are both on and warmed up.
- 2. If not already done, perform Section 6-3 "VNA Preset Procedure" on page 6-1.
- 3. Navigate to the Application menu and select:

Rcvr Config | BB/mmWave (3739 Setup) | mmWave WG Bands | mm-OML (or mm-VDI)

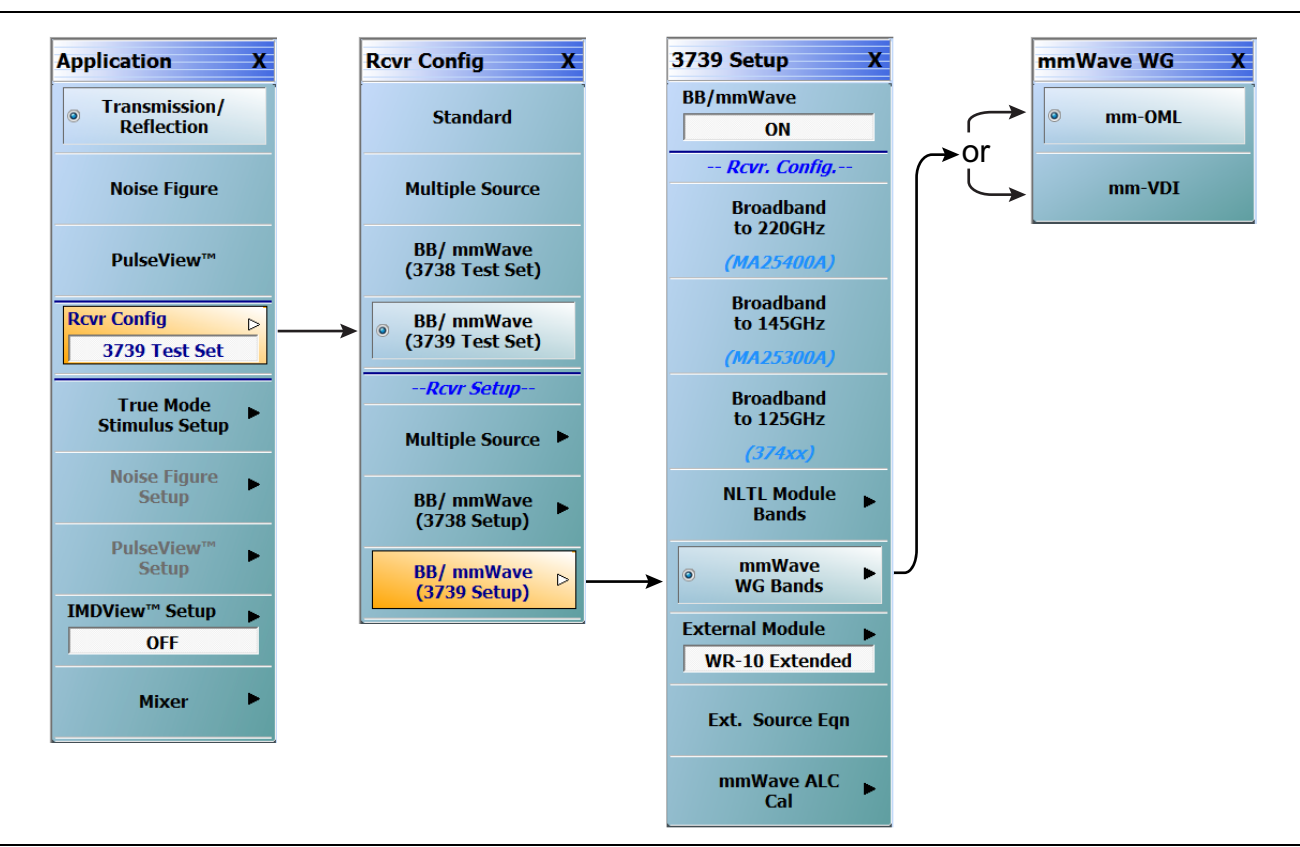

Figure 6-6. 3739 Setup for OML/VDI Modules

## **OML Band Selection**

 $\mathbf{1.}$  At the MAIN menu, select Application. The APPLICATION menu appears.

MAIN | Application | APPLICATION

2. From the Application menu select:

Rcvr Config | BB/mmWave (3739 Setup) | External Module

3. Select the applicable OML module type and band and click Apply.

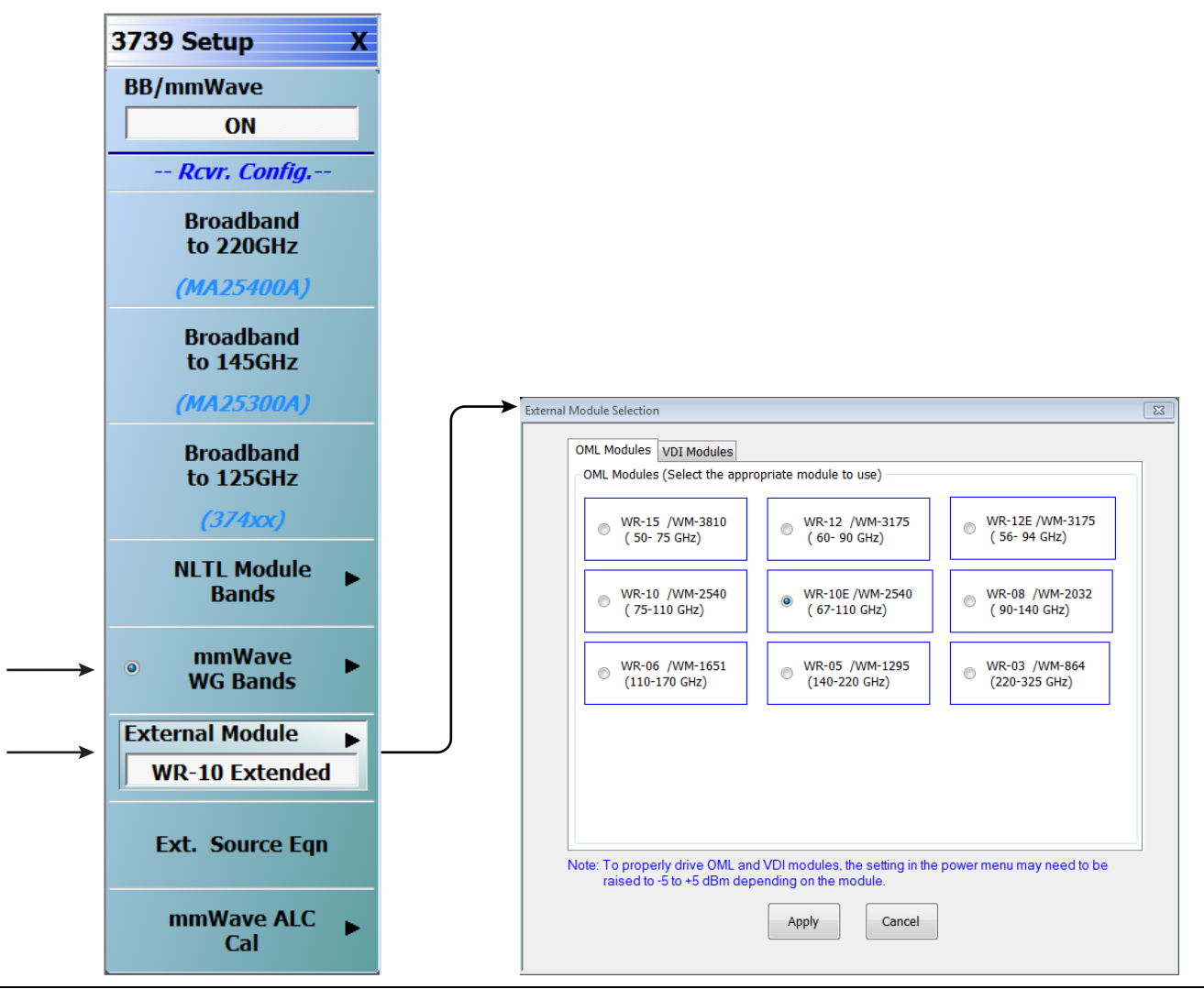

Figure 6-7. 3739 Setup Menu – OML Selection

## **VDI Band Selection**

- $\mathbf{1.}$  At the MAIN menu, select Application. The APPLICATION menu appears.
  - MAIN | Application | APPLICATION
- 2. From the Application menu select:
  - Rcvr Config | BB/mmWave (3739 Setup) | External Module
- $\mathbf{3.}$  Select the applicable VDI module type and band and click Apply.

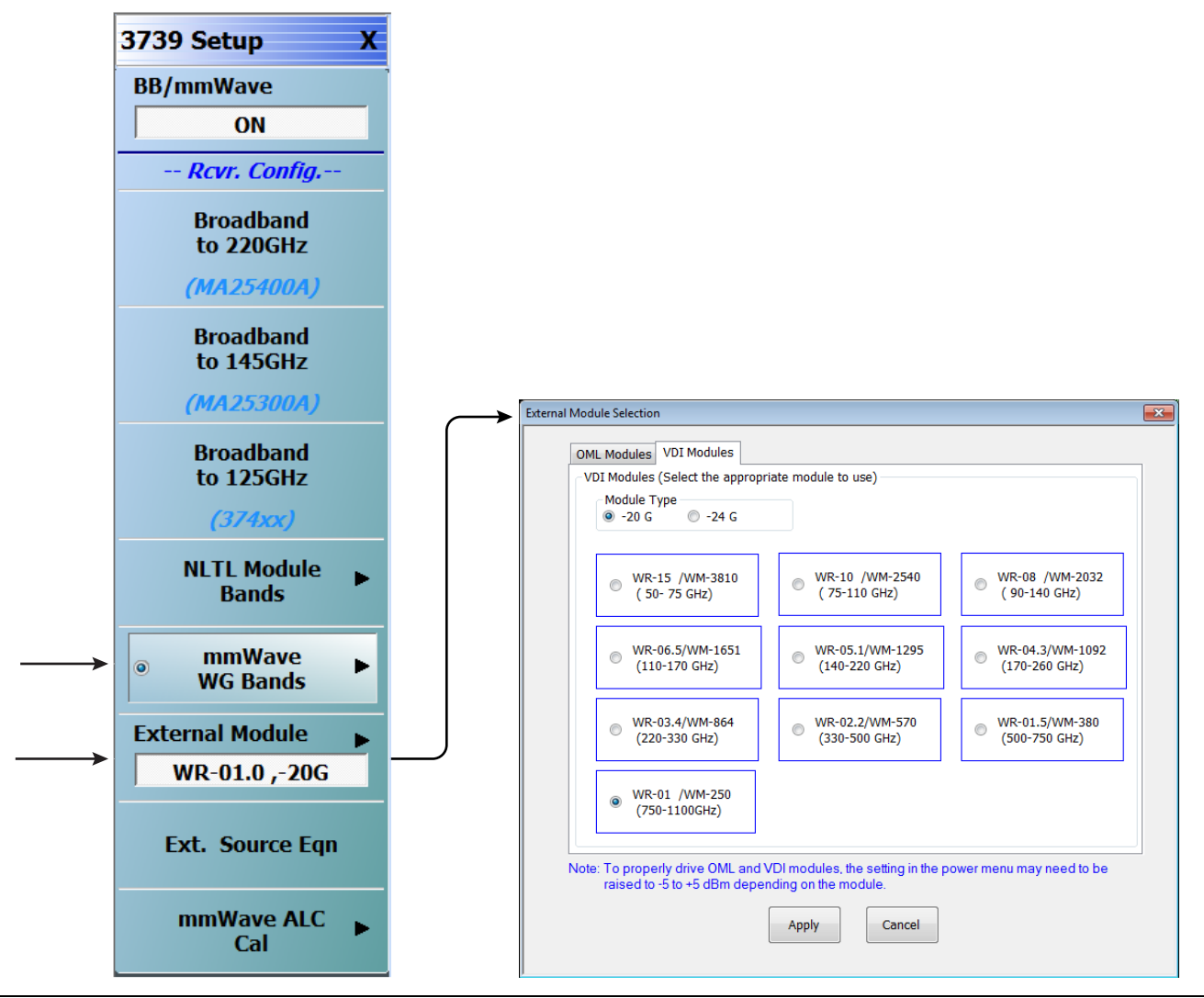

Figure 6-8. 3739 Setup Menu – VDI Selection

# 6-5 ME7838E/EX Configuration Verification – BB/mmW Modules

**Note** This verification procedure applies when using 3743E/EX broadband modules.

#### Preliminary

1. Ensure system is sweeping from 70 kHz to 110 GHz, with:

- Trace 1 set to  $\mathrm{S11}$
- Trace 2 set to S12
- Trace 3 set to S21
- Trace 4 set to S22

#### **Configure Trace 1**

2. Select Trace 1 and then select DISPLAY | Trace Format, and set to Log Mag.

- 3. Select the USER-DEFINED menu.
  - MAIN | Response | REPONSE | User-defined | USER-DEFINED
- 4. On the USER-DEFINED menu, set the parameters as:
  - Numerator = **A1**
  - Denominator = **1**
  - Driver Port = 1
- 5. Using a mouse, move the Reference Line to one graticule below top scale.
  - Trace label changes to Tr1 [A1/1|P1] LogM

#### **Configure Trace 2**

6. Select Trace 2 and then select DISPLAY | Trace Format, and set to Log Mag.

- 7. Select the USER-DEFINED menu.
  - MAIN | Response | REPONSE | User-defined | USER-DEFINED
- 8. On the USER-DEFINED menu, set the parameters as:
  - Numerator = **B1**
  - Denominator = **1**
  - Driver Port = 1
- 9. Using a mouse, move the Reference Line to one graticule below top scale.
  - The trace label changes to Tr2~[B1/1|P1]~LogM

#### **Configure Trace 3**

10. Select Trace 3 and then select DISPLAY | Trace Format, and set to Log Mag.

- 11. Select the USER-DEFINED menu.
  - MAIN | Response | REPONSE | User-defined | USER-DEFINED
- **12.** On the USER-DEFINED menu, set the parameters as:
  - Numerator = **A2**
  - Denominator = **1**
  - Driver Port = 2
- 13. Using a mouse, move the Reference Line to one graticule below top scale.
  - The trace label changes to Tr3~[A2/1|P2]~LogM

#### **Configure Trace 4**

- 14. Select Trace 4 and then select  $\mathsf{DISPLAY}$  | Trace Format, and set to  $\mathsf{Log}$  Mag.
- **15.** Select the USER-DEFINED menu.
  - MAIN | Response | REPONSE | User-defined | USER-DEFINED
- 16. On the  $\mathsf{USER}\text{-}\mathsf{DEFINED}$  menu, set the parameters as:
  - Numerator = **B2**
  - Denominator = **1**
  - Driver Port **= 2**
- 17. Using a mouse, move the Reference Line to one graticule below top scale.
  - The trace label changes to Tr4~[B2/1|P2]~LogM.

### Set Power

- 18. Navigate to the POWER menu:
  - MAIN | Power | POWER
- 19. Set the Port 1 Power to -10~dBm.
  - If Port Power = Coupled, this also sets Port 2 Power to -10 dBm.
- **20.** If Port Power = Not Coupled, set the Port 2 Power to -10 dBm.
- **21.** Connect **shorts** to both W1 connectors on the 3743E/EX Modules, and ensure the resultant display looks similar to Figure 6-9 below.

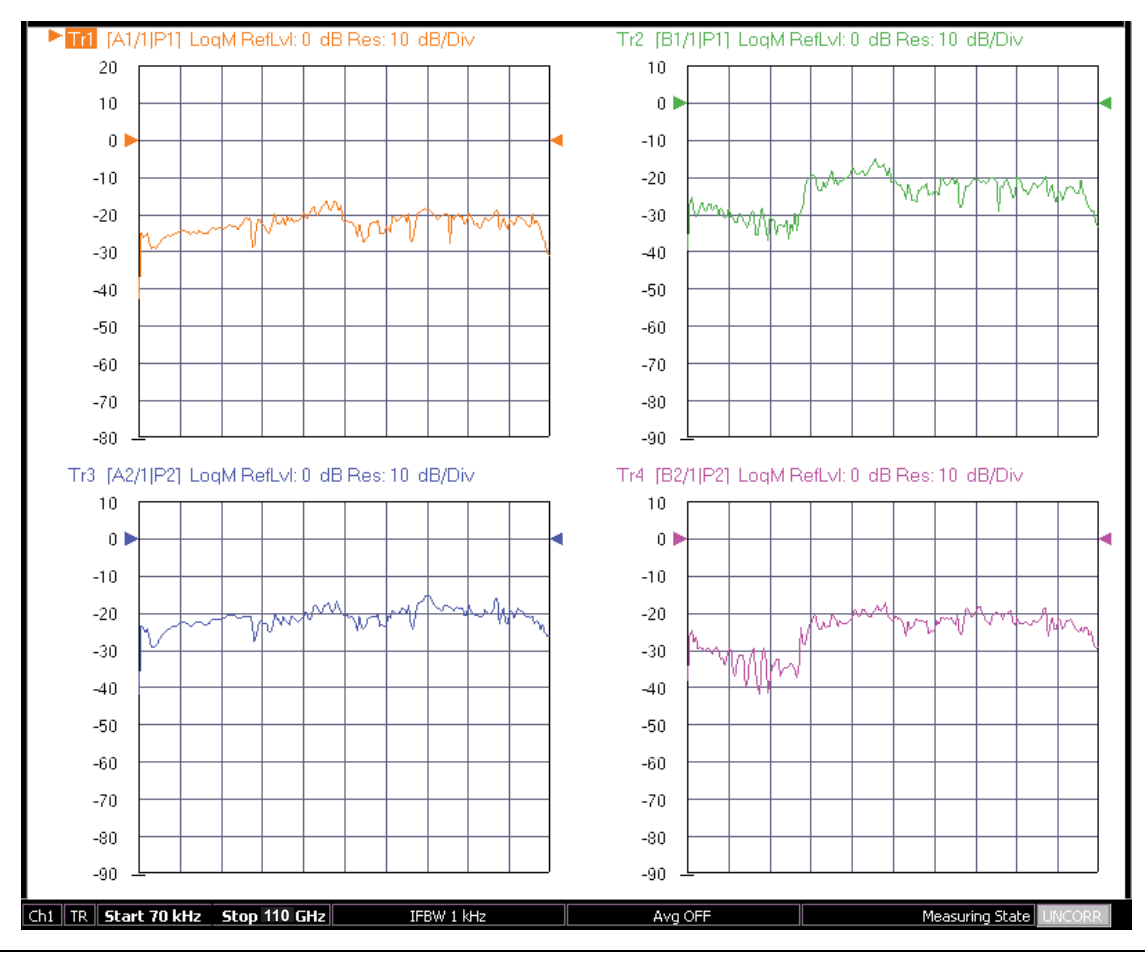

Figure 6-9. Typical VNA Four-Trace Display of Non-Ratioed Parameters for Initial Checkout

#### **VNA Power Down**

- 1. With the VNA in operate mode, the front panel **Standby/Operate** button is illuminated with a green LED.
- **2.** Press and hold the **Standby/Operate** button for at least one (1) second. The orange **Standby LED** is illuminated with an orange LED. The VNA is in Standby mode.
- **3.** To completely shut down the VNA, at the rear panel, set the **AC Power Rocker Switch** in the AC Power Input Module to "**O**" or OFF.
- 4. If required, disconnect the VNA Power Cord from the AC Mains.

#### **Test Set Power Down**

- 5. At the Test Set front panel, press the AC Power Button. The green Power LED goes out.
- 6. If required, disconnect the Test Set rear panel AC Power Cord from the AC main power source.

# Appendix A — ME7838 Series Specifications

# A-1 ME7838 2-Port Broadband/Banded VNA System Specifications

- VectorStar ME7838A Broadband/mmWave VNA System Technical Data Sheet 11410-00593
- VectorStarME7838A4 Broadband/mmWave VNA Technical Data Sheet 11410-00704
- VectorStarME7838AX/AX4 Broadband/mmWave VNA Technical Data Sheet 11410-02825
- VectorStar ME7838D Broadband/mmWave VNA System Technical Data Sheet 11410-00778
- VectorStar ME7838E Broadband/mmWave VNA System Technical Data Sheet 11410-00767
- VectorStarME7838E4 Broadband/mmWave VNA Technical Data Sheet 11410-01100
- VectorStarME7838EX/E4X Broadband/mmWave VNA Technical Data Sheet 11410-02827
- VectorStar ME7838G Broadband/mmWave VNA System Technical Data Sheet 11410-01060
- VectorStar MS464xA Series VNA Technical Data Sheet 11410-00432
- VectorStar MS464xB Series VNA Technical Data Sheet 11410-00611
- VectorStar Broadband/Banded mmWave Modules Reference Manual 10410-00311

# Index

# Numerics

| 01-201 Torque Wrench                    | 2-1        |
|-----------------------------------------|------------|
| 01-204 8 mm Wrench                      | 2-1        |
| 01-504 Torque Wrench                    | 2-1        |
| 01-505 6/7 mm Open-end Wrench           | 2-1        |
| 01-524 Torque Wrench                    | 2-1        |
| 01-525 Open-end Wrench                  | 2-1        |
| 01-529-R Torque Wrench                  | 2-2        |
| 01-530-R Torque Wrench                  | 2-2        |
| 10/10-00266 MS/64vA OM                  | 1_9        |
| 10410-00267 MS464xA PM                  | 1-9        |
| 10410-00268 3656B UG                    | 1-10       |
| 10410-00268 MS464xA MM                  | 1-9        |
| 10410-00269 MS464xA MG                  | 1-9        |
| 10410-00270 366X-1 UG                   | 1-10       |
| 10410-00278 3650A 3652A and 3654D RM    | 1.10       |
| 10410-00279 36585K and 36585V BM        | 1.10       |
| 10410-00275 505051X and 505057 1047     | 1.10       |
| 10410-00203 500X-1 and 2500-527 QBC     | 1 0        |
| 10410-00202 ME7030AAA QOO               | 1 0        |
| 10410-00205 ME7050 IG                   | 1 0        |
| 10410-00300 ME7030 MM                   | PM 10      |
| $\Lambda_1$                             | IUM 1-9,   |
| 10410-00317 MS464xB OM                  | 1.9        |
| 10410-00318 MS464xB OM                  | 1_9        |
| 10410-00310 MS404xD MG                  | 1_0        |
| 10410-00310 MS464xB OHM                 | 1_0        |
| 10410-00320 MS404XD MM                  | 1 0        |
| 10410-00522 MS404xD FM                  | 1-9        |
| 10410-00525 MS404XD FMS                 | 1-9<br>1 Q |
| 10410-00327 30500 UG                    | 1 10       |
| 10410-00527 $5059$ and $2500-500$ -K UG | 1 0        |
| 10410-00729 ME7898D/C OSC               | 1-9        |
| 10410-00752 ME7656D/G Q5G               | 1 10       |
| 10410-00735 ME7838X4 IG                 | 1-10       |
| 10410-00735 ME /838A4/A4A BB QSG        | 1-10       |
| 10410-00736 ME7838x4 MM                 | 1-10       |
| 10410-00770 ME7838D4 BB QSG             | 1-10       |
| 10410-00771 ME7838E4/E4X QSG            | 1-10       |
| 10410-00784 3656C UG                    | 1-8, 1-10  |
| 10450-00008 MS464xA Help                | 1-9        |
| 10450-00040 MS464xB Help                | 1-9        |
| 11410-00432 MS464xA TDS                 | .1-9, A-1  |
| 11410-00593 ME7838A BB/mm TDS           | .1-9, A-1  |
| 11410-00611 MS464xB TDS                 | .1-9, A-1  |
| 11410-00704 ME7838A4 BB TDS             | A-1        |
| 11410-00704 ME7838A4 TDS                | 1-9        |
| 11410-00730 MN469xC MM                  | 1-10       |
| 11410-00737 MN469xC IG                  | 1-10       |
| 11410-00738 MN469xC QSG                 | 1-10       |
| 11410-00767 ME7838E TDS                 | .1-9, A-1  |
| 11410-00777 MN469xC TDS                 | 1-10       |
| 11410-00778 ME7838D TDS                 | .1-9, A-1  |
|                                         | ,          |

| 11410-01099 ME7838D4 TDS1-9                                                                                                    |
|----------------------------------------------------------------------------------------------------|
| 11410-01100 ME7838E4 TDS1-9, A-1                                                                                                    |
| 11410-01196 ME7838G4 TDS1-10                                                                                                    |
| 11410-02825 ME7838AX/A4X TDS1-9, A-1                                                                                                    |
| 11410-02827 ME7838EX/E4X TDS1-9, A-1                                                                                                    |
| 2300-527                                                                                                    |
| QSG 10410-002851-10                                                                                                    |
| 2300-580-R                                                                                                    |
| SPV Software 1-8                                                                                                    |
| UG 10410-00327 1-10                                                                                                    |
| 2600-584-B PVS Software 1.8                                                                                                    |
| 35WR10WF-EW WG Adapter Kit W Band 1.7                                                                                                    |
| 35WR19WF FF WG Adapter Kit F Band 1.7                                                                                                    |
| $3650\Lambda$ $3652\Lambda$ and $3654D$ RM $10410$ $00978$ 1 10                                                                                                    |
| 2650A, 3052A, and 3054D fill 10410-002781-10                                                                                                    |
| DM 10410 00979 1 10                                                                                                    |
| RM 10410-002781-10                                                                                                    |
| 3654D                                                                                                    |
| RM 10410-002781-10                                                                                                    |
| 3656B                                                                                                    |
| UG 10410-002681-10                                                                                                    |
| 3656C                                                                                                    |
| Calibration/Verification Kit1-8                                                                                                    |
| UG 10410-00784 1-8, 1-10                                                                                                    |
| 36585K and 36585V RM 10410-002791-10                                                                                                    |
| 36585V RM 10410-002791-10                                                                                                    |
| 3659                                                                                                    |
| $C_{a}$ is the $V_{a}$ is a time $V_{a}$ if $V_{a}$                                                                                                    |
| Calibration/verification Kit1-8                                                                                                    |
| 3659 and 2300-580-R                                                                                                    |
| Cambration/Verification Kit                                                                                                    |
| Cambration/Verification Kit                                                                                                    |
| Cambration/Verification Kit1-8<br>3659 and 2300-580-R<br>UG 10410-003271-10<br>3659C<br>UG 10410-003271-8                                                                                                    |
| 3659 and 2300-580-R    UG 10410-00327    3659C    UG 10410-00327                                                                                                    |
| 3659 and 2300-580-R    UG 10410-00327    UG 10410-00327    UG 10410-00327                                                                                                    |
| 3659 and 2300-580-R    UG 10410-00327    UG 10410-00327    UG 10410-00327    1-10    366X-1 UG 10410-00270    3-67357-13 Semi-Rigid (KM-KM) Cables    3-67357-67 Semi-Rigid (KM-KM) Cables                                                                                                    |
| Cambration/verification Kit  1-8    3659 and 2300-580-R  UG 10410-00327    UG 10410-00327  1-10    3659C  1    UG 10410-00327  1-8    366X-1 UG 10410-00270  1-10    3-67357-13 Semi-Rigid (KM-KM) Cables  1-7    3-67357-67 Semi-Rigid (KM-KM) Cables  1-7    3739B Test Set  1-6                                                                                                    |
| Cambration/verification Kit  1-8    3659 and 2300-580-R  UG 10410-00327    UG 10410-00327  1-10    3659C  1-10    366X-1 UG 10410-00270  1-10    3-67357-13 Semi-Rigid (KM-KM) Cables  1-7    3-67357-67 Semi-Rigid (KM-KM) Cables  1-7    3739B Test Set  1-6    3743A/AX Broadband mmWaye Module  1-7                                                                                                    |
| Cambration/verification Kit  1-8    3659 and 2300-580-R  UG 10410-00327    UG 10410-00327  1-10    3659C  1-10    366X-1 UG 10410-00270  1-10    3-67357-13 Semi-Rigid (KM-KM) Cables  1-7    3-67357-67 Semi-Rigid (KM-KM) Cables  1-7    3739B Test Set  1-6    3743A/AX Broadband mmWave Module  1-7    3744A-EE Banded mmWave Module  1-7                                                                                                    |
| Cambration/verification Kit  1-8    3659 and 2300-580-R  UG 10410-00327    UG 10410-00327  1-10    3659C  1    UG 10410-00327  1-10    3-67357-13 Semi-Rigid (KM-KM) Cables  1-7    3-67357-67 Semi-Rigid (KM-KM) Cables  1-7    3739B Test Set  1-6    3744A-EE Banded mmWave Module  1-7    3744A-EW Banded mmWave Module  1-7                                                                                                    |
| Cambration/Verification Kit  1-8    3659 and 2300-580-R  UG 10410-00327    UG 10410-00327  1-10    3659C  1-7    366X-1 UG 10410-00270  1-10    3-67357-13 Semi-Rigid (KM-KM) Cables  1-7    3-67357-67 Semi-Rigid (KM-KM) Cables  1-7    3739B Test Set  1-6    3743A/AX Broadband mmWave Module  1-7    3744A-EE Banded mmWave Module  1-7    3744A-Rx Beceiver Module  1-7                                                                                                    |
| 3659 and 2300-580-R    UG 10410-00327    3659C    UG 10410-00327    366X-1 UG 10410-00270    3-67357-13 Semi-Rigid (KM-KM) Cables    3-67357-67 Semi-Rigid (KM-KM) Cables    3739B Test Set    3743A/AX Broadband mmWave Module    3744A-EE Banded mmWave Module    3744A-EX Broadband mmWave Module                                                                                                    |
| 3659 and 2300-580-R    UG 10410-00327    3659C    UG 10410-00327    366X-1 UG 10410-00270    3-67357-13 Semi-Rigid (KM-KM) Cables    3-67357-67 Semi-Rigid (KM-KM) Cables    3739B Test Set    3743A/AX Broadband mmWave Module    3744A-EE Banded mmWave Module    3744A-EX Broadband mmWave Module    3744E-EX Broadband mmWave Module                                                                                                    |
| Cambration/verification Kit  1-8    3659 and 2300-580-R  UG 10410-00327  1-10    3659C  UG 10410-00327  1-10    366X-1 UG 10410-00270  1-10    3-67357-13 Semi-Rigid (KM-KM) Cables  1-7    3-67357-67 Semi-Rigid (KM-KM) Cables  1-7    3739B Test Set  1-6    3744A-EE Banded mmWave Module  1-7    3744A-EW Banded mmWave Module  1-7    3744E-EE Banded mmWave Module  1-7    3744E-EE Banded mmWave Module  1-7    3744E-EE Banded mmWave Module  1-7    3744E-EE Banded mmWave Module  1-7                                                                                                    |
| Cambration/verification Kit  1-8    3659 and 2300-580-R  UG 10410-00327  1-10    3659C  UG 10410-00327  1-10    3659S  1-10  1-10    3659T  1-10  1-10    3659T  1-10  1-10    3659T  1-10  1-10    3659T  1-10  1-10    3-67357-13  Semi-Rigid (KM-KM) Cables  1-7    3-67357-67  Semi-Rigid (KM-KM) Cables  1-7    3739B  Test Set  1-6    3743A/AX  Broadband mmWave Module  1-7    3744A-EE  Banded mmWave Module  1-7    3744A-EW  Banded mmWave Module  1-7    3744E-EE  Banded mmWave Module  1-7    3744E-EE  Banded mmWave Module  1-7    3744E-EW  Banded mmWave Module  1-7    3744E-EW  Banded mmWave Module  1-7    3744E-EW  Banded mmWave Module  1-7    3744E-EW  Banded mmWave Module  1-7    3744E-EW  Banded mmWave Module  1-7                                                                                                    |
| Cambration/Verification Kit  1-8    3659 and 2300-580-R  UG 10410-00327  1-10    3659C  UG 10410-00327  1-10    3659S  1  10  1-10    3659C  1-10  1-10    3659T  1-10  1-10    3659T  10  10410-00270  1-10    3-67357-13  Semi-Rigid (KM-KM) Cables  1-7    3-67357-67  Semi-Rigid (KM-KM) Cables  1-7    3739B  Test Set  1-6    3743A/AX  Broadband mmWave Module  1-7    3744A-EE  Banded mmWave Module  1-7    3744A-EW  Banded mmWave Module  1-7    3744E/EX  Broadband mmWave Module  1-7    3744E-EE  Banded mmWave Module  1-7    3744E-EW  Banded mmWave Module  1-7    3744E-EW  Banded mmWave Module  1-7    3744E-EW  Banded mmWave Module  1-7    3744E-EW  Banded mmWave Module  1-7    3744E-EW  Banded mmWave Module  1-7    3744E-EW  Banded mmWave Module  1-7    374                                                                                                    |
| Cambration/verification Kit  1-8    3659 and 2300-580-R  UG 10410-00327  1-10    3659C  UG 10410-00327  1-10    3659S  1  10  1-10    3659C  1-10  1-10    3659C  1-10  1-10    3659T  10  10410-00270  1-10    3-67357-13  Semi-Rigid (KM-KM) Cables  1-7    3-67357-67  Semi-Rigid (KM-KM) Cables  1-7    3739B  Test Set  1-6    3744A-EE  Banded mmWave Module  1-7    3744A-EW  Banded mmWave Module  1-7    3744E-EX  Broadband mmWave Module  1-7    3744E-EE  Banded mmWave Module  1-7    3744E-EE  Banded mmWave Module  1-7    3744E-EW  Banded mmWave Module  1-7    3744E-EW  Banded mmWave Module  1-7    3744E-EW  Banded mmWave Module  1-7    3744E-Rx  Receiver Module  1-7    3-75685-1  mWave Module  1-7    3-75685-1  mWave Module  1-7    3-75685-1                                                                                                    |
| Cambration/Verification Kit1-83659 and 2300-580-RUG 10410-003271-103659CUG 10410-003271-103659C11-103-67357-13 Semi-Rigid (KM-KM) Cables1-73-67357-67 Semi-Rigid (KM-KM) Cables1-73739B Test Set1-63743A/AX Broadband mmWave Module1-73744A-EE Banded mmWave Module1-73744A-EW Banded mmWave Module1-73744E-EE Banded mmWave Module1-73744E-EE Banded mmWave Module1-73744E-EE Banded mmWave Module1-73744E-EE Banded mmWave Module1-73744E-EE Banded mmWave Module1-73744E-EE Banded mmWave Module1-73744E-EE Banded mmWave Module1-73744E-EE Banded mmWave Module1-73744E-EE Banded mmWave Module1-73744E-EE Banded mmWave Module1-73744E-EW Banded mmWave Module1-7375685-1 mmWave Module1-73-75685-2 OML/VDI Module Interface Cables1-73-75685-2 OML/VDI Module Interface Cables1-7                                                                                                    |
| 3659 and 2300-580-RUG 10410-003273659CUG 10410-003273659CUG 10410-002703-67357-13 Semi-Rigid (KM-KM) Cables3-67357-67 Semi-Rigid (KM-KM) Cables3739B Test Set3744A-EE Banded mmWave Module1-73744A-EW Banded mmWave Module1-73744E-EE Banded mmWave Module1-73744E-EW Banded mmWave Module1-73744E-EE Banded mmWave Module1-73744E-EE Banded mmWave Module1-73744E-EE Banded mmWave Module1-73744E-EE Banded mmWave Module1-73744E-EE Banded mmWave Module1-73744E-EE Banded mmWave Module1-73744E-EE Banded mmWave Module1-73744E-EE Banded mmWave Module1-73744E-EE Banded mmWave Module1-73744E-EW Banded mmWave Module1-73-75685-1 mmWave Module Interface Cables1-73-75685-2 OML/VDI Module Interface Cables1-73-75685-3 mmWave Module Interface Cables1-73-75685-3 mmWave Module Interface Cables1-73-75685-3 mmWave Module Interface Cables1-7                                                                                                    |
| 3659 and 2300-580-RUG 10410-003271-103659CUG 10410-0032736537-13 Semi-Rigid (KM-KM) Cables3-67357-13 Semi-Rigid (KM-KM) Cables3-67357-67 Semi-Rigid (KM-KM) Cables3739B Test Set3744A-EE Banded mmWave Module1-73744A-EW Banded mmWave Module1-73744E-EE Banded mmWave Module1-73744E-EE Banded mmWave Module1-73744E-EE Banded mmWave Module1-73744E-EE Banded mmWave Module1-73744E-EE Banded mmWave Module1-73744E-EE Banded mmWave Module1-73744E-EE Banded mmWave Module1-73744E-EE Banded mmWave Module1-73744E-EE Banded mmWave Module1-73744E-EE Banded mmWave Module1-73744E-EE Banded mmWave Module1-737685-1 mmWave Module1-73-75685-2 OML/VDI Module Interface Cables1-73-75685-3 mmWave Module Interface Cables1-73-75685-3 mmWave Module Interface Cables1-73-75685-3 mmWave Module Interface Cables1-73-75685-3 mmWave Module Interface Cables1-73-75685-3 mmWave Module Interface Cables1-73-75685-3 mmWave Module Interface Cables1-73-75685-3 mmWave Module Interface Cables1-73-75685-3 mmWave Module Interface Cables1-73-75685-3 mmWave Module Interface Ca |
| Cambration/Verification Kit1-83659 and 2300-580-RUG 10410-003271-103659CUG 10410-002701-103-67357-13 Semi-Rigid (KM-KM) Cables1-73-67357-67 Semi-Rigid (KM-KM) Cables1-73739B Test Set1-63743A/AX Broadband mmWave Module1-73744A-EE Banded mmWave Module1-73744A-EW Banded mmWave Module1-73744E-EX Broadband mmWave Module1-73744E-EE Banded mmWave Module1-73744E-EX Broadband mmWave Module1-73744E-EX Broadband mmWave Module1-73744E-EX Broadband mmWave Module1-73744E-EX Broadband mmWave Module1-73744E-EX Broadband mmWave Module1-73744E-EX Broadband mmWave Module1-73744E-EX Broadband mmWave Module1-73744E-EX Broadband mmWave Module1-7375685-1 mmWave Module1-73-75685-2 OML/VDI Module Interface Cables1-73-75685-3 mmWave Module Interface Cables1-76/7 mm Open-end Wrench 01-5052-16/7 mm Open-end Wrench 01-5052-16/7 mm Open-end Wrench 01-5052-1                                                                                                    |
| Cambration/Verification Kit1-83659 and 2300-580-RUG 10410-003271-103659CUG 10410-002701-103-67357-13 Semi-Rigid (KM-KM) Cables1-73-67357-67 Semi-Rigid (KM-KM) Cables1-73739B Test Set1-63743A/AX Broadband mmWave Module1-73744A-EE Banded mmWave Module1-73744A-EW Banded mmWave Module1-73744A-EW Banded mmWave Module1-73744E-EX Broadband mmWave Module1-73744E-EX Broadband mmWave Module1-73744E-EX Broadband mmWave Module1-73744E-EX Broadband mmWave Module1-73744E-EX Broadband mmWave Module1-73744E-EX Broadband mmWave Module1-73744E-EX Broadband mmWave Module1-73744E-EX Broadband mmWave Module1-73744E-EX Broadband mmWave Module1-7375685-1 mmWave Module1-73-75685-2 OML/VDI Module Interface Cables1-73-75685-3 mmWave Module Interface Cables1-76/7 mm Open-end Wrench 01-5052-18 mm Wrench 01-2042-1                                                                                                    |
| Cambration/Verification Kit1-83659 and 2300-580-RUG 10410-003271-103659CUG 10410-003271-103-67357-13 Semi-Rigid (KM-KM) Cables1-73-67357-67 Semi-Rigid (KM-KM) Cables1-73739B Test Set1-63743A/AX Broadband mmWave Module1-73744A-EE Banded mmWave Module1-73744A-EW Banded mmWave Module1-73744E-EE Banded mmWave Module1-73744E-EE Banded mmWave Module1-73744E-EE Banded mmWave Module1-73744E-EE Banded mmWave Module1-73744E-EE Banded mmWave Module1-73744E-EE Banded mmWave Module1-73744E-EX Broadband mmWave Module1-73744E-EX Broadband mmWave Module1-73744E-EX Broadband mmWave Module1-73744E-EX Broadband mmWave Module1-73744E-FAR Receiver Module1-73-75685-1 mmWave Module1-73-75685-2 OML/VDI Module Interface Cables1-73-75685-3 mmWave Module Interface Cables1-73-75685-3 mmWave Module Interface Cables1-76/7 mm Open-end Wrench 01-5052-16/7 mm Open-end Wrench 01-5252-18 mm Wrench 01-2042-1806-206-R Coaxial Cable 70 cm1-8, 2-10, 2-14806-206-R Coaxial Cable 70 cm1-8, 2-10, 2-14                                                                    |
| Cambration/Verification Kit1-83659 and 2300-580-RUG 10410-003271-103659CUG 10410-002701-103-67357-13 Semi-Rigid (KM-KM) Cables1-73-67357-67 Semi-Rigid (KM-KM) Cables1-73739B Test Set1-63743A/AX Broadband mmWave Module1-73744A-EE Banded mmWave Module1-73744A-EW Banded mmWave Module1-73744E-EX Broadband mmWave Module1-73744E-EX Broadband mmWave Module1-73744E-EX Broadband mmWave Module1-73744E-EX Broadband mmWave Module1-73744E-EX Broadband mmWave Module1-73744E-EX Broadband mmWave Module1-73744E-EX Broadband mmWave Module1-73744E-EX Broadband mmWave Module1-73744E-EX Broadband mmWave Module1-73744E-EX Broadband mmWave Module1-73744E-EX Broadband mmWave Module1-73-75685-1 mmWave Module1-73-75685-2 OML/VDI Module Interface Cables1-73-75685-3 mmWave Module Interface Cables1-76/7 mm Open-end Wrench 01-5052-16/7 mm Open-end Wrench 01-5052-18 mm Wrench 01-2042-1806-206-R Coaxial Cable 70 cm1-8, 2-10, 2-14806-209-R Coaxial Cable 91 cm1-8, 2-10, 2-14806-209-R Coaxial Cable 91 cm1-8, 2-10, 2-14                                          |
| Cambration/Verification Kit1-83659 and 2300-580-RUG 10410-003271-103659CUG 10410-002701-103-67357-13 Semi-Rigid (KM-KM) Cables1-73-67357-67 Semi-Rigid (KM-KM) Cables1-73739B Test Set1-63743A/AX Broadband mmWave Module1-73744A-EE Banded mmWave Module1-73744A-EW Banded mmWave Module1-73744E-EX Broadband mmWave Module1-73744E-EB Banded mmWave Module1-73744E-EB Banded mmWave Module1-73744E-EX Broadband mmWave Module1-73744E-EX Broadband mmWave Module1-73744E-EX Broadband mmWave Module1-73744E-EX Broadband mmWave Module1-73744E-EX Broadband mmWave Module1-73744E-EX Broadband mmWave Module1-73744E-EX Broadband mmWave Module1-7375685-1 mmWave Module1-73-75685-2 OML/VDI Module Interface Cables1-73-75685-3 mmWave Module Interface Cables1-76/7 mm Open-end Wrench 01-5052-16/7 mm Open-end Wrench 01-5252-18 mm Wrench 01-2042-1806-206-R Coaxial Cable 70 cm1-8, 2-10, 2-14806-396-R Phase Stable Coaxial Cable 91 cm1-8,                                                                                                    |

## Α

| В                                                 |
|---------------------------------------------------|
| Notes                                             |
| ME7838 Series 2-1                                 |
| Connections, $MS464xB$ VNA and Test Set 2-6       |
| Connections, MS464xA VNA and Test Set $\dots$ 2-4 |
| Assembly                                          |
| Product Information 1-9                           |
| Contacting 1-10                                   |
| Anritsu                                           |
| Active Measurement Suite (AMS) 1-6                |
| User Guide (UG)                                   |
| UIRM (User Interface Reference Manual) 1-9        |
| TDS (Technical Data Sheet) 1-9                    |
| RM (Reference Manual) 1-9                         |
| QSG (Quick Start Guide) 1-9                       |
| PMS (Programming Manual Supplement) 1-9           |
| PM (Programming Manual) 1-9                       |
| OM (Operation Manual) 1-9                         |
| MM (Maintenance Manual) 1-9                       |
| MG (Measurement Guide) 1-9                        |
| IG (Installation Guide) 1-9                       |
| AMS (Active Measurement Suite) 1-6                |
| Abbreviations                                     |
|                                                   |

#### В

BB/Banded mmWave Modules RM 10410-00311 1-9, A-1

С

#### Cables

| Coaxial                                 |
|-----------------------------------------|
| 70 cm 806-206-R 1-8, 2-10, 2-14         |
| 91 cm 806-209-R 1-8, 2-10, 2-14         |
| mmWave Module Interface                 |
| 3-75685-1 1-7                           |
| 3-75685-3 1-7                           |
| OML/VDI Module Interface, 3-75685-2 1-7 |
| Phase Stable Coaxial                    |
| 91 cm 806-396-R 1-8, 2-10, 2-14         |
| Semi-Rigid (KM-KM)                      |
| 3-67357-67                              |
| 3-67357-13 $1-7$                        |
| Calibration/Verification Kit 1-8        |
| Checkout                                |
| ME7838A/AX System 3-1                   |
| ME7838D System 4-1                      |
| ME7838E/EX System 6-1                   |
| ME7838G System 5-1                      |
| Configuration Options 1-6               |
| Contacting Anritsu 1-10                 |
| D                                       |
| Documentation 1-9, A-1                  |

| I                          |
|----------------------------|
| Initial Check              |
| ME7838A/AX System          |
| ME7838D System4-1          |
| ME7838E/EX System6-1       |
| ME7838G System             |
| Installation Guide (IG)1-9 |
| Introduction1-1            |

# Μ

| MA25300A Broadband mmWave Module1-7 |
|-------------------------------------|
| MA25400A Broadband mmWave Module1-7 |
| Maintenance Manual (MM)1-9          |
| Major Configuration Options1-6      |
| Manual Updates1-9                   |
| ME7838                              |
| IG 10410-002931-9                   |
| MM 10410-03061-9                    |
| Series Assembly                     |
| ME7838A                             |
| QSG 10410-002921-9                  |
| TDS 11410-005931-9, A-1             |
| ME7838A/AX                          |
| QSG 10410-002921-9                  |
| System Checkout                     |
| ME7838A4                            |
| BB TDS 11410-00704                  |
| QSG 10410-007351-10                 |
| TDS 11410-007041-9                  |
| ME7838A4/A4X                        |
| QSG 10410-007351-10                 |
| ME7838A4X                           |
| QSG 10410-007351-10                 |
| ME7838AX                            |
| QSG 10410-002921-9                  |
| ME7838AX/A4X                        |
| TDS 11410-028251-9, A-1             |
| ME7838D                             |
| QSG 10410-007321-9                  |
| System Checkout4-1                  |
| TDS 11410-007781-9, A-1             |
| ME7838D4                            |
| QSG 10410-007701-10                 |
| TDS 11410-10991-9                   |
| ME7838D4/G4                         |
| QSG 10410-007701-10                 |
| ME7838E                             |
| QSG 10410-007291-9                  |
| TDS 11410-007671-9, A-1             |
| ME7838E/EX                          |
| QSG 10410-007291-9                  |
| System Checkout                     |
| ME7838E4                            |
| QSG 10410-007711-10                 |
| TDS 11410-01100                     |

| ME7838E4/E4X                             |
|------------------------------------------|
| QSG 10410-00771 1-10                     |
| ME7838E4X                                |
| QSG 10410-00771 1-10                     |
| TDS 11410-02827 1-9                      |
| ME7838EX                                 |
| QSG 10410-00729 1-9                      |
| TDS 11410-02827 1-9                      |
| ME7838EX/E4X                             |
| TDS 11410-028271-9, A-1                  |
| ME7838G                                  |
| QSG 10410-00732 1-9                      |
| System Checkout                          |
| TDS 11410-010601-9, A-1                  |
| ME7838G4                                 |
| QSG 10410-00770 1-10                     |
| TDS 11410-01196 1-10                     |
| ME7838-SS020 On-Site System Assembly and |
| Verification 1-7                         |
| ME7838x4                                 |
| IG 10410-00734 1-10                      |
| MM 10410-00736 1-10                      |
| Measurement Guide (MG) 1-9               |
| Millimeter Wave Modules                  |
| 3743A/AX Broadband mmWave 1-7            |
| 3744A-EE Banded mmWave 1-7               |
| 3744A-EW Banded mmWave 1-7               |
| 3744E/EX Broadband mmWave 1-7            |
| 3744E-EE Banded mmWave 1-7               |
| 3744E-EW Banded mmWave 1-7               |
| MA25300A Broadband mmWave 1-7            |
| MA25400A Broadband mmWave 1-7            |
| mmWave Module Interface Cables           |
| 3-75685-1 $1-7$                          |
| 3-75685-3 1-7                            |
| MN469xC                                  |
| IG 11410-00737 1-10                      |
| MM 11410-00730 1-10                      |
| QSG 11410-00738 1-10                     |
| TDS 11410-00777 1-10                     |
| MS464xA                                  |
| Help 10450-00008 1-9                     |
| MG 10410-00269 1-9                       |
| MM 10410-0268 1-9                        |
| OM 10410-00266 1-9                       |
| PM 10410-00267 1-9                       |
| IDS 11410-004321-9, A-1                  |
| MS464XA/B                                |
| -002 Time Domain Option 1-6              |
| -007 Receiver Offset Option              |
| -001 Front Panel Loops Option            |
| -001 ANIS 2 Attenuator Option 1-6        |
| -002 ANIS 4 Attenuator Option 1-6        |
| -070 Low-end Frequency Option 1-6        |
| -vox broadband System Options 1-6        |

# MS464xB

| <br>·                   |
|-------------------------|
| Help 10450-000401-9     |
| MG 10410-003181-9       |
| MM 10410-003201-9       |
| OM 10410-003171-9       |
| PM 10410-003221-9       |
| PMS 10410-003231-9      |
| FDS 11410-006111-9, A-1 |
| JIRM 10410-00319        |
|                         |

# Ν

# 0

| OML Module Interface Cables 3-75685-21-7    |
|---------------------------------------------|
| On-Site System Assembly and Verification1-7 |
| Open-end Wrench                             |
| 01-505 6/7 mm2-1                            |
| 01-525 6 mm2-1                              |
| Operation Manual (OM)1-9                    |
| Options1-6                                  |
| -002 Time Domain1-6                         |
| -007 Receiver Offset1-6                     |
| -051 Front Panel Loops1-6                   |
| -061 AMS 2 Attenuator1-6                    |
| -062 AMS 4 Attenuator1-6                    |
| -070 Low-end Frequency1-6                   |
| -08x Broadband System1-6                    |

## Ρ

# Q

| Quick Start Guide | (QSG) | 1-9 |
|-------------------|-------|-----|
|-------------------|-------|-----|

|                                             | ĸ |
|---------------------------------------------|---|
| Receiver Modules                            |   |
| 3744A-Rx Receiver 1-7                       |   |
| 3744E-Rx Receiver 1-7                       |   |
| Reference Manual (RM) 1-9                   |   |
|                                             | S |
| Semi-Bigid (KM-KM) Cables                   | U |
| 3-67357-13                                  |   |
| 3-67357-67                                  |   |
| SM6540 WG Adapter Kit, V Band 1-7           |   |
| System Assembly ME7838 Series 2-1           |   |
|                                             | _ |
|                                             | Т |
| Technical Data Sheet (TDS) 1-9              |   |
| Torque Wrench                               |   |
| 01-201 2-1                                  |   |
| 01-504 $2-1$                                |   |
| 01-524 $2-1$                                |   |
| 01-529-R 2-2                                |   |
| 01-530-R $2-2$                              |   |
|                                             | U |
| Undeted Menuels 1-9                         | U |
| Usor Guido (UG)                             |   |
| User Interface Reference Manual (IIIRM) 1-9 |   |
|                                             |   |
|                                             | V |
| VDI Module Interface Cables 3-75685-2 1-7   |   |
| VectorStar                                  |   |
| MS464xA Help 1-9                            |   |
| MS464xB Help 1-9                            |   |
| Verification Kit 1-8                        |   |
|                                             | w |
| Web Links                                   |   |
| Contact 1-10                                |   |
| Product Page 1-9                            |   |
| Wrench                                      |   |
| 01-204 8 mm                                 |   |
| Open-end                                    |   |
| 01-505 6/7 mm 2-1                           |   |
| 01-525 6 mm 2-1                             |   |
|                                             |   |
| 01.901 9.1                                  |   |
| 01-201 $2-101-504$ $9.1$                    |   |
| 01-504 2-1<br>01-504 9.1                    |   |
| 01-524                                      |   |
| 01-049-n                                    |   |
| 01-330-n 2-2                                |   |

# R

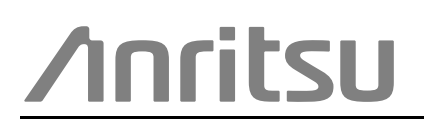

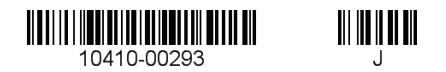

Anritsu utilizes recycled paper and environmentally conscious inks and toner.

Anritsu Company 490 Jarvis Drive Morgan Hill, CA 95037-2809 USA http://www.anritsu.com